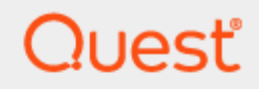

Quest® Security Guardian

### **User Guide**

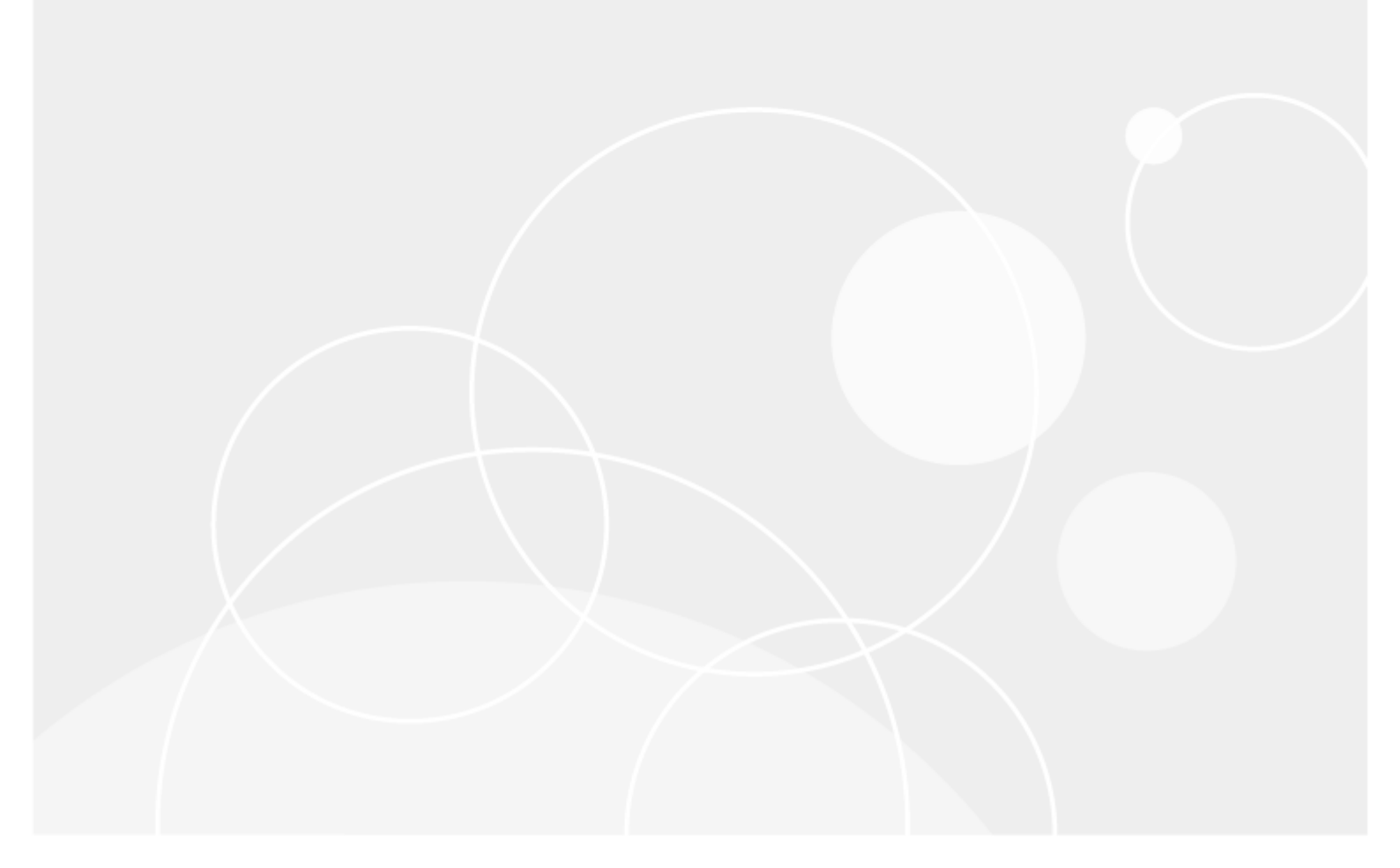

#### © 2025 Quest Software Inc. ALL RIGHTS RESERVED.

This guide contains proprietary information protected by copyright. The software described in this guide is furnished under a software license or nondisclosure agreement. This software may be used or copied only in accordance with the terms of the applicable agreement. No part of this guide may be reproduced or transmitted in any form or by any means, electronic or mechanical, including photocopying and recording for any purpose other than the purchaser's personal use without the written permission of Quest Software Inc.

The information in this document is provided in connection with Quest Software products. No license, express or implied, by estoppel or otherwise, to any intellectual property right is granted by this document or in connection with the sale of Quest Software products. EXCEPT AS SET FORTH IN THE TERMS AND CONDITIONS AS SPECIFIED IN THE LICENSE AGREEMENT FOR THIS PRODUCT, QUEST SOFTWARE ASSUMES NO LIABILITY WHATSOEVER AND DISCLAIMS ANY EXPRESS, IMPLIED OR STATUTORY WARRANTY RELATING TO ITS PRODUCTS INCLUDING, BUT NOT LIMITED TO, THE IMPLIED WARRANTY OF MERCHANTABILITY, FITNESS FOR A PARTICULAR PURPOSE, OR NON-INFRINGEMENT. IN NO EVENT SHALL QUEST SOFTWARE BE LIABLE FOR ANY DIRECT, INDIRECT, CONSEQUENTIAL, PUNITIVE, SPECIAL OR INCIDENTAL DAMAGES (INCLUDING, WITHOUT LIMITATION, DAMAGES FOR LOSS OF PROFITS, BUSINESS INTERRUPTION OR LOSS OF INFORMATION) ARISING OUT OF THE USE OR INABILITY TO USE THIS DOCUMENT, EVEN IF QUEST SOFTWARE HAS BEEN ADVISED OF THE POSSIBILITY OF SUCH DAMAGES. Quest Software makes no representations or warranties with respect to the accuracy or completeness of the contents of this document and reserves the right to make changes to specifications and product descriptions at any time without notice. Quest Software does not make any commitment to update the information contained in this document.

If you have any questions regarding your potential use of this material, contact:

Quest Software Inc.

Attn: LEGAL Dept

20 Enterprise, Suite 100

Aliso Viejo, CA 92656

Refer to our Web site (https://www.quest.com) for regional and international office information.

#### Patents

Quest Software is proud of our advanced technology. Patents and pending patents may apply to this product. For the most current information about applicable patents for this product, please visit our website at https://www.quest.com/legal.

#### Trademarks

Quest, the Quest logo, and Join the Innovation are trademarks and registered trademarks of Quest Software Inc. For a complete list of Quest marks, visit https://www.quest.com/legal/trademark-information.aspx. All other trademarks and registered trademarks are property of their respective owners.

#### Legend

CAUTION: A CAUTION icon indicates potential damage to hardware or loss of data if instructions are not followed.

**IMPORTANT, NOTE, TIP, MOBILE**, or **VIDEO**: An information icon indicates supporting information.

Security Guardian User Guide Updated -June 25, 2025

### Contents

| Introducing Quest Security Guardian                          |          |
|--------------------------------------------------------------|----------|
| About On Demand                                              |          |
| About Security Guardian                                      |          |
| Access Control                                               |          |
| Functional Overview                                          |          |
| Configuring Additional Components                            |          |
| Using the Dashboard                                          | 11       |
| Tier Zero Objects                                            |          |
| How Tier Zero Objects are Identified                         |          |
| Tier Zero Objects List                                       |          |
| Viewing Tier Zero Object Details                             | 15       |
| Adding Tier Zero Objects Manually                            |          |
| Removing Manually-Added Tier Zero Objects                    | 17       |
| Certifying Tier Zero Objects                                 |          |
| Protecting Tier Zero Objects                                 |          |
| Exporting the Tier Zero Objects List                         |          |
| Privileged Objects                                           |          |
| Privileged Objects List                                      |          |
| Viewing Privileged Object Details                            | 21       |
| Adding Privileged Objects Manually                           |          |
| Removing a Manually-added Privileged Object                  |          |
| Certifying Privileged Objects                                |          |
| Exporting the Privileged Objects List                        |          |
| Assessments                                                  |          |
| First Assessment Notification Email                          |          |
| Built-in Assessments                                         |          |
| All Assessments List                                         |          |
| Discoveries and Vulnerabilities                              |          |
| Discoveries List                                             |          |
| Pre-Defined Active Directory Discoveries                     |          |
| Additional Permissions Required for Specific Vulnerabilities | 28<br>סכ |
| Discovery for Defense Evasion Vulnerabilities                |          |
| Discovery for Discovery Vulnerabilities                      |          |
| Discovery for Initial Access Vulnerabilities                 |          |

| Discovery for Lateral Movement Vulnerabilities                         |     |
|------------------------------------------------------------------------|-----|
| Discovery for Persistence Vulnerabilities                              | 51  |
| Discovery for Privilege Escalation Vulnerabilities                     |     |
| Discovery for Reconnaissance Vulnerabilities                           | 67  |
| Pre-Defined Entra ID Discoveries                                       | 67  |
| Entra ID Vulnerabilities that Require a Premium License                | 68  |
| Discovery for Entra ID Credential Access Vulnerabilities               |     |
| Discovery for Entra ID Discovery vulnerabilities                       |     |
| Discovery for Entra ID Persistence Vulnerabilities                     |     |
| Discovery for Entra ID Privilege Escalation Vulnerabilities            |     |
| Creating a Discovery                                                   |     |
| Viewing Editing and Deleting a Discovery                               | 84  |
| Creating an Assessment                                                 |     |
| Viewing, Editing, and Deleting an Assessment                           |     |
| Assessment Results                                                     |     |
| Viewing Details for an Assessed Vulnerability                          |     |
| Findings                                                               |     |
| Investigating Findings                                                 | 92  |
| Investigating Tier Zero and Privileged Object Findings                 |     |
| Investigating Hygiene and Detected Indicators                          |     |
| Muting Findings for Hygiene and Detected Indicators                    |     |
| Dismissing Findings                                                    | 97  |
| Viewing Finding History                                                |     |
| Socurity Sottings                                                      | ٥٥  |
| Configuring a Equivariant Destination                                  |     |
|                                                                        |     |
| Managing indicators                                                    |     |
| Muting and Unmuting Indicators                                         |     |
| Managing Data Collections                                              |     |
| Appendix - Security Guardian Indicator Details                         |     |
| Indicators by Severity                                                 |     |
| Indicators by Source                                                   | 113 |
| Indicators from On Demand Audit                                        | 113 |
| Indicators from Security Guardian Assessments                          |     |
| Indicators from Security Guardian and Protection for Tier Zero Objects | 120 |
| About us                                                               |     |
| Technical support resources                                            |     |
| ••                                                                     |     |

## Introducing Quest Security Guardian

- About On Demand
- About Security Guardian
- Access Control
- Functional Overview
- Configuring Additional Components

## **About On Demand**

Quest On Demand is a Software as a Service (SaaS) application, available through quest-on-demand.com, that provides access to multiple Quest Software Microsoft management tools through a single interface.

On Demand management is based on the concepts of organizations, modules, and Entra ID tenants. When you sign up for the On Demand service, you create an organization that can subscribe to modules. Organization administrators can use the tools provided by the On Demand modules to perform administrative actions on Entra ID tenants.

Currently, the following modules are available:

- Audit
- Migration
- Recovery
- Security

### **About Security Guardian**

Quest<sup>®</sup> Security Guardian is an integrated On Demand solution that helps you keep the Active Directory domains and Entra ID tenants in your organization secure.

You can:

- · Identify Tier Zero objects in Active Directory.
- Identify Privileged objects in Entra ID.

- Certify that objects are indeed Tier Zero or Privileged and, when Quest Change Auditor version 7.4 is integrated, protect Active Directory Tier Zero objects against unauthorized or accidental modification or deletion.
- Run pre-defined Security Assessments to identify vulnerabilities in Active Directory and Entra ID and create your own Assessments.
- Investigate Findings for Tier Zero and Privileged objects, vulnerabilities identified through Assessments, and Critical Activity from On Demand Audit.
- Have Findings forwarded to a SIEM tool and alerts sent to selected email recipients.

Refer to the Functional Overview for visual representations of Security Guardian functionality.

### **Access Control**

Quest On Demand uses the Role-based Access Control (RBAC) security policy that restricts information system access to authorized users. Your Quest On Demand organization comes configured with a number of default roles which cannot be changed, but subscribers can create custom roles with the permissions to perform needed operations on the assets of the organization.

If you are the On Demand administrator or the owner of the subscription, you can add users to an existing organization and assign the required roles. If you are not the subscription owner or administrator, contact your On Demand administrator for access.

When you add a user to an organization, you also assign one or more roles. The role assignment determines what permission level a user has and ultimately, what tasks the user can perform. Assigning roles and setting user permissions is referred to as access control.

Access control is a process by which users are granted access and certain privileges to systems, resources, or information. In On Demand, you can grant authenticated users access to specific resources based on your company policies and the permission level assigned to the user.

On Demand comes configured with a number of default roles. The default role permissions settings cannot be changed, but you can create custom roles with specific permission settings to align with your company policies. You can assign multiple roles to each user in order to combine permission sets.

**NOTE:** Every user must be assigned to at least one role. You cannot remove all roles from a user. For more information about the various roles that can be assigned to users, please see the On Demand Global Settings Current - User Guide.

The Security Administrator role gives users full access to Security Guardian, as well as the following permissions for On Demand global settings:

- Export data
- Read access control roles
- Read Activity Trails

For more information on assigning roles, see Users and Roles in the On Demand Global Settings User Guide.

### **Functional Overview**

The diagrams below illustrate how Security Guardian functions for both Active Directory and Entra ID, including how additional components are integrated.

You can click on individual images within the diagram to link to the applicable topic in this guide.

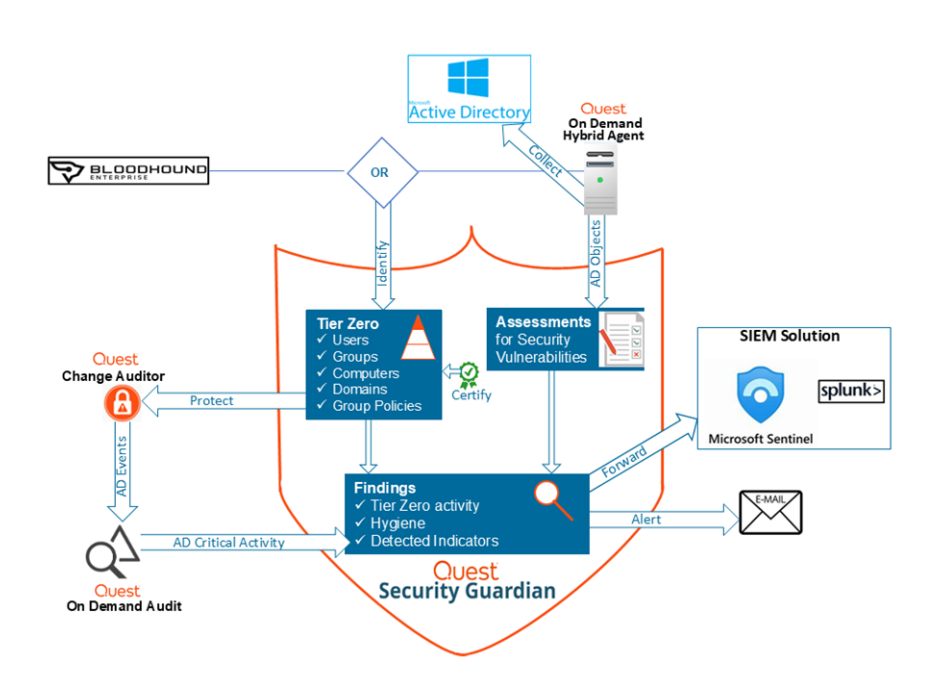

#### **Functional Overview for Active Directory**

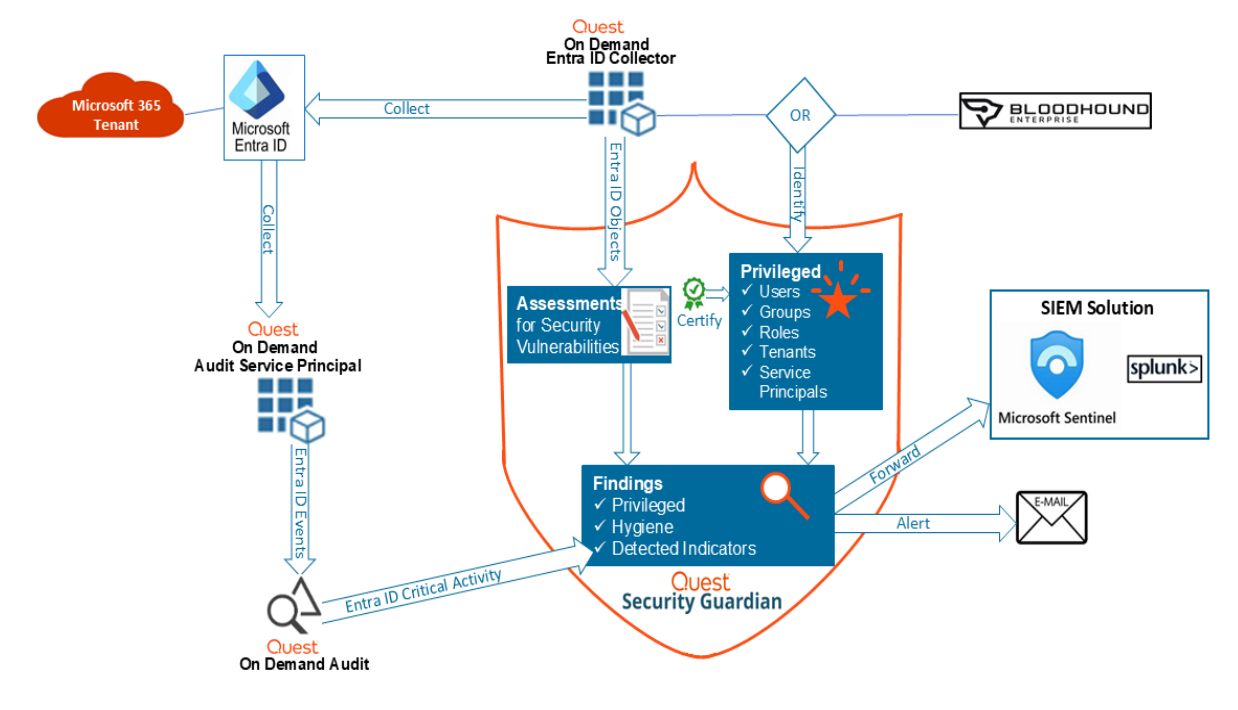

#### Functional Overview for Entra ID

## **Configuring Additional Components**

Additional components need to be configured to make Security Guardian fully functional.

#### To configure additional components:

i

- 1. From the On Demand left navigation menu, choose Security | Dashboard.
- 2. From the Configuration Status tile, configure the necessary components.

**NOTE:** Once an additional component is configured in On Demand, it's available to any other module that uses it.

| Component                                                                                                    | Purpose | Instructions                                                                                                    |
|----------------------------------------------------------------------------------------------------|---------|----------------------------------------------------------------------------------------------------|
| Hybrid Agent Gives Security Guardian access<br>the Active Directory domain(s) the<br>you want to keep secure. |         | On Demand Global Settings User Guide -<br>Managing your on-premises domains<br>When configuring the agent, ensure that:           |
|                                                                                                    |         | <ul> <li>the action Collect Active Directory<br/>object data is selected</li> <li>any domain for which you want chiest</li> </ul> |

 any domain for which you want object data to be collected is added.

| Component                                           | Purpose                                                                                                    | Instructions                           |                                                                                                    |
|-----------------------------------------------------|----------------------------------------------------------------------------------------------------|----------------------------------------|----------------------------------------------------------------------------------------------------|
|                                                     |                                                                                                    | i                                      | <ul> <li>NOTES:</li> <li>The Collect Active Directory object data action uses         Lightweight Directory Access         Protocol (LDAP) by default.         However, it will use Secure         LDAP (LDAPS) if your         environment is configured for it.         Refer to the topic Secure LDAP         Configuration and Deployment in         the On Demand Global Settings         user guide for details.</li> <li>In addition to the permissions         required for the hybrid agent, the         service account (which the         Collect Active Directory object         data action uses) requires an         additional permission to assess         certain vulnerabilities.</li> </ul> |
| Entra ID Data<br>Collector                          | A Service Principal that gives<br>Security Guardian access to Entra ID<br>objects in the tenant(s) that you want<br>to keep secure.                   | On D<br>Wher<br>Core<br>tenar<br>be co | <ul> <li>Adding tenants</li> <li>Adding tenants</li> <li>Managing admin consent permissions</li> <li>n configuring the tenant, ensure that</li> <li>  Collectors consent is granted to each to for which you want Entra ID object data to blected.</li> <li>NOTE: An additional consent, Audit   Basic is needed for the On Demand Audit Entra ID Service Principal to collect Critical Activity, which contributes to Detected Indicator findings in Security Guardian.</li> </ul>                                                                                                    |
| Quest Change<br>Auditor<br>(via On Demand<br>Audit) | Sends Active Directory events to On<br>Demand Audit for reporting in<br>Security Guardian Findings and<br>allows you to protect Tier Zero<br>objects. | Instru<br>Secu<br>instru<br>Chan       | uctions are provided via a tool tip in the<br>rity Guardian UI. You can also find<br>uctions at On Demand Audit User Guide -<br>nge Auditor Integration                                                                                                    |

| Component                                                                                  | Purpose                                                                                                    | Instructions                                                      |
|--------------------------------------------------------------------------------------------|----------------------------------------------------------------------------------------------------|-------------------------------------------------------------------|
|                                                                                            | <b>NOTE:</b> A minimum of version<br>7.3 is required to send critical<br>activity events to On Demand<br>Audit, and a minimum of<br>version 7.4 is required to<br>protect Tier Zero objects.                                                                                                    |                                                                   |
| SpecterOps<br>BloodHound<br>Enterprise<br>(Optional)                                       | Identifies Tier Zero assets in your<br>organization's Active Directory<br>domain(s) and Privileged assets in<br>your Entra ID tenant(s), which you<br>can monitor and assess for security<br>vulnerabilities in Security Guardian.<br><b>i</b> NOTE: If BloodHound<br>Enterprise is not configured,<br>Security Guardian will be used<br>as your organization's<br>provider. | On Demand Audit User Guide - SpecterOps<br>BloodHound Integration |
| SIEM solution:<br>• Microsoft<br>Sentinel<br>• Splunk Cloud<br>or Enterprise<br>(Optional) | Allows Security Guardian Findings to<br>be forwarded to a configured<br>SIEM tool for further analysis<br><b>i NOTE:</b> Regardless of whether<br>your organization uses a<br>SIEM solution, you can also<br>have Finding alerts sent via<br>email.                                                                                                    | Configuring a Forwarding Destination                              |

## **Using the Dashboard**

The Security Guardian dashboard displays a visual summary of the current security status of your organization's Active Directory and Entra ID.

#### To access the Security Guardian dashboard:

From the On Demand left navigation menu, choose **Security | Dashboard**. The dashboard contains tiles for each of the following components:

- Uncertified Tier Zero Objects (from Active Directory)
- Uncertified Privileged Objects (from Entra ID)
- Active Directory Tier Zero certification summary
- · Entra ID Privileged Objects certification summary
- Highest Severity Findings
- Active Hygiene and Active Detected
- Configuration Status

#### The Uncertified Tier Zero Objects and Uncertified Privileged Objects tiles:

- · display the last time the objects list was synchronized
- list the last ten uncertified objects of each type that were added to Security Guardian (you can click **View All** for an object type to view the complete list for each workload )

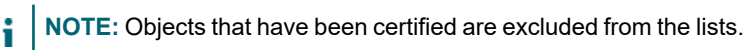

- provide links that allow you to
  - view object details (by clicking an object name)
    - **NOTE:** From within the Details view you can also certify the Tier Zero or Privileged object. Once an object is certified, it will no longer display in this tile.
  - Investigate the Finding for the object
  - add a new Tier Zero or Privileged object
  - if BloodHound Enterprise is configured, log into BloodHound (if you have at least Read permissions) to open the Attack Paths page

NOTE: If Security Guardian is your provider, this link is hidden.

view the Tier Zero Objects list or Privileged Objects list t.

The **Highest Severity Findings** tile displays the top five active findings of the highest severity. Information includes:

- the Finding name
- when the Finding was **Detected**
- the Finding Type (Tier Zero, Privileged Object, Hygiene, Detected TTP, or Detected Anomaly)
- the Severity indicator (Critical, High, or Medium)
- a link that allows you to Investigate the Finding

The View All link at the bottom of the tile allows you to view the list of all active Findings for the organization.

The Active Directory Tier Zero Objects and Entra ID Privileged Objects tiles display graphical representations of the number of certified vs. uncertified objects.

The **Active Hygiene and Active Detected** tile shows the total number of Hygiene and Detected (TTP and Anomaly) Findings in the organization by severity level (Critical, High, and Medium).

From the Configuration Status tile you can configure additional components and view existing configurations.

## **Tier Zero Objects**

Tier Zero objects are the most critical assets within an organization's Active Directory. Within the Microsoft enterprise access model, Tier Zero objects in Active Directory include accounts, groups, and other assets that have direct or indirect administrative control of AD and the assets within it.

Currently, Security Guardian supports the following Tier Zero object types:

- Domains
- Computers
- Groups
- Group Policies
- Users

i

The Tier Zero provider (Security Guardian or BloodHound Enterprise) identifies Tier Zero objects within the organization's Active Directory domain(s). These objects are then collected by and displayed in Security Guardian.

You can also add Tier Zero objects to Security Guardian manually.

### How Tier Zero Objects are Identified

Following are the criteria that the Security Guardian Tier Zero provider uses to identify Tier Zero objects in Active Directory.

**NOTE:** For the criteria that BloodHound Enterprise uses, refer to the BloodHound support article Tier Zero: Members and Modification.

- **Domains**: The Domain object is identified as Tier Zero because it is a domain partition in the Active Directory forest which supports replication and administrative functions.
- **Groups**: May be identified as Tier Zero if they are a Default AD Security Group which has access to Tier Zero objects in the domain, or if they are a member of another Tier Zero group (either directly or indirectly).

The default AD Security Groups considered Tier Zero are:

| $\sqrt{ m Account} m Operators$          | Enterprise Read-Only Domain Controllers   |
|------------------------------------------|-------------------------------------------|
| $\sqrt{Administrators}$                  | $\sqrt{ m Group}$ Policy Creators Owners  |
| $\sqrt{Backup}$ Operators                | Hyper-V Administrators                    |
| $\sqrt{ m Cert}$ Publishers              | Incoming Forest Trust Builders            |
| $\sqrt{ m Cloneable}$ Domain Controllers | $\sqrt{ m Key}$ Admins                    |
| $\sqrt{ m Cryptographic Operators}$      | Network Configuration Operators           |
| $\sqrt{ m Distributed}$ COM Users        | $\sqrt{Performance}$ Log Users            |
| $\sqrt{DnsUpdateProxy}$                  | $\sqrt{ m Print}$ Operators               |
| $\sqrt{DnsAdmins}$                       | $\sqrt{ m Read}$ -Only Domain Controllers |
| Domain Admins                            | $\sqrt{ m Remote}$ Management Users       |
| Domain Controllers                       | $\sqrt{ m Schema}$ Admins                 |
| $\sqrt{Enterprise}$ Key Admin            | $\sqrt{ m Server}$ Operators              |
| Enterprise Admins                        | Storage Replica Administrators            |

- Users: May be identified as Tier Zero if they are a member of a Tier Zero group (either directly or indirectly).
- **Computers**: May be identified as Tier Zero if they are a Domain Controller, Read-Only Domain Controller, or are a member of a Tier Zero group (either directly or indirectly).
- · Group Policies: May be identified as Tier Zero if they are linked to
  - the Domain
  - an AD site or an organizational unit (OU) that contains a Domain Controller, a Read-Only Domain Controller, or other Tier Zero user or computer.

It is recommended that some additional objects, which may not be identified by the Tier Zero provider, be added manually.

## **Tier Zero Objects List**

The Tier Zero Objects list displays all of the Tier Zero objects that have been collected by the Tier Zero provider (Security Guardian or BloodHound Enterprise) as well as any that have been manually-added by users.

**NOTE:** *If BloodHound Enterprise is configured and you see the message* **No New Tier Zero Objects**, check the BloodHound Enterprise Configuration Status from within On Demand Audit. Review the configuration connection message details to determine whether the connection to SpecterOps has been successful. Review the Last Configuration Received, Next Configuration Synchronization, and the status of the configuration.

#### To access the Tier Zero Objects list:

From the On Demand left navigation menu, choose **Security | Tier Zero Objects**. The following information is listed for each Tier Zero object:

- Display Name
- Principal Name
- Distinguished Name
- Object Type
- Date Added

i

NOTE: This field displays the signed-in user's local date and time.

- Added By (Security Guardian, BloodHound Enterprise or User)
- Certification Status
- Protection Status
- i NOTE: If you click the Filter button, you can filter displayed results by any one of these criteria.

From the Tier Zero Objects list, you can:

- view an object's details
- export the list to a .csv file
- add objects manually
- · remove objects that have been added manually
- certify objects
- enable protection

### **Viewing Tier Zero Object Details**

#### To view a Tier Zero object's details:

From the Dashboard Uncertified Tier Zero Objects tile or the Tier Zero Objects list, click the object's Principal Name.

The following information displays for the selected Tier Zero object:

- Object Properties:
  - Certification Status
  - Added By (Security Guardian, BloodHound Enterprise or User)
  - Distinguished Name
  - Object ID
  - Object Type
  - Principal Name

- Domain FQDN
- Domain SID
- Date Added

NOTE: This field displays the signed-in user's local date and time.

#### Information Last Updated

- for a User object, local admin privileges
- for a Group object, any other groups it is a member of
- for a Group Policy object, objects affected by the Group Policy

**NOTE:** BloodHound Enterprise classifies domains affected by a Group Policy as OUs.

- objects that the selected object can control
- objects that have control over the selected objects.

NOTE: BloodHound Enterprise returns a maximum of 1,000 related objects for each Tier Zero category.

#### Why Tier Zero?

i

This section provides the reason why the object is considered Tier Zero. If the object was added by the provider (Security Guardian or Bloodhound Enterprise), the reason is returned by the provider. If the object was manually added by a user, the reason is "Manually added as Tier Zero by <user\_principal\_that\_added\_object>".

### **Adding Tier Zero Objects Manually**

You can add Tier Zero objects manually for AD objects that were not identified as Tier Zero by the Tier Zero provider but are considered critical assets in your organization.

In addition to the Tier Zero objects identified by the Tier Zero provider, it is recommended that the following objects be added manually:

- · Microsoft Entra Connect servers, including:
  - servers with PTA agents if Pass-Through Authentication (PTA) is enabled
  - the "AZUREADSSO" computer account
- Active Directory Federation servers
- · Privileged access management (PAM) systems
- Certificate Authorities and Subordinates
- Computers that host Quest Recovery Manager and other Active Directory management software and their backups
- Computers that host GPOAdmin, Active Administrator, and other group policy management software

- Microsoft Exchange Servers (if split permissions are not configured)
- · Microsoft System Center Configuration Manager (SCCM) servers or equivalent
- Microsoft Exchange Groups (if default permissions are still configured)
- · Microsoft SQL server or equivalent if hosting a database from a Tier Zero system
- · Active Directory Management and auditing software, such as Change Auditor or Active Roles Server

#### To add a Tier Zero object manually:

- 1. Use one of the following options:
  - · From the Dashboard, select Add New Tier Zero Object.
  - From the Tier Zero Objects list, select Add Tier Zero.
- 2. For each Tier Zero object you want to add:
  - a. Enter the object's Principal Name, or type at least two characters then select the object from the drop-down. (Note that a message will display if the object is already Tier Zero.) The object will be added to the Principal Name list.
  - b. In the Principal Name list, select object(s) you want to add.
- 3. Click Save.

### **Removing Manually-Added Tier Zero Objects**

You can remove Tier Zero objects that have been manually added by a user from the Tier Zero Objects list.

NOTE: Tier Zero objects added by the Tier Zero provider (Security Guardian or BloodHound Enterprise) cannot be removed via On Demand.

Note that, if you remove a manually-added object from the Tier Zero list, it will no longer be monitored and if readded, it will revert to being Not Certified, regardless of its status when it was removed.

#### To remove a manually-added Tier Zero object:

- 1. From the Tier Zero Objects list, the object(s) you want to remove.
- 2. Click Remove Tier Zero.

NOTE: If any Tier Zero objects added by the Tier Zero provider are in the selection, the Remove Tier Zero option will be disabled.

You will be prompted to confirm the action.

### **Certifying Tier Zero Objects**

Certification is a means by which you can verify that any object identified by the Tier Zero provider or added manually by a user as Tier Zero qualifies as Tier Zero. Once certified, it will be used to establish a baseline for generating Findings for Detected and Hygiene Indicators.

By default, when an object is added as Tier Zero (which includes objects in the initial list collected by the Tier Zero provider), its status is Not Certified. This encourages you, as a Security Guardian administrator, to review each object for Tier Zero account security risks.

**EXCEPTION:** Because they pose the highest security risk to your Active Directory environment, Tier Zero **Domain** objects identified by the Tier Zero provider (Security Guardian or BloodHound Enterprise) are certified automatically and cannot be uncertified.

You can certify one or multiple objects from the Tier Zero Objects list, or individually from the Investigate Finding page or within an Uncertified Tier Zero Object's Details view on the Dashboard.

It is strongly recommended that any manually-added Tier Zero objects that, after review, have not been certified as Tier Zero be removed.

You can also uncertify any Tier Zero object, except a Domain object, that has been previously certified from the Tier Zero Objects list.

#### To certify Tier Zero objects from the Tier Zero Objects list:

- 1. Select the object(s) you want to certify.
- 2. Click Certify Tier Zero.

#### To certify a Tier Zero object from the Findings Investigation page: Click Certify Tier Zero Object.

You will be prompted to confirm the certification. The confirmation dialog also includes a check box that allows you to dismiss the Finding at the same time.

**NOTE:** Once a Tier Zero object has been certified, it will no longer display in the Uncertified Tier Zero Objects tile on the Dashboard.

#### To uncertify a Tier Zero Object from the Tier Zero Objects list:

1. Select the object you want to uncertify.

**NOTE:** Only one certified object can be uncertified at a time. If more than one object is selected, or if a Domain object is selected, the option to uncertify will not be available.

2. Click Uncertify Tier Zero.

### **Protecting Tier Zero Objects**

If Change Auditor version 7.4 is integrated with On Demand, you can protect Tier Zero objects from unauthorized or accidental modifications or deletions from the Security Guardian interface.

You can protect Tier Zero objects from the Findings Investigation page if one or more unprotected Tier Zero objects have been detected as a Detected TTP or Hygiene Indicator, or from the Tier Zero list.

#### NOTES:

- Currently, you cannot unprotect objects in On Demand. However, Change Auditor can be used to unprotect objects. Once an object is unprotected, a new Finding will be raised in Security Guardian.
- When an object within a Finding is protected, it no longer displays in the Findings investigation page. However, object protection status details can be viewed in Change Auditor.

#### **Tier Zero Protection Status**

The Tier Zero protection status is displayed in the **Protection Status** column of the Tier Zero Objects List. The status may be:

- Not Protected
- Protected
- Pending Evaluation

**NOTE:** A Pending Evaluation status indicates that either Change Auditor has not completed processing the protection request or that Change Auditor 7.4 or later is not integrated with On Demand.

#### To protect Tier Zero objects from the Tier Zero list:

- 1. Select the unprotected object(s) you want to protect.
- 2. Click the Enable Protection button.

#### To protect Tier Zero objects from the Findings Investigation page (if applicable):

- 1. On the Findings Investigation page What Happened? section, select the Tier Zero object(s) that you want to protect.
- 2. Click the Enable Protection button.

### **Exporting the Tier Zero Objects List**

You can export the complete, unfiltered Tier Zero objects list to a .csv file, which can be shared with stakeholders and used for security assessment engagements.

#### To export the Tier Zero objects list:

From the Tier Zero Objects page, click Export to CSV.

The file is exported to your Downloads folder with the file name export\_{*timestamp*}\_{*a GUID*}.csv and includes the following information:

- Display Name
- Principal Name
- Distinguished Name
- Object Type
- Date Added
- Added By
- Certification Status
- Protection Status

## **Privileged Objects**

Privileged objects are the most critical assets within Microsoft Entra ID. Within the Microsoft enterprise access model, Privileged objects in Entra ID include permissions that can delegate management of resources, modify credentials, authentication or authorization policies, and access restricted data.

Security Guardian supports the following Privileged types:

- Groups
- Roles
- Service Principals
- Tenants
- Users

The Privileged Objects provider (Security Guardian or BloodHound Enterprise), identifies Entra ID Privileged objects within the Microsoft 365 tenant(s). These objects are then collected and displayed in Security Guardian.

### **Privileged Objects List**

The Privileged Objects list displays all of the Privileged objects that have been collected by the Privileged objects provider (Security Guardian or BloodHound Enterprise) as well as any that have been manually-added by users.

**i** NOTE: *If BloodHound Enterprise is configured and you see the message* No New Privileged Objects, check the BloodHound Enterprise Configuration Status from within On Demand Audit. Review the configuration connection message details to determine whether the connection to SpecterOps has been successful. Review the Last Configuration Received, Next Configuration Synchronization, and the status of the configuration.

#### To access the Privileged Objects list:

From the On Demand left navigation menu, choose **Security** | **Privileged Objects**. The following information displays for each Privileged object:

- Display Name
- Principal Name
- Tenant
- Object Type
- Date Added

NOTE: This field displays the signed-in user's local date and time.

· Added By (Security Guardian, BloodHound Enterprise, or User)

- Certification Status
- i NOTE: If you click the Filter button, you can filter displayed results by any one of these criteria.

From the Privileged Objects list, you can:

- view an object's details
- export the list to a .csv file
- add objects manually
- · remove objects that have been added manually
- certify objects

### **Viewing Privileged Object Details**

#### To view a Privileged object's details:

From the Dashboard Uncertified Privileged Objects tile or from the Privileged Objects list, click the object's Display Name.

The following Object Properties are identified for the selected Privileged object:

- Certification Status
- Added By (Security Guardian, BloodHound Enterprise or User)
- Display Name
- Object ID
- Object Type
- Principal Name, Tenant, and Tenant ID (for Tenant objects)
- Service Principal type (for Service Principal objects)
- **NOTE:** This field *may* be populated only if On Premises Sych is enabled.
- Role Template ID (for Role objects)
- User Type (for User objects)
- Security Identified (for Group objects)
- Principal Name
- On Premises Name (for User and Group objects, if On Premises Synch is enabled)
- On Premises SID for User and Group objects, if On Premises Synch is enabled)
- On Premises Domain (for User and Group objects, if On Premises Synch is enabled)

#### Date Added

NOTE: This field displays the signed-in user's local date and time.

#### • Information Last Updated

Below the object properties are one or more object-specific sections: For Tenants: Objects with control of <tenant\_name> For Roles: Active Assignments For Service Principals and Users:

- Objects <object\_name> can control
- Objects with control of <object\_name>
- Roles

#### For groups:

- Member of
- Object with control of <group name>
- Roles

#### Why Privileged?

This section provides the reason why the object is considered Privileged. If the object was added by the provider (Security Guardian or Bloodhound Enterprise), the reason is returned by the provider. If the object was manually added by a user, the reason is "Manually added as Tier Zero" or "manually added as Privileged" by <user\_principal\_that\_added\_object>".

### **Adding Privileged Objects Manually**

You can add Privileged objects manually for Entra ID objects that were not identified as Privileged by the provider (Security Guardian or BloodHound Enterprise) but are considered critical assets in your organization.

- 1. Use one of the following options:
  - · From the Dashboard, select Add New Privileged Object.
  - From the Privileged Objects list, select Add Privileged.
- 2. For each Privileged object you want to add:
  - a. Enter the object's Principal Name, or type at least two characters then select the object from the drop-down. (Note that a message will display if the object is already Privileged.)
     The object will be added to the Principal Name list.
  - b. In the Principal Name list, select object(s) you want to add.
- 3. Click Save.

### **Removing a Manually-added Privileged Object**

You can remove Privileged objects that have been manually added by a user from the Privileged Objects list.

**NOTE:** Privileged objects added by the provider (Security Guardian or BloodHound Enterprise) cannot be removed via On Demand.

Note that, if you remove a manually-added object from the Privileged list, it will no longer be monitored and if readded, it will revert to being Not Certified, regardless of its status when it was removed.

#### To remove a manually-added Privileged object:

- 1. From the Privileged Objects list, the object(s) you want to remove.
- 2. Click Remove Privileged.
  - **NOTE:** If any Privileged objects added by the provider are in the selection, the Remove Privileged option will be disabled.

You will be prompted to confirm the action.

### **Certifying Privileged Objects**

Certification is a means by which you can verify that any object identified by the provider (Security Guardian or BloodHound Enterprise) or added manually by a user as Privileged qualifies as Privileged. Once certified, it will be used to establish a baseline for generating Findings for Detected and Hygiene Indicators.

By default, any object added as Privileged (which includes objects in the initial list collected by the provider), its status is Not Certified. This encourages you, as a Security Guardian administrator, to review each object for Privileged account security risks.

**EXCEPTION:** Because they pose the highest security risk to your Entra ID environment, Privileged **Tenant** objects identified by the provider are certified automatically.

You can certify one or multiple objects from the Privileged Objects list, or individually from the Investigate Finding page or within an Uncertified Privileged Object's Details view on the Dashboard.

It is strongly recommended that any manually-added Privileged objects that, after review, have not been certified as Privileged be removed.

You can also uncertify any Privileged object, except a Tenant object, that has been previously certified.

#### To certify Privileged objects from the Privileged Objects list:

- 1. From the Privileged Objects list, select the object(s) you want to certify.
- 2. Click Certify Privileged.

#### To certify a Privileged object from the Findings Investigation page:

#### Click Certify Privileged Object.

You will be prompted to confirm the certification. The confirmation dialog also includes a check box that allows you to dismiss the Finding at the same time.

**NOTE:** Once a Privileged object has been certified, it will no longer display in the Uncertified Privileged Objects tile on the Dashboard.

#### To uncertify a Privileged Object from the Privileged Objects list:

1. From the Privileged list, select the object you want to uncertify.

**NOTE:** Only one certified object can be uncertified at a time. If more than one object is selected, or if a Tenant object is selected, the option to uncertify will not be available.

- 2. Click Uncertify Privileged.
- **NOTE:** Once a Privileged object has been uncertified, it will display in the Uncertified Privileged Objects tile on the Dashboard.

### **Exporting the Privileged Objects List**

You can export the complete, unfiltered Privileged objects list to a .csv file, which can be shared with stakeholders and used for security assessment engagements.

#### To export the Privileged objects list:

From the Privileged Objects page, click Export to CSV.

The file is exported to your Downloads folder with the file name export\_{timestamp}\_{a GUID}.csv and includes the following information:

- Display Name
- Principal Name
- Tenant
- Object Type
- Date Added
- Added By
- · Certification Status

### Assessments

Assessments are a set of Discoveries that are evaluated against collected data to identify vulnerabilities in your organization's Active Directory domains and Entra ID tenants. They run automatically once added, and then run periodically, depending on how often data is collected. This allows you to identify which objects within scope contain vulnerabilities that require further investigation and remediation.

#### To access Assessments functionality:

From the left navigation menu, choose Security | Assessments.

### **First Assessment Notification Email**

If email is configured for Security Guardian, after the first Assessment is completed for the organization, a notification email is sent which includes the total number of the following:

- · Findings without vulnerable objects
- · Findings with vulnerable objects
- Findings with inconclusive results
- · Findings that returned an error
- **NOTE:** This notification applies only for the first Assessment that is completed for an organization. If email is configured after the first Assessment has run, a notification will not be sent. Subsequent emails will be sent advising that the Assessment has been completed and vulnerable objects have grown in scope.

### **Built-in Assessments**

Security Guardian includes built-in Security Assessments for Active Directory and/or Entra ID. They contain all predefined Discoveries provided by Quest and are run on all domains and/or tenants configured in On Demand for your organization. **NOTE:** If no domains or tenants are configured for data collection, the status message **Configuration Required** will display in the All Assessments list.

Pre-defined Discoveries are added automatically to Assessments as they are released by Quest.

NOTE: Built-in Assessments cannot be edited or deleted.

### All Assessments List

The All Assessments tab displays a list of all Assessments (both built-in and user-created) for the organization along with the following information for each:

- Assessment name (with a link to Assessment Details)
- Active Directory domain or Entra ID tenant containing the assessed objects (with the option to Link to Results)
- Workload (Active Directory or Entra ID)
- Created By either:
  - System (for a built-in Assessment provided by Quest) OR
  - User (for a user-created Assessment)
- Status of the Assessment:

#### **Configuration Required**

- **NOTE:** This status is used to indicate the absence of an Active Directory domain or Entra ID tenant in On Demand for the organization. This may be because:
  - A domain or tenant has not yet been added to On Demand, which will prevent the built-in Assessment from running.
  - The domain or tenant selected for the Assessment has since been removed from On Demand.
  - When the Assessment was created, all available domains or tenants were excluded.
- Agent Required (See Configuring Additional Components -Hybrid Agent)
- No Data Collected
- 0

i

٠

A

A

No Vulnerabilities Found

n Vulnerabilities Found

Date and time when data was Last Collected

NOTE: This field displays the signed-in user's local date and time.

### **Discoveries and Vulnerabilities**

Discoveries are evaluated by Assessments to identify vulnerabilities in your organization's Active Directory and/or Entra ID. Security Guardian comes with several pre-defined Discoveries for Active Directory and Entra ID, and you can also create your own Discoveries.

### **Discoveries List**

The Discoveries tab displays a list of all Discoveries, both pre-defined and user-created, for the organization along with the following information for each:

- the Discovery Type (with a link to Discovery Details)
- Created By either:
  - System (for a pre-defined Discovery provided by Quest) OR
  - User (for a user-created Discovery)
- the In Assessment number
- each Vulnerability in the Discovery

### **Pre-Defined Active Directory Discoveries**

Quest Security Guardian comes with the following pre-defined Discoveries for Active Directory vulnerabilities.

**NOTE:** "System" displays in the Created By field of the Discoveries list when a Discovery type is pre-defined.

| Discovery Type    | Description                                                                                                    |
|-------------------|----------------------------------------------------------------------------------------------------|
| Credential Access | Techniques deployed by adversaries on systems and networks to steal usernames and credentials for re-use.                                                                                                    |
| Defense Evasion   | Techniques used by adversaries to avoid detection. Evasion techniques include hiding malicious code within trusted processes and folders, encrypting or obfuscating adversary code, or disabling security software. |
| Discovery         | Techniques used by adversaries to obtain information about systems and networks that they are looking to exploit or use for their tactical advantage.                                                               |
| Initial Access    | Techniques used by adversaries to obtain a foothold within a network, such as targeted spear-phishing, exploiting vulnerabilities or configuration weaknesses in public-facing systems.                             |
| Lateral Movement  | Techniques that allow adversaries to move from one system to another within a network.                                                                                                    |
| Persistence       | Techniques that adversaries use to keep access to systems across restarts, changed credentials, and other interruptions that could cut off their access.                                                            |

| Discovery Type       | Description                                                                                                    |
|----------------------|----------------------------------------------------------------------------------------------------|
| Privilege Escalation | Techniques used by adversaries to gain higher-level privileges on a system, such as local administrator or root.        |
| Reconnaissance       | Techniques used by adversaries to gain a thorough understanding and complete mapping of your environment for later use. |

# Additional Permissions Required for Specific Vulnerabilities

In addition to the permissions required for the hybrid agent, the service account (which the **Collect Active Directory object data** action uses) must be a member of the **Domain Admins** group for the following pre-defined vulnerabilities and any vulnerabilities created using the same template.

- Domain Controller is running SMBv1 protocol
- Printer Spooler service is enabled on a domain controller
- DNS zone configuration allows anonymous record updates

For the vulnerability gMSA root key access, the account must be a member of the **Domain Admins** or **Enterprise Admins** group.

If the required permission is not granted, Assessment results for these vulnerabilities will return as Inconclusive.

### **Discovery for Credential Access Vulnerabilities**

The following table describes the vulnerabilities identified in the pre-defined Active Directory Discovery for Credential Access.

**NOTE:** Credential Access techniques are deployed by adversaries on systems and networks to steal usernames and credentials for re-use.

| Vulnerability Template                   | Vulnerability                                                                           | Risk                                                                                                    | What to find                                                                                                    |
|------------------------------------------|-----------------------------------------------------------------------------------------|----------------------------------------------------------------------------------------------------|----------------------------------------------------------------------------------------------------|
| Users DES encryption<br>attribute status | Name:<br>User accounts using<br>DES encryption to log in<br>Default scope:<br>All users | DES encryption is weak and<br>easy for an adversary to<br>crack. User accounts<br>configured to use DES<br>encryption for authentication<br>are particularly vulnerable to<br>being compromised. | User accounts in scope tha<br>have "Use only Kerberos<br>DES encryption types for<br>this account <b>enabled</b> |
|                                          |                                                                                         | Remediation:                                                                                                    |                                                                                                    |
|                                          |                                                                                         | To resolve vulnerability, in<br>the account's Account tab -<br>Account options, uncheck<br>"Use only Kerberos DES<br>encryption types for this<br>account".                                      |                                                                                                    |

| Vulnerability Template                              | Vulnerability                                                                             | Risk                                                                                                    | What to find                                                                                   |
|-----------------------------------------------------|-------------------------------------------------------------------------------------------|----------------------------------------------------------------------------------------------------|------------------------------------------------------------------------------------------------|
| Account password<br>reversible encryption<br>status | Name:<br>User accounts have a<br>reversible password<br>Default scope:<br>All users       | User accounts with the<br>"Store password using<br>reversible encryption"<br>enabled will have their<br>passwords stored in a<br>manner that can be easily<br>harvested by an adversary<br>looking for an entry point to<br>the directory.<br><b>Remediation:</b><br>To resolve vulnerability, in<br>the account's Account tab -<br>Account options, uncheck<br>"Store password using<br>reversible encryption".                                                                                                    | User accounts in scope that<br>have "Store password using<br>reversible encryption"<br>enabled |
|                                                     | Name:<br>Computer accounts with<br>reversible password<br>Default scope:<br>All computers | Computer accounts with the<br>"Store password using<br>reversible encryption"<br>enabled will have their<br>passwords stored in a<br>manner that can be easily<br>harvested by an adversary<br>looking for an entry point to<br>the directory.<br><b>Remediation:</b><br>Disable "Store password<br>using reversible encryption"<br>unless the setting is required<br>for the Challenge<br>Handshake Authentication<br>Protocol (CHAP) through<br>remote access or Internet<br>Authentication Services<br>(IAS) or Digest<br>Authentication in Internet<br>Information Services (IIS).<br>Set the "Store password<br>using reversible encryption"<br>to false on all Computer<br>accounts either through the<br>computer's local security<br>policy or the assigned group<br>policy. | Accounts in scope that<br>have "Store password using<br>reversible encryption"<br>enabled      |
| Users Kerberos<br>preauthentication status          | Name:<br>User accounts with                                                               | User accounts with Kerberos<br>pre-authentication disabled<br>can be compromised as part                                                                                                    | User accounts in scope that<br>have "Do not require<br>Kerberos                                |

| Vulnerability Template                      | Vulnerability                                                                                                    | Risk                                                                                                    | What to find                                                                                                    |
|---------------------------------------------|----------------------------------------------------------------------------------------------------|----------------------------------------------------------------------------------------------------|----------------------------------------------------------------------------------------------------|
|                                             | Kerberos pre-<br>authentication disabled<br><b>Default scope:</b><br>All users                                             | of ASREP-Roasting attacks.<br><b>Remediation:</b><br>To resolve vulnerability, in<br>the account's Account tab -<br>Account options, uncheck<br>"Do not require Kerberos<br>preauthentication".                                                                                                    | preauthentication" <b>enabled</b>                                                                                                    |
| Users Service Principal<br>Name status      | Name:<br>Non-Tier Zero user<br>accounts with Service<br>Principal Names<br>Default scope:<br>All except Tier Zero<br>users | User accounts with Service<br>Principal Names (SPNs)<br>defined are exposed to<br>Kerberos-based<br>authentication attacks,<br>providing an adversary with<br>an entry point to the<br>directory.<br><b>Remediation:</b><br>To resolve vulnerability,<br>remove the Service Principal<br>Name from the user object if<br>possible. If the Service<br>Principal Name cannot be<br>removed, enforce a very<br>strong password on the user<br>object which contains 32<br>characters with upper case,<br>lower case, numeral, and<br>special characters. | User accounts in scope that<br>have "Service Principal<br>Name" <b>not empty</b>                                                                                        |
| Users delegated<br>account attribute status | Name:<br>Tier Zero account can<br>be delegated<br>Default scope:<br>Tier Zero users                                        | Administrator accounts that<br>are not configured to<br>disallow delegation can be<br>delegated and taken control<br>of by an adversary.<br><b>Remediation:</b><br>To resolve vulnerability,<br>ensure that administrator<br>accounts are configured so<br>that the "This account is<br>sensitive and cannot be<br>delegated" option is enabled<br>or the accounts are added to<br>the Protected Users group.                                                                                                    | User accounts in scope<br>which have "This account is<br>sensitive and cannot be<br>delegated" <b>disabled</b> and<br>are not members of the<br>"Protected Users" group |
| Users Password Never<br>Expires status      | Name:<br>Non-Tier Zero user<br>accounts configured for                                                                     | User accounts with<br>passwords that are not<br>cycled regularly are more                                                                                                    | User accounts in scope that have "Password Never Expires" <b>enabled</b>                                                                                                |

| Vulnerability Template                     | Vulnerability                                                                                                    | Risk                                                                                                    | What to find                                                                     |
|--------------------------------------------|----------------------------------------------------------------------------------------------------|----------------------------------------------------------------------------------------------------|----------------------------------------------------------------------------------|
|                                            | Password Never<br>Expires<br><b>Default scope:</b><br>All except Tier Zero<br>users                                  | susceptible to brute force<br>password cracking attempts.<br>Accounts that are configured<br>to never require a password<br>change should be<br>remediated accordingly.<br><b>Remediation:</b><br>To resolve vulnerability, on<br>the user properties Account<br>tab, ensure the "Password<br>never expires" option is<br>unchecked.                                                                                                    |                                                                                  |
|                                            | Name:<br>Tier Zero user accounts<br>configured for<br>Password Never<br>Expires<br>Default scope:<br>Tier Zero users | Administrative accounts with<br>passwords that are not<br>cycled regularly are more<br>susceptible to brute force<br>password cracking attempts.<br>Accounts that are configured<br>to never require a password<br>change should be<br>remediated accordingly.<br><b>Remediation:</b><br>To resolve vulnerability, on<br>the user Properties Account<br>tab, make sure Password<br>never expires is unchecked.                                                                                                    |                                                                                  |
| Protected Users group<br>membership status | Name:<br>Protected Users group<br>is not being used<br>Default scope:<br>Tier Zero users                             | The Protected Users group<br>should be used to protect<br>Tier Zero user accounts from<br>attacks to steal their<br>credentials. If the group is<br>not in use, Tier Zero<br>accounts are exposed to<br>possible credential theft.<br><b>Remediation:</b><br>Members of the Protected<br>Users group are blocked<br>from using NTLM<br>authentication. Therefore, do<br>not add Tier Zero users to<br>the Protected Users group if<br>they require access to<br>resources that require NTLM<br>to authenticate. In addition,<br>accounts for services and | User accounts in scope that<br>are not members of the<br>"Protected Users" group |

| Vulnerability Template | Vulnerability                                                                                                    | Risk                                                                                                    | What to find                                                                                                    |
|------------------------|----------------------------------------------------------------------------------------------------|----------------------------------------------------------------------------------------------------|----------------------------------------------------------------------------------------------------|
|                        |                                                                                                    | computers should never be<br>members of the Protected<br>Users group as it will cause<br>authentication to fail.<br>To resolve this vulnerability,<br>consider adding any Tier<br>Zero account that does not<br>require NTLM and is not a<br>service account to the<br>Protected Users group.                                                                                                    |                                                                                                    |
| Account last used      | Name:Enabled Tier Zero user<br>accounts that are<br>inactiveThe number of Tier Zero<br>accounts in a domain should<br>be limited and closely<br>monitored. Tier Zero<br>accounts that are not<br>regularly used are ripe<br>targets for being<br>compromised without<br>detection, allowing an<br>adversary more time to<br>perform reconnaissance in<br>the environment.Remediation:<br>After inactive accounts are<br>identified, it is recommended<br>to disable those user<br>accounts if no issues have<br>been reported. | Accounts in scope that<br>were last used <b>more than</b><br><b>90</b> days ago<br>NOTE: The number of days<br>is editable.                                                                                                    |                                                                                                    |
|                        | Name:<br>Tier Zero computers<br>that have not recently<br>authenticated to the<br>domain<br>Default scope:<br>Tier Zero computers                                                                                                    | Tier Zero computers such as<br>domain controllers will<br>authenticate with the domain<br>regularly. Domain controllers<br>that are not authenticating<br>and offline are susceptible to<br>having password hashes<br>stolen or used to introduce<br>nefarious changes to the<br>directory.<br><b>Remediation:</b><br>Tier Zero computers that are<br>offline for extended periods<br>of time should be<br>investigated. Domain | Accounts in scope that<br>were last used <b>more than</b><br><b>30</b> days ago<br>NOTE: The number of days<br>is editable. |

| Vuln                             | erability Template                                                                                                    | Vulnerability                                                                                     | Risk                                                                                                    | What to find                                                                                                  |
|----------------------------------|----------------------------------------------------------------------------------------------------|---------------------------------------------------------------------------------------------------|----------------------------------------------------------------------------------------------------|----------------------------------------------------------------------------------------------------|
|                                  |                                                                                                    |                                                                                                   | controllers that are out of<br>sync with the domain over 30<br>days should be reinstalled or<br>removed.                                                                                                    |                                                                                                    |
| Doma<br>SMB <sup>1</sup>         | ain controller<br>v1 protocol status<br><b>NOTE:</b> For<br>vulnerabilities<br>that use this<br>template, the<br>hybrid agent<br>service account<br>must be a<br>member of the<br><b>Domain Admins</b><br>group. | Name:<br>Domain Controller is<br>running SMBv1 protocol<br>Default scope:<br>N/A                  | The SMBv1 protocol<br>supports legacy insecure<br>authentication protocols. If<br>running, it can allow an<br>adversary to access a<br>domain controller and<br>harvest credentials or<br>execute commands.<br><b>Remediation:</b><br>Disable the SMBv1 protocol<br>on the impacted domain<br>controllers.                                                                                                    | Computers in scope that<br>have the SMBv1 protocol<br>enabled                                                 |
| Doma<br>Spoo                     | A in controller Print<br>ler status<br>NOTE: For<br>vulnerabilities<br>that use this<br>template, the<br>hybrid agent<br>service account<br>must be a<br>member of the<br>Domain Admins<br>group.                | Name:<br>Printer Spooler service<br>is enabled on a domain<br>controller<br>Default scope:<br>N/A | If an account has<br>unconstrained delegation<br>configured over the Printer<br>Spooler service on a domain<br>controller, an adversary can<br>use that attack path to gain<br>access to the domain<br>controller and leverage the<br>Printer Spooler service<br>vulnerability to remotely<br>execute code or obtain the<br>password hashes contained<br>on the domain controller.<br><b>Remediation:</b><br>Disable the Printer Spooler<br>service on all domain<br>controllers. | Domain controller that has<br>the Print Spooler service<br>enabled                                            |
| Grou<br>passy<br>rever<br>settin | p Policy "Store<br>words using<br>sible encryption"<br>ig                                                                                                    | Name:<br>Group Policy allows<br>reversible passwords<br>Default scope:<br>All Group Policies      | Group Policies containing<br>reversible passwords are an<br>attractive target as those<br>passwords can be easily<br>decrypted and used to<br>elevate an adversary's<br>privileges.<br><b>Remediation:</b><br>Configure the "Store<br>passwords using reversible                                                                                                    | Group Policy objects in<br>scope that have "Store<br>passwords using reversible<br>encryption" <b>enabled</b> |

| Vulnerability Template                                                                                | Vulnerability                                                                                                    | Risk                                                                                                    | What to find                                                                                                    |
|----------------------------------------------------------------------------------------------------|----------------------------------------------------------------------------------------------------|----------------------------------------------------------------------------------------------------|----------------------------------------------------------------------------------------------------|
|                                                                                                    |                                                                                                    | encryption" setting located in<br>"Computer Configuration -<br>Policies - Windows Settings -<br>Security Settings - Account<br>Policies - Password Policy"<br>section of the Group Policy<br>to "disabled". There are a<br>couple of use cases where<br>this setting would be<br>enabled: Challenge<br>Handshake Authentication<br>Protocol (CHAP) for remote<br>access or Internet<br>Authentication Services<br>(IAS), Internet Information<br>Services (IIS) Digest<br>Authentication Disabling this<br>setting could break these<br>applications. If this is needed<br>for backwards compatibility<br>the recommendation is to<br>apply this to a single user or<br>smallest subset of users vs<br>the full domain. |                                                                                                    |
| Domain "Replicating<br>Directory Changes All"<br>and "Replicating<br>Directory Changes"<br>delegation | Name:<br>Non-Tier Zero accounts<br>can steal password<br>hashes (DCSync)<br>Default scope:<br>All except Tier Zero<br>accounts | If non-Tier Zero accounts<br>have the "Replicating<br>Directory Changes All" and<br>"Replicating Directory<br>Changes" permissions, they<br>can impersonate a domain<br>controller and receive a<br>replicated copy of the Active<br>Directory database that will<br>allow them to steal password<br>hashes.<br><b>Remediation:</b><br>These delegations should be<br>removed unless there is a<br>compelling reason for their<br>existence.                                                                                                    | Domain has "Replicating<br>Changes All" and<br>"Replicating Directory<br>Changes" set to <b>Allow</b> for<br>any accounts in scope |
| Object read-only domain<br>controller msDS-<br>NeverRevealGroup<br>status                             | Name:<br>Protected group<br>credentials exposed on<br>read-only domain<br>controllers<br>Default scope:                        | Read-only domain<br>controllers (RODCs) should<br>be configured so that Tier<br>Zero user and group<br>credentials are not<br>replicated. If Tier Zero                                                                                                    | Objects in scope are <b>not</b><br><b>listed</b> in the read-only<br>domain controller "msDS-<br>NeverRevealGroup"<br>attribute    |

| Vulnerability Template              | Vulnerability                                                                                                    | Risk                                                                                                    | What to find                                                                                                    |
|-------------------------------------|----------------------------------------------------------------------------------------------------|----------------------------------------------------------------------------------------------------|----------------------------------------------------------------------------------------------------|
|                                     | <ul> <li>Administrators</li> <li>Account<br/>Operators</li> <li>Backup<br/>Operators</li> <li>Denied RODC<br/>Password<br/>Replication<br/>Group</li> <li>Server<br/>Operators</li> </ul> | passwords are replicated, an<br>adversary who gains access<br>to the RODC can harvest the<br>credentials and elevate their<br>privileges.<br><b>Remediation:</b><br>Ensure the built-in groups<br>Administrators, Account<br>Operators, Backup<br>Operators, Denied RODC<br>Password Replication<br>Group, and Server<br>Operators are set to "Deny"<br>on the Password Replication<br>Policy tab of the read-only<br>domain controller in Active<br>Directory Users and<br>Computers.                                                                                                    |                                                                                                    |
| RODC password<br>replication policy | Name:<br>Tier Zero account token<br>can be stolen from a<br>read-only domain<br>controller<br>Default scope:<br>All groups except<br>Allowed RODC<br>Password Replication                 | Read-only domain<br>controllers (RODCs) should<br>be configured so that Tier<br>Zero user and group<br>credentials are not<br>replicated. If Tier Zero<br>passwords are replicated, an<br>adversary who gains access<br>to the RODC can harvest the<br>credentials and elevate their<br>privileges.<br><b>Remediation:</b><br>Remove the account from<br>the msDS-<br>RevealOnDemandGroup<br>attribute. Locate the account<br>on the Properties - Password<br>Replication Policy tab of<br>read-only domain controller<br>in Active Directory Users and<br>Computers and either<br>remove the account or<br>change the setting to Deny. | Objects in scope are listed<br>in the read-only domain<br>controller "msDS-<br>RevealOnDemandGroup"<br>attribute |
| Account password last changed       | Name:<br>Managed and Group<br>Managed Service<br>accounts that have not                                                                                                    | Managed Service Accounts<br>(MSA) and Group Managed<br>Service accounts (gMSA)<br>that have not had their<br>passwords cycled recently                                                                                                    | Accounts in scope that<br>have not updated their<br>password within last <b>30</b><br>days.                      |

| Vulnerability Template                                                                | Vulnerability                                                                                                    | Risk                                                                                                    | What to find                                                                                                    |
|---------------------------------------------------------------------------------------|----------------------------------------------------------------------------------------------------|----------------------------------------------------------------------------------------------------|----------------------------------------------------------------------------------------------------|
|                                                                                       | cycled their password<br>recently<br><b>Default scope:</b><br>All Service Accounts                                                                                                    | could indicate they've been<br>compromised.<br><b>Remediation:</b><br>The reason that prevented<br>the managed service<br>account from updating their<br>password the default 30<br>days should be investigated.<br>Such as verifying if the<br>msDS-<br>ManagedPasswordInterval<br>attribute on the service<br>account is set to a value<br>greater than 30.                                                                                                    | NOTE: The number of days is editable.                                                                                               |
| Computer account "ms-<br>Msc-AdmPwd" attribute<br>permissions                         | Name:<br>Non-Tier Zero accounts<br>with Microsoft Local<br>Administrator Password<br>(LAPS) access<br><b>Default scope</b> :<br>All except Tier Zero<br>Users, Groups, and<br>Computers | An incorrectly configured<br>Microsoft Local<br>Administrator Password<br>(LAPS) can expose the local<br>Administrator password (ms-<br>Mcs-AdmPwd attribute) for<br>an adversary to steal.<br>Confidential attributes such<br>as ms-Mcs-AdmPwd can<br>only be viewed by accounts<br>with "Full control"<br>(GenericAll) or "All extended<br>rights" (ExtendedRight) on a<br>computer object, and unlike<br>other attributes, is not<br>accessible by Authenticated<br>Users.<br><b>Remediation:</b><br>Review accounts that can<br>view the "ms-Mcs-AdmPwd"<br>attribute of a computer<br>account and determine if the<br>access is required. If not<br>required, remove the granted<br>permission. | Computer "ms-Mcs-<br>AdmPwd" attribute has<br>GenericAll or<br>ExtendedRight set for any<br>account in scope                        |
| User permission on<br>Resource-Based<br>Constrained Delegation<br>settings for KRBTGT | Non-Tier Zero user<br>accounts with write<br>permissions over<br>Resource-Based<br>Constrained Delegation<br>on the KRBTGT<br>account                                                   | Non-Tier Zero user accounts<br>that have the permission to<br>write Resource-Based<br>Constrained Delegation<br>(RBCD) on the KRBTGT<br>account can allow an                                                                                                    | Users in scope that have<br>Allow Write permission on<br>Resource-Based<br>Constrained Delegation<br>settings for KRBTGT<br>account |
| Vulnerability Template                                                                   | Vulnerability                                                                                                    | Risk                                                                                                    | What to find                                                                                                    |
|------------------------------------------------------------------------------------------|----------------------------------------------------------------------------------------------------|----------------------------------------------------------------------------------------------------|----------------------------------------------------------------------------------------------------|
|                                                                                          | Default scope:<br>All except Tier Zero<br>users                                                                                                    | adversary to impersonate<br>any user and take control of<br>the KRBTGT account, and<br>from there, the entire<br>domain.<br><b>Remediation:</b><br>To resolve vulnerability,<br>review the KRBTGT object<br>security to determine if non-<br>Tier Zero user accounts<br>should have Write<br>permissions in the<br>Resource-Based<br>Constrained Delegation<br>attribute. If not required,<br>remove them.                                                                                                    |                                                                                                    |
| Tier Zero computers<br>permission granted on<br>Resource-Based<br>Constrained Delegation | Name:<br>Tier Zero computer that<br>has write permissions<br>on Resource-Based<br>Constrained Delegation<br>granted to a non-Tier<br>Zero account<br>Default scope:<br>All except Tier Zero<br>objects | Non-Tier Zero accounts that<br>have the permission to write<br>Resource-Based<br>Constrained Delegation<br>(RBCD) on a Tier Zero<br>computer such as a domain<br>controller can allow an<br>adversary to impersonate<br>any user and take control of<br>the DC.<br><b>Remediation:</b><br>To resolve vulnerability,<br>review the Tier Zero<br>computer security to<br>determine if non-Tier Zero<br>user accounts should have<br>Write permissions in the<br>Resource-Based<br>Constrained Delegation<br>attribute. If not required,<br>remove Write permissions<br>on the attribute. | Tier Zero computers that<br>have accounts in scope<br>with <b>Allow Write</b><br>permission on Resource-<br>Based Constrained<br>Delegation                 |
| gMSA root key access                                                                     | Name:<br>Non-Tier Zero accounts<br>can access the gMSA<br>root key<br>Default scope:                                                                                                    | Non-Tier Zero accounts with<br>access to the Group Key<br>Distribution Services Master<br>Root Keys could gain access<br>to any gMSA account in the                                                                                                    | Accounts in scope that<br>have <b>Allow Read or Allow</b><br><b>Write</b> permission for<br>msKds-RootKeyData<br>attribute on msKds-<br>ProvRootKey objects |

#### Vulnerability Template Vulnerability

|   |                 | All avec at Tion Zone | an increased               |
|---|-----------------|-----------------------|----------------------------|
| i | NOIE: For       | All except her Zero   |                            |
|   | vulnerabilities | objects               | The Hybrid Agent service   |
|   | that use this   |                       | account requires Domain    |
|   | template, the   |                       | Admin or Enterprise Admin  |
|   | hybrid agent    |                       | permissions to read the    |
|   | service account |                       | security details on msKds- |
|   | must be a       |                       | ProvRootKey objects.       |
|   | member of the   |                       | Vulnerability results with |
|   | Domain Admins   |                       | zero assessed objects      |
|   | or Enterprise   |                       | indicates that either no   |
|   | Admins group.   |                       | msKds-ProvRootKey objects  |
|   | I               |                       | exist in the domain or the |
|   |                 |                       | Hybrid Agent service       |
|   |                 |                       | account does not have      |
|   |                 |                       | permissions to read the    |
|   |                 |                       | msKds-ProvRootKey          |
|   |                 |                       | objects.                   |
|   |                 |                       | Remediation:               |
|   |                 |                       |                            |
|   |                 |                       | Resulti access to the      |
|   |                 |                       | in the democia to an U.T.  |
|   |                 |                       |                            |
|   |                 |                       | Zero users and groups. The |
|   |                 |                       | default groups that have   |

Risk

Write access on certificate templates

#### Name:

Default scope:

All except Tier Zero users and groups and Foreign Security Principal (S-1-5-9)

Non-Tier Zero users with write access on certificate templates allow attackers to create illegitimate certificates for any user, which allows them to elevate their privileges and compromise the domain.

access to the objects are SYSTEM, Domain Admins, and Enterprise Admins.

A template is misconfigured at the access control level if it has Access Control Entries (ACEs) that allow unintended, or otherwise non-Tier Zero, AD principals to edit sensitive security settings in the template.

#### **Remediation:**

Remove non-Tier Zero users from having any write access Accounts in scope have Allow Write permissions on pKICertificateTemplate objects in the "Certificate Templates" container

| Vulnerability Template              | Vulnerability                                                                                                    | Risk                                                                                                    | What to find                                                                                                    |
|-------------------------------------|----------------------------------------------------------------------------------------------------|----------------------------------------------------------------------------------------------------|----------------------------------------------------------------------------------------------------|
|                                     |                                                                                                    | to "Certificate Templates"<br>container in Configuration -<br>Services - Public Key<br>Services or any<br>pKICertificateTemplate<br>object in that container.                                                                                                    |                                                                                                    |
| AdminSDHolder<br>inheritance status | Name:<br>Inheritance is enabled<br>on the AdminSDHolder<br>container<br>Default scope:<br>N/A                      | The AdminSDHolder object<br>is rarely modified. If<br>inheritance is enabled on the<br>ACL of this object, it could be<br>the result of an adversary<br>propagating changes in the<br>directory that make<br>accessing additional Tier<br>Zero accounts easier for<br>them.<br><b>Remediation:</b><br>On the AdminSDHolder<br>object in the System<br>container, open Security -<br>Advanced, click "Disable<br>inheritance", and select the<br>option to "Remove all<br>inherited permissions from<br>this object". | AdminSDHolder permission<br>inheritance set to <b>enabled</b>                                                    |
| User access to gMSA<br>password     | Name:<br>Non-Tier Zero users<br>with access to gMSA<br>password<br>Default scope:<br>All except Tier Zero<br>users | Non-Tier Zero users that are<br>members of a group that is<br>listed in a Group Managed<br>Service Account's (gMSA)<br>msDS-<br>groupMSAMembership<br>attribute can gain access to<br>the password of the account<br>and move laterally to<br>resources it manages.<br><b>Remediation:</b><br>Unless there is a business<br>reason, remove non-Tier<br>Zero users from the group<br>that is listed in the Group<br>Managed Service Account's<br>(gMSA) msDS-<br>groupMSAMembership<br>attribute.                     | Users in scope that <b>are</b> able<br>to retrieve the password for<br>a Group Managed Service<br>Account (gMSA) |

| Vulnerability Template                                    | Vulnerability                                                                                                | Risk                                                                                                    | What to find                                                                                   |
|-----------------------------------------------------------|----------------------------------------------------------------------------------------------------|----------------------------------------------------------------------------------------------------|------------------------------------------------------------------------------------------------|
| Domain trust Kerberos<br>AES encryption support<br>status | Name:<br>Domain trust without<br>Kerberos AES<br>encryption enabled<br>Default scope:<br>All Trusted Domains | The setting "The other<br>domain supports Kerberos<br>AES Encryption" determines<br>whether the trust supports<br>AES encryption. Trusts that<br>do not have the setting<br>enabled will use RC4<br>encrypted Kerberos tickets<br>which are considered<br>significantly less secure than<br>AES.<br><b>Remediation:</b><br>Removing the previously<br>allowed RC4_HMAC_MD5<br>encryption suite may have<br>operational impacts and<br>must be thoroughly tested for<br>the environment before<br>changing.<br>In the Active Directory<br>Domains and Trusts<br>console, right-click the forest<br>root domain, and select<br>Properties. Select the Trusts<br>tab, highlight the trust, and<br>then click the Properties<br>button. Then enable the<br>setting "The other domain<br>supports Kerberos AES<br>Encryption". | Domain trust in scope has<br>Kerberos AES encryption<br>support <b>disabled</b>                |
| KRBTGT account<br>password last changed                   | Name:<br>Kerberos KRBTGT<br>account password has<br>not changed recently<br><b>Default scope:</b><br>N/A     | The KRBTGT account is a<br>domain default account that<br>acts as a service account for<br>the Key Distribution Center<br>(KDC) service. During the<br>Kerberos Authentication<br>process, TGTs are issued to<br>accounts requesting access<br>to resources. These TGTs<br>are encrypted by<br>cryptographic key which is<br>derived from the password of<br>the KRBTGT account. In<br>many Active Directory<br>environments, the password<br>for the KRBTGT account has                                                                                                    | Kerberos KRBTGT account<br>password has not been<br>updated within the last <b>180</b><br>days |

not been changed since before moving to the 2008 domain functional level. This means that the password is not AES encrypted, which can expose the account to attack and break trusts with forests that require AES encryption.

#### **Remediation:**

Microsoft does not have a specific recommendation regarding password reset frequency for the KRBTGT account other than it is that the password is reset regularly. The Security **Technical Implementation** Guide (STIG) recommends resetting the password every 180 days. It is also considered good practice to reset the KRBTGT password whenever a Tier Zero account leaves an organization since they may have the ability to use a ticket that was previously generated while they had access. The KRBTGT account keeps the two most recent passwords in password history. Therefore, the password should be reset twice to invalidate all tickets issued from the old KRBTGT password. When the tickets are invalidated, all machines and all applications will contact the domain controllers in the environment for new Kerberos tickets.

Group Policy "Allow Administrator account lockout" status

Name:

Group Policy does not

In order to prevent brute force attacks, Microsoft

Computer objects in scope do not have an assigned group policy with "Allow

| Vulnerability Template | Vulnerability                                                                                            | Risk                                                                                                    | What to find                              |
|------------------------|----------------------------------------------------------------------------------------------------|----------------------------------------------------------------------------------------------------|-------------------------------------------|
|                        | enforce built-in<br>Administrator account<br>lockout on all computers<br>Default scope:<br>All computers | implemented account<br>lockouts for built-in<br>Administrator accounts and<br>added the ability to enforce<br>and control the lockout<br>behavior using the GPO<br>setting "Allow Administrator<br>account lockout". The<br>lockout behavior only affects<br>network logons, such as<br>RDP attempts. Console<br>logons are still allowed<br>during the built-in<br>Administrator account<br>lockout period.<br>Computers using Windows<br>11, version 22H2 or setup<br>with October 11, 2022,<br>Windows cumulative<br>updates pre-installed may<br>have the Local Security<br>Policy "Allow Administrator<br>account lockout" setting<br>enabled by default but older<br>Windows OS versions that<br>had the October 11, 2022,<br>Windows cumulative update<br>installed after initial setup will<br>have the "Allow<br>Administrator account<br>lockout" setting not<br>configured.<br><b>Remediation:</b><br>Configure the "Allow<br>Administrator account<br>lockout" setting located in<br>"Computer Configuration -<br>Policies - Windows Settings -<br>Security Settings - Account<br>Policies - Account Lockout<br>Policy " settion of the Group<br>Policy to "Enabled".<br>In addition, if not already<br>configured, the Microsoft<br>baseline recommendation is<br>to set "Account lockout<br>duration" to "10 minutes", | Administrator account<br>lockout" Enabled |

| Vulnerability Template                 | Vulnerability                                                                                                    | Risk                                                                                                    | What to find                                                                         |
|----------------------------------------|----------------------------------------------------------------------------------------------------|----------------------------------------------------------------------------------------------------|--------------------------------------------------------------------------------------|
|                                        |                                                                                                    | "Account lockout threshold"<br>to "10 invalid attempts", and<br>"Reset account lockout<br>counter after" to "10<br>minutes". This will ensure<br>accounts would be locked<br>out after 10 failed attempts<br>within 10 minutes and the<br>lockout would last for 10<br>minutes.                                                                                                    |                                                                                      |
| AZUREADSSOACC<br>password last changed | Microsoft Entra<br>seamless single sign-on<br>(AzureADSSOACC)<br>account password has<br>not changed recently<br><b>Default scope</b> :<br>N/A | The computer account<br>AZUREADSSOACC is<br>created in each Active<br>Directory forest that is<br>synchronized to Microsoft<br>Entra ID using Microsoft<br>Entra Connect. The<br>computer account's<br>Kerberos decryption key is<br>shared securely with<br>Microsoft Entra ID. It is highly<br>recommended by Microsoft<br>that the Kerberos decryption<br>key of the<br>AZUREADSSOACC<br>computer account is updated<br>at least every 30 days.<br><b>Remediation:</b><br>Using a Domain<br>Administrator account that is<br>not a member of the<br>Protected Users group,<br>update the Kerberos<br>decryption key for the<br>AZUREADSSO computer<br>account with the Update-<br>AzureADSSOForest<br>command. Repeat the<br>process for each Active<br>Directory Forest. Ensure that<br>you don't run the Update-<br>AzureADSSOForest<br>command more than once<br>per forest. Otherwise, the<br>feature stops working until<br>the users' Kerberos tickets<br>expire and are reissued by | AzureADSSOACC account<br>password has not been<br>updated within last <b>30</b> days |

Risk

the on-premises Active Directory.

## **Discovery for Defense Evasion Vulnerabilities**

The following table describes the vulnerabilities identified in the pre-defined Active Directory Discovery for Defense Evasion.

**NOTE:** Defense Evasion techniques are used by adversaries to avoid detection. Evasion techniques include hiding malicious code within trusted processes and folders, encrypting or obfuscating adversary code, or disabling security software.

|                                                                    | NI                                                                                                    |                                                                                                    |                                                                                                    |
|--------------------------------------------------------------------|----------------------------------------------------------------------------------------------------|----------------------------------------------------------------------------------------------------|----------------------------------------------------------------------------------------------------|
| Built-in<br>Administrator<br>account last<br>used<br>a<br>b        | Name:<br>Built-in<br>Administrator<br>account that has<br>been used<br>Default scope:<br>N/A                                              | The Built-in Administrator should never be used<br>because it cannot be tied back to an individual. Any use<br>of the account likely indicates it has been compromised.<br><b>Remediation:</b><br>To resolve vulnerability, make sure that the Built-in<br>Administrator account (if it has been renamed, the<br>account whose SID is S-1-5-21-domain-500) has not<br>been used within the last 30 days.                                                                                                    | Built-in<br>Administrator<br>account was last<br>used <b>less than</b><br><b>30</b> days ago<br>NOTE: The<br>number of days<br>is editable. |
| Members of<br>protected<br>groups<br>adminCount<br>attribute value | Name:<br>User accounts in<br>protected<br>groups that are<br>not protected by<br>AdminSDHolder<br>(SDProp)<br>Default scope:<br>All users | Microsoft uses the adminCount attribute to indicate an<br>object has had its ACL modified by the system to be<br>more secure as it was a member of one of the<br>administrative groups. Accounts that are members of<br>the protected groups whose adminCount attribute is not<br>set to 1 could be evidence of an adversary who has<br>breached the directory and trying to remain undetected.<br>Protected groups include:<br>• Account Operators (S-1-5-32-548)<br>• Administrators (S-1-5-32-544)<br>• Backup Operators (S-1-5-32-551)<br>• Cert Publishers (S-1-5-domain-517)<br>• Domain Admins (S-1-5-domain-512)<br>• Domain Controllers (S-1-5-domain-516)<br>• Enterprise Admins (S-1-5-root_domain-519)<br>• Read-only Domain Controllers (only since<br>Windows Server 2008) (S-1-5-domain-521)<br>• Replicator (S-1-5-32-552) | User objects in<br>scope that are<br>members of<br>protected<br>groups and have<br>adminCount<br>attribute set to <b>0</b><br>or not set.   |

| Vulnerability<br>Template                                                | Vulnerability                                                                                                    | Risk                                                                                                    | What to find                                                                                                    |
|--------------------------------------------------------------------------|----------------------------------------------------------------------------------------------------|----------------------------------------------------------------------------------------------------|----------------------------------------------------------------------------------------------------|
|                                                                          |                                                                                                    | Schema Admins (S-1-5-root_domain-518)                                                                                                    |                                                                                                    |
|                                                                          |                                                                                                    | Server Operators (S-1-5-32-549)                                                                                                    |                                                                                                    |
|                                                                          |                                                                                                    | Remediation:                                                                                                    |                                                                                                    |
|                                                                          |                                                                                                    | Investigate accounts that are members of the protected<br>groups whose adminCount attribute is not set to 1 to<br>determine why the attribute is not set by Active<br>Directory.                                                                                                    |                                                                                                    |
| Account Primary<br>Group ID<br>permissions                               | Name:<br>User accounts<br>without readable<br>Primary Group<br>ID<br>Default scope:<br>All users                       | Inability to read the Primary Group ID can indicate that<br>read permissions have been removed by an adversary<br>trying to cover their tracks as they elevate their<br>permissions in an environment.<br><b>Remediation:</b><br>To resolve vulnerability, review the User object and<br>remove any Deny Read permissions which would<br>prevent the Primary Group ID from being read.                                                                                                    | Accounts in<br>scope that have<br><b>Deny Read</b> set<br>for the "Primary<br>Group ID"<br>attribute                                                                                 |
|                                                                          | Name:<br>Computer<br>accounts without<br>readable<br>Primary Group<br>ID<br>Default scope:<br>All computers            | Inability to read the Primary Group ID can indicate that<br>read permissions have been removed by an adversary<br>trying to cover their tracks as they elevate their<br>permissions in an environment.<br><b>Remediation:</b><br>To resolve vulnerability, review the computer object and<br>remove any Deny read permissions which would<br>prevent the Primary Group ID attribute from being read.                                                                                                    |                                                                                                    |
| Active Directory<br>Operator group<br>AdminSDHolder<br>protection status | Name:<br>Active Directory<br>Operator groups<br>that are not<br>protected by<br>AdminSDHolder<br>Default scope:<br>N/A | The AdminSDHolder object maintains a template of<br>permissions that are automatically applied to Tier Zero<br>groups to ensure their security. A change to the<br>AdminSDHolder behavior could indicate that an<br>adversary has compromised the directory and is<br>covering their tracks. The dwAdminSDExMask bit in the<br>dsHeuristics attribute of<br>CN=DirectorService,CN=Windows<br>NT,CN=Services,CN=Configuration,DC=domain,DC=c<br>om, can be configured so that the following Active<br>Directory Operator groups (and their nested members)<br>are no longer protected: | The dsHeuristics<br>attribute on the<br>Directory<br>Service object<br>indicates <b>some</b><br><b>Operator</b><br><b>groups</b> are<br>excluded from<br>AdminSDHolder<br>protection |
|                                                                          |                                                                                                    | Account Operators                                                                                                    |                                                                                                    |
|                                                                          |                                                                                                    | Server Operators                                                                                                    |                                                                                                    |
|                                                                          |                                                                                                    | Print Operators                                                                                                    |                                                                                                    |

• Backup Operators.

| Vulnerability<br>Template | Vulnerability | Risk                                                      | What to find |
|---------------------------|---------------|-----------------------------------------------------------|--------------|
|                           |               | Remediation:                                              |              |
|                           |               | Set the 16th character (dwAdminSDExMask                   |              |
|                           |               | bit) of the dsHeuristics attribute to 0 to ensure that no |              |
|                           |               | Operator groups are excluded from AdminSDHolder           |              |
|                           |               | protection. The dsHeuristics attribute is located on the  |              |
|                           |               | Directory Service object in CN=Window                     |              |
|                           |               | NT.CN=Services.                                           |              |

CN=Configuration,DC=domain,DC=com.

#### **Discovery for Discovery Vulnerabilities**

The following table describes the vulnerabilities identified in the pre-defined Active Directory Discovery for Discovery.

**NOTE:** Discovery techniques are used by adversaries to avoid detection. Evasion techniques include hiding malicious code within trusted processes and folders, encrypting or obfuscating adversary code, or disabling security software.

| Vulnerability<br>Template           | Vulnerability                                                                                                    | Risk                                                                                                    | What to find                                                                                      |
|-------------------------------------|----------------------------------------------------------------------------------------------------|----------------------------------------------------------------------------------------------------|---------------------------------------------------------------------------------------------------|
| Account<br>password last<br>changed | Name:<br>Tier Zero user<br>accounts<br>whose<br>passwords<br>have not<br>changed<br>recently<br>Default Scope:<br>Tier Zero users | Administrator accounts with passwords that are not cycled<br>regularly are more susceptible to brute force password<br>cracking attempts. If a password manager or multi-factor<br>authentication is not used, passwords should be updated<br>a minimum of every 90 days.<br><b>Remediation:</b><br>To resolve vulnerability, update the administrator<br>password and enforce a password policy to ensure the<br>administrator account password is updated regularly. | Accounts in<br>scope that have<br>not updated<br>their password<br>within last <b>180</b><br>days |

#### **Discovery for Initial Access Vulnerabilities**

The following table describes the vulnerabilities identified in the pre-defined Active Directory Discovery for Initial Access.

**NOTE:** Initial Access techniques are used by adversaries to obtain a foothold within a network, such as targeted spear-phishing, exploiting vulnerabilities or configuration weaknesses in public-facing systems.

| Vulnerability<br>Template        | Vulnerability                                 | Risk                                                                                                    | What to find                                          |
|----------------------------------|-----------------------------------------------|----------------------------------------------------------------------------------------------------|-------------------------------------------------------|
| Built-in Guest<br>account status | Name:<br>Built-in Guest<br>account is enabled | The built-in Guest account enables access to Active Directory without requiring a password and should be disabled. | Built-in Guest<br>accounts that<br>are <b>enabled</b> |

| Vulnerability<br>Template                                       | Vulnerability                                                                                                    | Risk                                                                                                    | What to find                                                                                                    |
|-----------------------------------------------------------------|----------------------------------------------------------------------------------------------------|----------------------------------------------------------------------------------------------------|----------------------------------------------------------------------------------------------------|
|                                                                 | <b>Default scope:</b><br>N/A                                                                                                    | <b>Remediation:</b><br>To resolve vulnerability, disable the built-in Guest<br>account (if it has been renamed, the account whose<br>SID is S-1-5-domain-501).                                                                                                    |                                                                                                    |
| Anonymous<br>access to Active<br>Directory status               | Name:<br>Anonymous access<br>to Active Directory is<br>enabled<br>Default scope:<br>N/A                                                                                                    | Anonymous access allows accounts to perform<br>reconnaissance against Active Directory by binding<br>to Active Directory over RPC (including over Name<br>Service Provider Interface (NSPI)) without<br>authenticating. Anonymous access to Active<br>Directory is enabled using the<br>fLDAPBlockAnonOps bit in the dsHeuristics<br>attribute of CN=Directory Service,CN=Windows<br>NT,CN=Services,CN=Configuration,<br>DC=domain,DC=com.<br><b>Remediation:</b><br>Set the 7th character (fLDAPBlockAnonOps bit) of<br>the dsHeuristics attribute to 0 to ensure that<br>anonymous access is blocked. The dsHeuristics<br>attribute is located on the Directory Service object in<br>CN=WindowNT,CN=Services,CN=Configuration,<br>DC=domain,DC=com. | The<br>dsHeuristics<br>attribute on the<br>Directory<br>Service object<br>indicates<br>Anonymous<br>access to<br>Active<br>Directory is<br><b>enabled</b> |
| Active Directory<br>user and group<br>synchronization<br>status | Active Directory Tier<br>Zero object<br>synchronized to<br>Entra ID<br><b>Default scope:</b><br>Tier Zero users and<br>groups<br>NOTE: If no Entra ID<br>collection is<br>available, an<br>Inconclusive<br>message is<br>returned. | Tier Zero users or groups that are synchronized to<br>Entra ID will have corresponding cloud objects. This<br>can pose a security risk since organizations can<br>have password write-back enabled, which would<br>leave Active Directory Tier Zero object under the<br>influence of Entra ID users. While Entra ID is<br>considered more secure than Active Directory,<br>synchronizing Tier Zero accounts complicates<br>knowing which accounts can control Tier Zero<br>objects within the domain.<br><b>Remediation:</b><br>If applicable to your organization, consider<br>excluding Tier Zero accounts from synchronizing to<br>Entra ID.                                                                                                    | Active<br>Directory users<br>and groups in<br>scope that <b>are</b><br>synchronized<br>to Entra ID                                                        |

### **Discovery for Lateral Movement Vulnerabilities**

The following table describes the vulnerabilities identified in the pre-defined Active Directory Discovery for Lateral Movement.

**NOTE:** Lateral Movement techniques allow adversaries to move from one system to another within a network.

| Vulnerability<br>Template                             | Vulnerability                                                                                                    | Risk                                                                                                    | What to find                                                                                                    |
|-------------------------------------------------------|----------------------------------------------------------------------------------------------------|----------------------------------------------------------------------------------------------------|----------------------------------------------------------------------------------------------------|
| Account Trusted<br>for Delegation<br>attribute status | Name:<br>User accounts<br>with<br>unconstrained<br>delegation<br>Default scope:<br>All users                                         | The Kerberos TGT ticket can be captured<br>when unconstrained delegation is enabled<br>and then used to elevate the adversary's<br>privileges to any service the TGT ticket has<br>access to.<br><b>Remediation:</b><br>To resolve vulnerability, remove the<br>TRUSTED_FOR_DELEGATION flag in<br>userAccountControl attribute. This can be<br>performed in the account's Delegation tab -<br>Account options. Make sure "Trust this<br>user for delegation to any service<br>(Kerberos only)" is not selected. If a<br>Kerberos delegation is required, use one<br>that is constrained.         | Accounts in scope that have<br>Trusted for Delegation<br>enabled                                                |
|                                                       | Name:<br>Computer<br>accounts with<br>unconstrained<br>delegation<br>Default scope:<br>All computers<br>except domain<br>controllers | The Kerberos TGT ticket can be captured<br>when unconstrained delegation is enabled<br>and then used to elevate the adversary's<br>privileges to any service the TGT ticket has<br>access to.<br><b>Remediation:</b><br>Remove unconstrained delegation on the<br>computer object from the computer's<br>Properties - Delegation tab by ensuring<br>"Trust this computer for delegation to any<br>service (Kerberos only)" is not selected. If<br>required, constrained delegation can be<br>used by selecting the "Trust this computer<br>for delegation to specified services only"<br>option. | Accounts in scope that have<br>Trusted for Delegation<br>enabled                                                |
| Users Password<br>Not Required<br>attribute status    | Name:<br>User accounts<br>do not require a<br>password<br>Default scope:<br>All users                                                | An adversary can easily compromise a<br>user account that does not require a<br>password and find an attack path from that<br>account to escalate their privileges.<br><b>Remediation:</b><br>To resolve vulnerability, in the account's<br>Attribute Editor tab, select<br>userAccountControl and remove the<br>PASSWD_NOTREQD value.                                                                                                    | User accounts in scope that<br>have "Password not<br>required" <b>enabled</b>                                   |
| Domain Add<br>computers to<br>domain value            | Name:<br>All domain users<br>can create<br>computer                                                                                  | Without hardening, all domain users have<br>the ability to create computer accounts in<br>the domain. Improperly configured<br>computer accounts are exposed to                                                                                                    | Domain has the "ms-DS-<br>MachineAccountQuota"<br>attribute set to <b>more than 0</b><br>NOTE: The operator and |

| Vulnerability<br>Template                                 | Vulnerability                                                                                                    | Risk                                                                                                    | What to find                                                                                         |
|-----------------------------------------------------------|----------------------------------------------------------------------------------------------------|----------------------------------------------------------------------------------------------------|----------------------------------------------------------------------------------------------------|
|                                                           | accounts<br><b>Default scope</b> :<br>N/A                                                                                                    | Kerberos authentication attacks. Only<br>administrators should be able to add new<br>computer accounts.<br><b>Remediation:</b><br>In Active Directory Users and Computers<br>Attribute Editor tab for the domain object,<br>change the value of the ms-DS-<br>MachineAccountQuota attribute (which is<br>10 by default) to a value of 0. This will<br>prevent non-administrative users from<br>being able to register new computer<br>accounts within the domain. | quota attribute value are<br>editable.                                                               |
| Account "Use any<br>authentication<br>protocol" status    | Name:<br>Accounts that<br>allow Kerberos<br>protocol<br>transition<br>delegation<br>Default scope:<br>All users and<br>computers                                    | A service configured to allow Kerberos<br>protocol transition will allow a delegated<br>service to use any available authentication<br>protocol. This can result in reduced<br>authentication security and increase the<br>chance of services being compromised by<br>an adversary.<br><b>Remediation:</b><br>In the account Properties -Delegation tab,<br>ensure configured delegation is not set to<br>"Use any authentication protocol."                      | Accounts in scope which<br>have "Use any<br>authentication protocol"<br><b>enabled</b> in delegation |
| Domain Unexpire<br>Password<br>permission<br>delegation   | Name:<br>Non-Tier Zero<br>accounts with<br>Unexpire<br>password<br>permission<br>delegation<br><b>Default scope:</b><br>All except Tier<br>Zero users and<br>groups | If the "Unexpire password" permission is<br>delegated an adversary could use it to<br>restore the password of a Tier Zero<br>principal.<br>This vulnerability will not generate a<br>Finding in Security Guardian.<br><b>Remediation:</b><br>Except for the Domain Admins group,<br>these delegations should be removed<br>unless there is a compelling reason for<br>their existence.                                                                            | Domain has "Unexpire<br>password" set to <b>Allow</b> for<br>any accounts in scope                   |
| Domain Migrate<br>SID history<br>permission<br>delegation | Name:<br>Non-Tier Zero<br>accounts with<br>Migrate SID<br>history<br>permission<br>delegation                                                                       | If the "Migrate SID history" permission is<br>delegated an adversary can use it to<br>elevate their privileges by adding a Tier<br>Zero account to their sIDHistory attribute<br>and obscuring the exploit.<br><b>Remediation:</b>                                                                                                    | Domain has "Migrate SID<br>history" set to <b>Allow</b> for any<br>accounts in scope                 |

| Vulnerability<br>Template                                                               | Vulnerability                                                                                                    | Risk                                                                                                    | What to find                                                                                                    |
|-----------------------------------------------------------------------------------------|----------------------------------------------------------------------------------------------------|----------------------------------------------------------------------------------------------------|----------------------------------------------------------------------------------------------------|
|                                                                                         | <b>Default scope:</b><br>All except Tier<br>Zero users and<br>groups                                                                                            | Except for the Domain Admins group,<br>these delegations should be removed<br>unless there is a compelling reason for<br>their existence.                                                                                                    |                                                                                                    |
| Domain<br>Reanimate<br>tombstones<br>permission<br>delegation                           | Name:<br>Non-Tier Zero<br>accounts with<br>Reanimate<br>tombstones<br>permission<br>delegation<br>Default scope:<br>All except Tier<br>Zero users and<br>groups | If the "Reanimate tombstones" control<br>access right is delegated an adversary<br>could use it to restore and take control of a<br>Tier Zero object.<br><b>Remediation:</b><br>Except for the Domain Admins group,<br>these delegations should be removed<br>unless there is a compelling reason for<br>their existence.                                                                                                    | Domain has "Reanimate<br>tombstones" set to <b>Allow</b> for<br>any accounts in scope                                 |
| Group Policy<br>"Add workstations<br>to domain" setting<br>Authenticated<br>User status | Name:<br>Tier Zero Group<br>Policy allows<br>Authenticated<br>Users to add<br>computers to<br>the domain<br>Default scope:<br>All Tier Zero<br>Group Policies   | Without hardening, any authenticated user<br>has permissions to create up to 10<br>computer accounts in the domain.<br>Improperly configured computer accounts<br>are exposed to Kerberos authentication<br>attacks. Only administrators or other<br>authorized users should have the ability to<br>add new computer accounts.<br><b>Remediation:</b><br>There are two methods to address this<br>vulnerability.<br>The first method is, in the Active Directory<br>Users and Computers Attribute Editor tab<br>for the domain object, change the value of<br>the ms-DS-MachineAccountQuota<br>attribute (which is 10 by default) to a value<br>of 0. This will prevent non-administrative<br>users from being able to register new<br>computer accounts within the domain.<br>The second method is to edit the "Add<br>workstations to domain" setting located in<br>"Computer Configuration - Policies -<br>Windows Settings - Security Settings -<br>Local Policies - User Rights Assignment"<br>section of the Group Policy and remove<br>"Authenticated Users". | Group Policy objects in<br>scope with Authenticated<br>Users configured in "Add<br>workstations to domain"<br>setting |

## **Discovery for Persistence Vulnerabilities**

The following table describes the vulnerabilities identified in the pre-defined Active Directory Discovery for Persistence.

**NOTE:** Persistence techniques are used by adversaries to keep access to systems across restarts, changed credentials, and other interruptions that could cut off their access.

| Vulnerability<br>Template                                              | Vulnerability                                                                                                    | Risk                                                                                                    | What to find                                                                               |
|------------------------------------------------------------------------|----------------------------------------------------------------------------------------------------|----------------------------------------------------------------------------------------------------|--------------------------------------------------------------------------------------------|
| Foreign Security<br>Principals Tier Zero<br>group membership<br>status | Name:<br>Foreign Security<br>Principals are members<br>of a Tier Zero group<br>Default scope:<br>All Foreign Security<br>Principals | A Foreign Security Principal (FSP) is an<br>object created by the system to<br>represent a security principal in a<br>trusted external forest. They can also<br>represent special identities, such as<br>Authenticated Users, Anonymous<br>Logon, and Enterprise Domain<br>Controllers. The FSP for a special<br>identity is created when the special<br>identity is added to a group.<br>Foreign security principals can be<br>added to Tier Zero groups in the local<br>domain but because they do not have<br>the adminCount attribute, their origin<br>can be difficult to audit. Thus<br>adversaries can abuse this relationship<br>to proceed without being detected.<br><b>Remediation:</b><br>Investigate Foreign Security Principals<br>that are members of the protected<br>groups and remove the membership if<br>appropriate. | Foreign Security<br>Principals in scope<br>that <b>are</b> members<br>of a Tier Zero group |
| Group Policy<br>contains Scheduled<br>Task status                      | Non-Tier Zero Group<br>policy contains a<br>scheduled task<br><b>Default scope:</b><br>All non-Tier Zero Group<br>Policies          | While there are legitimate uses for<br>defining a scheduled task in a group<br>policy, adversaries may abuse task<br>scheduling registered in a group policy<br>to facilitate initial or recurring execution<br>of malicious code.<br><b>Remediation:</b><br>In Group Policy Management, review<br>the settings of the defined scheduled<br>task to confirm it is valid and configured<br>correctly. Setting to pay special<br>attention to are Author (if applicable),<br>user account running the task, and the<br>process configured in Run field or<br>Actions tab.                                                                                                    | Group Policy<br>objects in scope<br>with Scheduled<br>Task configured                      |

| Vulnerability<br>Template | Vulnerability                                                                                                    | Risk                                                                                                    | What to find                                                          |
|---------------------------|----------------------------------------------------------------------------------------------------|----------------------------------------------------------------------------------------------------|-----------------------------------------------------------------------|
|                           | Tier Zero Group Policy<br>contains a scheduled<br>task<br><b>Default scope:</b><br>All Tier Zero Group<br>Policies | While there are legitimate uses for<br>defining a scheduled task in a group<br>policy, adversaries may use task<br>scheduling registered in a group policy<br>to facilitate initial or recurring execution<br>of malicious code. Scheduled tasks<br>defined in Tier Zero group policies<br>should be strictly monitored.<br><b>Remediation:</b><br>In Group Policy Management, review<br>the settings of the defined scheduled<br>task to confirm it is valid and configured<br>correctly. Setting to pay special<br>attention to are Author (if applicable),<br>user account running the task, and the<br>process configured in Run field or<br>Actions tab. | Group Policy<br>objects in scope<br>with Scheduled<br>Task configured |

# **Discovery for Privilege Escalation Vulnerabilities**

The following table describes the vulnerabilities identified in the pre-defined Active Directory Discovery for Privilege Escalation.

**i** NOTE: Privilege Escalation techniques are used by adversaries to gain higher-level privileges on a system, such as local administrator or root.

| Vulnerability<br>Template   | Vulnerability                                                                                            | Risk                                                                                                    | What to find                                                                                                    |
|-----------------------------|----------------------------------------------------------------------------------------------------|----------------------------------------------------------------------------------------------------|----------------------------------------------------------------------------------------------------|
| Account Primary<br>Group ID | Name:<br>User accounts<br>with non-<br>default<br>Primary<br>Group IDs<br>Default<br>scope:<br>All users | User accounts whose Primary Group IDs have been<br>modified may have elevated privileges which are<br>difficult to see and therefore easier to exploit within<br>detection.<br><b>Remediation:</b><br>To resolve vulnerability, in the account's Attribute<br>Editor tab, select primaryGroupID and change the<br>value to either 513 (Domain Users) or 514 (Domain<br>Guest). | Accounts in scope<br>that have a<br>"Primary Group"<br>that is not <b>Domain</b><br><b>Users</b> or <b>Domain</b><br><b>Guests</b>                                                     |
|                             | Name:<br>Computer<br>accounts with<br>non-default<br>Primary<br>Group IDs<br>Default                     | Computer accounts whose Primary Group IDs have<br>been modified may have elevated privileges which<br>are difficult to see and therefore easier to exploit<br>within detection.<br><b>Remediation:</b>                                                                                                    | Accounts in scope<br>that have a<br>"Primary Group"<br>that is not <b>Domain</b><br><b>Computers</b> or<br><b>Domain</b><br><b>Controllers or</b><br><b>Read-Only</b><br><b>Domain</b> |

| Vulnerability<br>Template                 | Vulnerability                                                                                                    | Risk                                                                                                    | What to find                                                                                      |
|-------------------------------------------|----------------------------------------------------------------------------------------------------|----------------------------------------------------------------------------------------------------|---------------------------------------------------------------------------------------------------|
|                                           | <b>scope:</b><br>All computers                                                                                       | The Primary Group ID should be reset to its default value. The default primary group for computer accounts is:                                                                                                    | Controllers                                                                                       |
|                                           |                                                                                                    | "Domain Computers" (515)                                                                                                    |                                                                                                   |
|                                           |                                                                                                    | <ul> <li>for domain controller accounts, "Domain<br/>Controllers" (516)</li> </ul>                                                                                                    |                                                                                                   |
|                                           |                                                                                                    | <ul> <li>for read-only domain controllers, "Read-only<br/>Domain Controllers" (521).</li> </ul>                                                                                                    |                                                                                                   |
| Users Service<br>Principal Name<br>status | Name:<br>Tier Zero user<br>accounts with<br>Service<br>Principal<br>Names<br>Default<br>scope:<br>Tier Zero<br>users | Tier Zero user accounts with Service Principal<br>Names (SPNs) defined are exposed to Kerberos-<br>based authentication attacks, enabling an adversary<br>to escalate their privileges within the directory.<br><b>Remediation:</b>                                                                                                    | User accounts in<br>scope that have<br>"Service Principal<br>Name" <b>not empty</b>               |
|                                           |                                                                                                    | Principal Name from the user object, if possible. If<br>the Service Principal Name cannot be removed,<br>enforce a very strong password on the user object<br>which contains 32 characters with upper case, lower<br>case, numeral, and special characters.                                                                                                    |                                                                                                   |
| Number of Tier<br>Zero user accounts      | Name:<br>Abnormally<br>large number<br>of Tier Zero<br>user accounts<br>in the domain<br>Default<br>scope:<br>N/A    | The number of Tier Zero accounts in a domain<br>should be limited and closely monitored. An<br>abnormally high number of Tier Zero accounts could<br>indicate loose permissioning or group nesting which<br>should be addressed. Tier Zero user accounts are<br>being evaluated for this vulnerability.<br><b>Remediation:</b><br>To resolve vulnerability, identify accounts that<br>should not have Tier Zero user credentials and<br>remove those credentials. Resolve any group | Total number of<br>Tier Zero user<br>accounts within a<br>domain is <b>more</b><br><b>than 20</b> |
| A                                         |                                                                                                    | nesting issues.                                                                                                    | A                                                                                                 |
| Account SID<br>History status             | Name: Tier<br>Zero user<br>accounts with<br>SID History<br>populated<br>Default<br>scope: Tier<br>Zero users         | If a user account's sIDHistory attribute is populated,<br>then the account has all the privileges that belong to<br>the SID History as well. Tier Zero user accounts with<br>SID History are particularly concerning as they may<br>have more privilege than is visible and likely<br>indicates an adversary has compromised the<br>account and established a backdoor for persistence.<br><b>Remediation:</b>                                                                      | Accounts in scope<br>that have SID<br>History <b>not empty</b>                                    |
|                                           |                                                                                                    | SID History if the user no longer requires the permissions assigned to the security groups listed. If                                                                                                    |                                                                                                   |

| Vulnerability<br>Template                  | Vulnerability                                                                                                    | Risk                                                                                                    | What to find                                                                           |
|--------------------------------------------|----------------------------------------------------------------------------------------------------|----------------------------------------------------------------------------------------------------|----------------------------------------------------------------------------------------|
|                                            |                                                                                                    | the permissions are required, add the permission or group membership directly to the user object.                                                                                                    |                                                                                        |
|                                            | Name:<br>Tier Zero<br>groups with<br>SID History<br>populated<br>Default<br>scope: Tier<br>Zero groups               | If a group's sIDHistory attribute is populated, the<br>group members have the privileges that belong to<br>the SID History as well. Tier Zero groups with SID<br>History are particularly concerning as they may<br>have more privilege than is visible and likely<br>indicates an adversary has compromised the<br>account and established a backdoor for persistence.<br><b>Remediation:</b><br>To resolve vulnerability, remove the references in<br>sIDHistory if the group no longer requires the<br>permissions assigned to the security groups listed. If<br>the permissions are required, add the permission or<br>group membership directly to the group object. |                                                                                        |
| Account SID<br>History local SID<br>status | Name:<br>User accounts<br>with SID from<br>local domain<br>in their SID<br>History<br>Default<br>scope:<br>All users | If a user account's sIDHistory attribute is populated,<br>the account has all the privileges that belong to the<br>SID History as well. While user accounts that were<br>previously migrated may have a SID History from an<br>external domain, the presence of a SID from the<br>same domain is an indication an adversary has<br>compromised the account and granted themselves<br>more privilege than is immediately visible.<br><b>Remediation:</b><br>To resolve vulnerability, immediately remove the<br>local SID from the compromised user's sIDHistory<br>attribute and investigate who modified the attribute<br>and when.                                      | Accounts in scope<br>that <b>have</b> SID from<br>local domain in<br>their SID History |
|                                            | Name:<br>Groups with<br>SID from local<br>domain in<br>their SID<br>History<br>Default<br>scope:<br>All groups       | If a group account's sIDHistory attribute is<br>populated, the group members have all the<br>privileges that belong to the SID History as well.<br>While group accounts that were previously migrated<br>may have a SID History from an external domain,<br>the presence of a SID History from the same domain<br>is an indication an adversary has compromised the<br>account and granted themselves more privilege<br>than is immediately visible.<br><b>Remediation:</b><br>To resolve vulnerability, immediately remove the<br>local SID from the compromised group's sIDHistory<br>attribute and investigate who modified the attribute<br>and when.                 |                                                                                        |

| Vulnerability<br>Template | Vulnerability                                                                                                    | Risk                                                                                                    | What to find                                                                                                    |
|---------------------------|----------------------------------------------------------------------------------------------------|----------------------------------------------------------------------------------------------------|----------------------------------------------------------------------------------------------------|
| User account<br>status    | Name:<br>Tier Zero user<br>account is<br>disabled<br>Default<br>scope:<br>Tier Zero<br>users                                                                                                    | The number of Tier Zero accounts in a domain<br>should be limited and closely monitored. A Tier Zero<br>account that is disabled but still contains privileges<br>through Tier Zero group membership can be<br>compromised by an adversary and used to elevate<br>privileges.<br><b>Remediation:</b><br>Remove Tier Zero group membership from user<br>accounts that are disabled.                                                                                                    | Users in scope that are <b>disabled</b>                                                                                    |
| Group Members<br>Count    | Name:<br>Default Active<br>Directory<br>groups which<br>should not be<br>in use contain<br>members<br>Default<br>scope:<br>Account<br>Operators<br>Backup<br>Operators<br>Backup<br>Operators<br>Cryptographic<br>Operators<br>Cryptographic<br>Operators<br>Network<br>Configuration<br>Operators<br>Print<br>Operators<br>Print<br>Operators<br>Remote<br>Desktop<br>Users<br>Replicator<br>Server<br>Operators | Default Active Directory groups have elevated<br>privileges and indirect control over vital aspects of<br>Active Directory. These groups should typically<br>have no members, so the presence of any<br>memberships is a possible sign of an adversary<br>using the group to elevate their privileges.<br><b>Remediation:</b><br>Remove the members within default Active<br>Directory groups:<br>• Account Operators<br>(S-1-5-32-548)<br>• Backup Operators<br>(S-1-5-32-551)<br>• Cryptographic Operators<br>(S-1-5-32-569)<br>• Hyper-V Administrators*<br>(S-1-5-32-578)<br>• Network Configuration Operators<br>(S-1-5-32-578)<br>• Network Configuration Operators<br>(S-1-5-32-550)<br>• Print Operators<br>(S-1-5-32-550)<br>• Remote Desktop Users<br>(S-1-5-32-555)<br>• Replicator<br>(S-1-5-32-552)<br>• Server Operators<br>(S-1-5-32-549)<br>* NOTE: The Hyper-V Administrators group may<br>have members If a Hyper-V environment is used. | Groups in scope<br>that have more<br>than <b>0</b> members<br>NOTE: The<br>operator and<br>number of days are<br>editable. |

| Vulnerability<br>Template                                           | Vulnerability                                                                                    | Risk                                                                                                    | What to find                                                                                                    |
|---------------------------------------------------------------------|--------------------------------------------------------------------------------------------------|----------------------------------------------------------------------------------------------------|----------------------------------------------------------------------------------------------------|
| Schema Admins<br>Group Member<br>Count                              | Name:<br>Schema<br>Admins group<br>contains<br>members<br>Default                                | Schema Admins group has elevated privileges and<br>indirect control over vital aspects of Active Directory.<br>This group should typically have no members, so<br>the presence of any memberships is a possible sign<br>of an adversary using the group to elevate their<br>privileges.                                                                                                    | Schema Admins<br>group has <b>more</b><br><b>than 0</b> members<br>NOTE: The<br>operator and                            |
|                                                                     | scope:<br>N/A                                                                                    | <b>Remediation:</b><br>Remove the members within Schema Admins.                                                                                                    | number of days are editable.                                                                                            |
| Non-members of<br>protected groups<br>adminCount<br>attribute value | Name:<br>Ordinary user<br>accounts with<br>hidden<br>privileges<br>(SDProp)<br>Default<br>scope: | Microsoft uses the adminCount attribute to indicate<br>an object has had its ACL modified by the system to<br>be more secure as it was a member of one of the<br>administrative groups. An adversary who has<br>breached the directory may try to remain undetected<br>by removing accounts they leveraged to escalate<br>their privileges, and the admincount attribute is<br>evidence of that cover-up. Protected groups include: | User objects in<br>scope that are not<br>members of<br>protected groups<br>and have<br>adminCount<br>attribute set to 1 |
|                                                                     | All users                                                                                        | <ul> <li>Account Operators<br/>(S-1-5-32-548)</li> </ul>                                                                                                    |                                                                                                    |
|                                                                     |                                                                                                  | <ul> <li>Administrators<br/>(S-1-5-32-544)</li> </ul>                                                                                                    |                                                                                                    |
|                                                                     |                                                                                                  | • Backup Operators (S-1-5-32-551)                                                                                                    |                                                                                                    |
|                                                                     |                                                                                                  | <ul> <li>Cert Publishers<br/>(S-1-5-21-<domain>-517)</domain></li> </ul>                                                                                                    |                                                                                                    |
|                                                                     |                                                                                                  | <ul> <li>Domain Admins<br/>(S-1-5-21-<domain>-512)</domain></li> </ul>                                                                                                    |                                                                                                    |
|                                                                     |                                                                                                  | <ul> <li>Domain Controllers<br/>(S-1-5-21-<domain>-516)</domain></li> </ul>                                                                                                    |                                                                                                    |
|                                                                     |                                                                                                  | <ul> <li>Enterprise Admins<br/>(S-1-5-21-<root_domain>-519)</root_domain></li> </ul>                                                                                                    |                                                                                                    |
|                                                                     |                                                                                                  | <ul> <li>Read-only Domain Controllers<br/>(only since Windows Server 2008)<br/>(S-1-5-21-<domain>-521)</domain></li> </ul>                                                                                                    |                                                                                                    |
|                                                                     |                                                                                                  | <ul> <li>Replicator<br/>(S-1-5-32-552)</li> </ul>                                                                                                    |                                                                                                    |
|                                                                     |                                                                                                  | <ul> <li>Schema Admins<br/>(S-1-5-21-<root_domain>-518)</root_domain></li> </ul>                                                                                                    |                                                                                                    |
|                                                                     |                                                                                                  | <ul> <li>Server Operators<br/>(S-1-5-32-549)</li> </ul>                                                                                                    |                                                                                                    |
|                                                                     |                                                                                                  | Remediation:                                                                                                    |                                                                                                    |

| Vulnerability<br>Template                                                                                      | Vulnerability                                                                                                    | Risk                                                                                                    | What to find                                                                                                |
|----------------------------------------------------------------------------------------------------|----------------------------------------------------------------------------------------------------|----------------------------------------------------------------------------------------------------|----------------------------------------------------------------------------------------------------|
|                                                                                                    |                                                                                                    | Investigate accounts that are not members of the<br>protected groups whose adminCount attribute is set<br>to 1 to determine if the user account was recently<br>removed from a protected group and that action was<br>expected. The adminCount attribute should then be<br>manually set back to 0 in the Attribute Editor tab of<br>the user object.                                                                                                    |                                                                                                    |
| Verify group<br>membership of<br>DnsAdmins group                                                               | Name:<br>DnsAdmins<br>group<br>contains<br>members<br>Default<br>scope:<br>All users                                                                             | DNS is an appealing target for adversaries as it can<br>be used to redirect domain queries or launch a<br>denial of service. Members of the DnsAdmins group<br>which are not highly Tier Zero Active Directory<br>administrators are suspicious and increase the<br>attack surface.<br><b>Remediation:</b><br>Review the members of the DnsAdmins group,<br>determine if any members are not highly Tier Zero<br>Active Directory administrators, and remove them if<br>appropriate.                                          | DnsAdmins group<br>has more than <b>0</b><br>members                                                        |
| Anonymous Logon<br>and Everyone<br>groups are<br>members of Pre-<br>Windows 2000<br>Compatible Access<br>group | Name:<br>Anonymous<br>Logon and<br>Everyone<br>groups are<br>members of<br>the Pre-<br>Windows<br>2000<br>Compatible<br>Access group<br>Default<br>scope:<br>N/A | The default permissions on many AD objects are set<br>to allow access to the Pre-Windows 2000<br>Compatible Access group. If wide-open groups such<br>as Everyone (S-1-1-0) or Anonymous Logon (S-1-5-<br>7) are members of the Pre-Windows 2000<br>Compatible Access group, it creates exposure for<br>an adversary to escalate their privileges.<br><b>Remediation:</b><br>Remove wide open groups Everyone (S-1-1-0) and<br>Anonymous Logon (S-1-5-7) from the Pre-Windows<br>2000 Compatible Access group (S-1-5-32-554). | Pre-Windows 2000<br>Compatible Access<br>group <b>contains</b><br>Anonymous Logon<br>and Everyone<br>groups |
| Tier Zero user<br>account ownership                                                                            | Name:<br>Tier Zero<br>users owned<br>by non-Tier<br>Zero accounts<br>Default<br>scope: N/A                                                                       | The owner of an object can take control over the<br>object and have all of its permissions. A non-Tier<br>Zero user having ownership over a Tier Zero<br>account can be evidence of tampering and<br>represents an abusable attack path for an<br>adversary.<br><b>Remediation:</b><br>Remove the non-Tier Zero user ownership on the<br>Tier Zero user account and investigate who<br>modified the owner and when.                                                                                                    | Tier Zero user<br>accounts that are<br>owned by a <b>non-</b><br><b>Tier Zero account</b>                   |

| Vulnerability<br>Template                                                                 | Vulnerability                                                                                                    | Risk                                                                                                    | What to find                                                                                                    |
|-------------------------------------------------------------------------------------------|----------------------------------------------------------------------------------------------------|----------------------------------------------------------------------------------------------------|----------------------------------------------------------------------------------------------------|
| Tier Zero computer<br>account ownership                                                   | Name:<br>Tier Zero<br>computer is<br>owned by a<br>non-Tier Zero<br>account<br>Default<br>scope:<br>N/A                                            | <b>Remediation:</b><br>Update the owner of the Domain Controller to the<br>Domain Admins group or update other Tier Zero<br>computers to Tier Zero owners.                                                                                                    | Tier Zero computer<br>accounts that are<br>owned by a <b>non-</b><br><b>Tier Zero account</b>                                               |
| Account password<br>last changed                                                          | Name:<br>Tier Zero<br>computer<br>accounts that<br>have not<br>cycled their<br>password<br>recently<br>Default<br>scope:<br>Tier Zero<br>computers | Tier Zero computers such as domain controllers will<br>change their computer account password<br>periodically (30 days by default). Domain controllers<br>that have older password could be offline and<br>susceptible to having password hashes stolen or<br>used to introduce nefarious changes to the<br>directory.<br><b>Remediation:</b><br>The reason that prevents servers from changing<br>their password should be investigated. Verify if the<br>computer is offline. If online, check the values of the<br>following registry entries:<br>• HKLM\System\CurrentControlSet\<br>Services\Netlogon\Parameters\<br>DisablePasswordChange must be 0 or not<br>exist<br>• HKLM\System\CurrentControlSet<br>\Services\Netlogon\Parameters<br>\MaximumPasswordAge should be 30<br>If these values are incorrect, they should be reset to<br>the default values and ensure that they are not set<br>by a GPO. | Accounts in scope<br>that have not<br>updated their<br>password within<br>last <b>30 days</b> .<br>NOTE: The number<br>of days is editable. |
| Group Policy<br>"Recovery console:<br>Allow automatic<br>administrative<br>logon" setting | Name:<br>Tier Zero<br>Group Policy<br>allows<br>Recovery<br>mode to be<br>not password-<br>protected<br>Default<br>scope:                          | An unprotected Recovery Mode allows an<br>adversary with physical access to a domain<br>controller the ability to gain access to the Active<br>Directory database.<br><b>Remediation:</b><br>Configure the "Recovery console: Allow automatic<br>administrative logon" setting located in "Computer<br>Configuration - Policies - Windows Settings -<br>Security Settings - Local Policies - Security Options"<br>section of the Group Policy to "disabled"                                                                                                    | Group Policy<br>objects in scope<br>"Recovery console:<br>Allow automatic<br>administrative<br>logon" is <b>enabled</b>                     |

| Vulnerability<br>Template                                             | Vulnerability                                                                                                    | Risk                                                                                                    | What to find                                                                                                    |
|-----------------------------------------------------------------------|----------------------------------------------------------------------------------------------------|----------------------------------------------------------------------------------------------------|----------------------------------------------------------------------------------------------------|
|                                                                       | Tier Zero<br>Group<br>Policies                                                                                                    |                                                                                                    |                                                                                                    |
| Tier Zero computer<br>Group Policy "Allow<br>log on" settings         | Name:<br>Non-Tier Zero<br>accounts are<br>able to log<br>onto Tier Zero<br>computers<br>Default<br>scope: All<br>except Tier<br>Zero users,<br>groups and<br>computers          | If a non-Tier Zero user is able to log onto a Tier Zero<br>computer, such as a Domain Controller, locally or by<br>remote session, they can execute code or obtain a<br>copy of all password hashes.<br><b>Remediation:</b><br>Prevent non-Tier Zero users from logging into Tier<br>Zero computers by removing the "Allow log on<br>locally" and "Allow log on through Remote Desktop<br>Services" rights for any non-Tier Zero group. These<br>settings are located in Computer configuration -<br>Policies - Windows Settings - Security Settings -<br>Local Policies - User Rights Assignment.                                                                                          | Accounts in scope<br>added to Allow log<br>on locally or Allow<br>log on through<br>Remote Desktop<br>Services in Tier<br>Zero Group Policy                                                                             |
| Non-Tier Zero<br>computer "Deny log<br>on" for Domain<br>Admin status | Name:<br>Group Policy<br>does not<br>prevent<br>Domain<br>Admins from<br>logging onto<br>non-Tier Zero<br>computer<br>Default<br>scope:<br>All except Tier<br>Zero<br>computers | When a Tier Zero account logs into a non-Tier Zero<br>computer, their password hash remains in memory<br>and can be harvested by an adversary. If Group<br>Policies do not prevent Domain Admin logons to<br>lower tiers, privileged credentials could be exposed.<br><b>Remediation:</b><br>Restrict logons to all non-Tier Zero computers for<br>Domain Admins by configuring the "Deny log on<br>locally" and "Deny logon through Remote Desktop<br>Services" in the Group Policy. These settings are<br>located in Computer Configuration - Policies -<br>Windows Settings - Security Settings - Local<br>Policies - User Rights Assignment.                                            | Computer objects<br>in scope that do not<br>have assigned<br>group policies with<br>the Domain Admins<br>group added to the<br>Deny log on<br>locally and Deny<br>log on through<br>Remote Desktop<br>Services settings |
| DNS zone dynamic<br>updates status                                    | Name:<br>DNS zone<br>configuration<br>allows<br>anonymous<br>record<br>updates<br>Default<br>scope:<br>N/A                                                                      | Dynamic DNS records are created by DNS clients or<br>systems on behalf of DNS clients (Example: DHCP<br>servers). On Microsoft DNS servers, there are three<br>possible configurations for dynamic updates:<br>"None", "Nonsecure and secure", "Secure only".<br>The "Nonsecure and secure" setting allows dynamic<br>updates to be accepted without checking if the<br>source of updates is trusted or not. DNS zones<br>configured to allow anonymous record updates can<br>be exploited by adversaries to receive incoming<br>queries and harvest credentials.<br><b>Remediation:</b><br>If enabling dynamic updates is required for an<br>organization, it is highly recommended to use | DNS zone dynamic<br>updates set to<br><b>Nonsecure</b> and<br><b>secure</b>                                                                                                    |

| Vulnerability<br>Template                                                                                                    | Vulnerability                                                                                                    | Risk                                                                                                    | What to find                                                                                                |
|----------------------------------------------------------------------------------------------------|----------------------------------------------------------------------------------------------------|----------------------------------------------------------------------------------------------------|----------------------------------------------------------------------------------------------------|
| i NOTE: For<br>vulnerabilitie<br>s that use<br>this<br>template, the<br>hybrid agent<br>service<br>account<br>must be a<br>member of<br>the Domain<br>Admins<br>group. |                                                                                                    | "Secure only" dynamic updates option which<br>ensures dynamic updates are accepted only from<br>trusted sources. This option is available only if your<br>primary DNS zone is hosted on a domain controller<br>and is an AD-integrated DNS zone.                                                                                                    |                                                                                                    |
| Computer<br>Resource-Based<br>Constrained<br>Delegation status                                                                                                    | Name:<br>Tier Zero<br>computer can<br>be<br>compromised<br>through<br>Resource-<br>Based<br>Constrained<br>Delegation<br>Default<br>scope:<br>Tier Zero<br>computers | If Kerberos Resource-Based Constrained<br>Delegation (RBCD) is enabled on a Tier Zero<br>computer such as a domain controller, an adversary<br>can leverage this to elevate from a system under<br>their control to a Tier Zero computer and take<br>effective control over the entire domain.<br><b>Remediation:</b><br>To resolve vulnerability, in the impacted computer's<br>Delegation tab, select "Do not trust this computer for<br>delegation".<br>The following PowerShell command can be used to<br>verify the account that has Resource-Based<br>Constrained Delegation against the impacted<br>computer account (Note: The "Identity" portion of<br>the command will need to be updated to reflect the<br>display name of the computer account being<br>checked):<br>Get-ADComputer -Identity <computer><br/>-Properties<br/>PrincipalsAllowedToDelegateToAccount</computer> | Computer accounts<br>in scope that <b>have</b><br>Resource-Based<br>Constrained<br>Delegation<br>configured |
|                                                                                                    | Name:<br>Non-Tier Zero<br>computer can<br>be<br>compromised<br>through<br>Resource-<br>Based<br>Constrained<br>Delegation<br>Default                                 | If Kerberos Resource-Based Constrained<br>Delegation (RBCD) is enabled on a computer, an<br>adversary can leverage this to elevate from a<br>system under their control to another system it has<br>delegation.<br><b>Remediation:</b><br>To resolve vulnerability, in the impacted computer's<br>Delegation tab, select "Do not trust this computer for<br>delegation".<br>The following PowerShell command can be used to<br>verify the account that has Resource-Based                                                                                                    |                                                                                                    |

| Vulnerability<br>Template                                            | Vulnerability                                                                                                    | Risk                                                                                                    | What to find                                                                                       |
|----------------------------------------------------------------------|----------------------------------------------------------------------------------------------------|----------------------------------------------------------------------------------------------------|----------------------------------------------------------------------------------------------------|
|                                                                      | <b>scope:</b><br>All except Tier<br>Zero<br>computers                                                                                                    | Constrained Delegation against the impacted<br>computer account (Note: The "Identity <computer>"<br/>portion of the command will need to be updated to<br/>reflect the display name of the computer account<br/>being checked):<br/>Get-ADComputer -Identity <computer> -Properties<br/>PrincipalsAllowedToDelegateToAccount</computer></computer>                                                                                                    |                                                                                                    |
| Domain Write<br>Group Policy<br>Object link<br>delegation            | Name:<br>Non-Tier Zero<br>accounts can<br>link GPOs to<br>the domain<br>Default<br>scope:<br>All except Tier<br>Zero users<br>and groups                              | Group Policies are an effective attack path as they<br>can be used to weaken directory-wide security or<br>deploy payloads. If an adversary gains the ability to<br>link a Group Policy Object (GPO) at the domain<br>level they can effectively take over the entire<br>domain.<br><b>Remediation:</b><br>These delegations should be removed for any non-<br>Tier Zero account unless there is a compelling<br>reason for their existence.                                                                                                    | Domain has the<br>"Write gPLink" set<br>to <b>Allow</b> for any<br>accounts in scope               |
| Domain promote a<br>computer to a<br>domain controller<br>delegation | Name:<br>Non-Tier Zero<br>accounts that<br>can promote a<br>computer to a<br>domain<br>controller<br>Default<br>scope:<br>All except Tier<br>Zero users<br>and groups | The "Add/remove replica in domain" permission on<br>the domain coupled with the SERVER_TRUST_<br>ACCOUNT attribute in userAccountControl can<br>allow an adversary to promote any computer they<br>reach to a domain controller. This would allow them<br>to move laterally across the directory and take<br>advantage of DC-based attacks to harvest<br>credentials.<br><b>Remediation:</b><br>The "Add/remove replica in domain" delegation<br>should be removed from any non-Tier Zero account<br>unless there is a compelling reason for its existence. | Domain has<br>"Add/remove<br>replica in domain"<br>set to <b>Allow</b> for any<br>account in scope |
| Active Directory<br>Site Write gPLink<br>delegation                  | Name:<br>Non-Tier Zero<br>accounts can<br>link Group<br>Policy Objects<br>to an Active<br>Directory site<br>Default<br>scope:<br>All except Tier                      | Group Policies are an effective attack path as they<br>can be used to weaken directory-wide security or<br>deploy payloads. If an adversary gains the ability to<br>link a Group Policy Object (GPO) to an Active<br>Directory site, they can directly control all objects it<br>contains.<br><b>Remediation:</b><br>These delegations should be removed unless there<br>is a compelling reason for their existence.                                                                                                    | Active Directory<br>Site has "Write<br>gPLink" set to<br><b>Allow</b> for any<br>accounts in scope |

| Vulnerability<br>Template                                            | Vulnerability                                                                                                    | Risk                                                                                                    | What to find                                                                                       |
|----------------------------------------------------------------------|----------------------------------------------------------------------------------------------------|----------------------------------------------------------------------------------------------------|----------------------------------------------------------------------------------------------------|
|                                                                      | Zero users<br>and groups                                                                                                    |                                                                                                    |                                                                                                    |
| Domain Controller<br>OU Write gPLink<br>delegation                   | Name:<br>Non-Tier Zero<br>accounts can<br>link Group<br>Policy Objects<br>to Domain<br>Controller OU<br>Default<br>scope:<br>All except Tier<br>Zero users<br>and groups | Group Policies are an effective attack path as they<br>can be used to weaken directory-wide security or<br>deploy payloads. If an adversary gains the ability to<br>link a Group Policy Object (GPO) to the Domain<br>Controller OU they can directly control the domain<br>controllers.<br><b>Remediation:</b><br>These delegations should be removed unless there<br>is a compelling reason for their existence.                                                                                                    | Domain Controllers<br>OU has "Write<br>gPLink" set to<br><b>Allow</b> for any<br>accounts in scope |
| Computer account<br>group membership<br>status                       | Name:<br>Tier Zero<br>groups that<br>have<br>computer<br>accounts as<br>members<br>Default<br>scope:<br>Tier Zero<br>groups                                              | If a computer account is a member of a Tier Zero<br>group, an adversary who compromises the<br>computer will also elevate their privileges to the Tier<br>Zero group the computer belongs to.<br>Vulnerable objects will not be returned when any<br>computer is a member of Cert Publishers or when a<br>DC or RODC is a member of Domain Controllers,<br>Enterprise Domain Controllers, Read-only Domain<br>Controllers, or Enterprise Read-only Domain<br>Controllers.<br><b>Remediation:</b><br>Review computer account Tier Zero group<br>membership to determine if the computer should be<br>a member of the Tier Zero group. If not required,<br>remove the account from the group. | Groups in scope<br>that <b>have</b> computer<br>accounts as<br>members                             |
| KRBTGT account<br>resource-based<br>constrained<br>delegation status | Name:<br>KRBTGT<br>accounts with<br>Resource-<br>Based<br>Constrained<br>Delegation<br>Default                                                                           | Any delegations against the KRBTGT accounts are<br>highly suspicious. If an adversary gains control over<br>the KRBTGT account, they can use this to take<br>control over the entire directory.<br><b>Remediation:</b><br>To resolve vulnerability, in the KRBTGT account's<br>Account tab, check "Account is sensitive and cannot<br>be delegated." The following PowerShell command                                                                                                    | KRBTGT accounts<br>that <b>have</b><br>Resource-Based<br>Constrained<br>Delegation<br>configured   |

| Vulnerability<br>Template                        | Vulnerability                                                                                                    | Risk                                                                                                    | What to find                                                                                                    |
|--------------------------------------------------|----------------------------------------------------------------------------------------------------|----------------------------------------------------------------------------------------------------|----------------------------------------------------------------------------------------------------|
|                                                  | scope:<br>N/A                                                                                                    | can be used to verify the account that has<br>Resource-Based Constrained Delegation against<br>the KRBTGT account (Note: The "Identity KRBTGT"<br>portion of the command will need to be updated to<br>reflect the name of the KRBTGT account being<br>checked): Get-ADuser -Identity KRBTGT -<br>Properties PrincipalsAllowedToDelegateToAccount                                                                                                    |                                                                                                    |
| Domain trust<br>configured insecure<br>status    | Name:<br>Domain trust<br>configured<br>insecurely<br>Default<br>scope:<br>Dependent on<br>the domain(s)<br>selected when<br>an<br>Assessment is<br>created. If a<br>selected<br>domain does<br>not have a<br>trust<br>relationship, it<br>will not be<br>assessed for<br>the<br>vulnerability. | <ul> <li>Trusts that have insecure settings are exposed to Kerberos-based authentication vulnerabilities or reduced protection against imposter identities.</li> <li>A domain trust is considered insecure if it has the trustAttribute TRUST_ATTRIBUTE_CROSS_ORGANIZATION_ENABLE_TGT_DELEGATION (0x00000800) bit enabled.</li> <li>A domain trust is considered insecure if it has the trustAttribute TRUST_ATTRIBUTE_PIM_TRUST (0x0000400) bit set.</li> <li>Remediation:</li> <li>Evaluate if EnableTgtDelegation is required and, if not, disable it on your domain PAM trust.</li> </ul>                                                                                                    | Domain trust in<br>scope has<br>EnableTgtDelegat<br>ion or<br>EnablePIMTrust<br>configured in the<br>trustAttribute |
| Active Directory<br>group existence in<br>domain | Name:<br>Suspicious<br>ESX Admins<br>group<br>detected in<br>domain<br>Default<br>scope:<br>ESX Admins                                                                                                    | Microsoft has identified vulnerability CVE-2024-<br>37085 where ESXi hypervisors can be exploited by<br>several ransomware operators to obtain full<br>administrative permissions on domain-joined ESXi<br>hypervisors. A threat actor can create a group<br>named "ESX Admins" in the domain and add users<br>to it, which will grant full administrative access on<br>the ESXi hypervisor. "ESX Admins" group is not a<br>built-in group in Active Directory and does not exist<br>by default. ESXi hypervisors do not validate that the<br>group exists when the server is joined to a domain<br>but considers any members of a group with this<br>name as having full administrative access, even if<br>the group did not originally exist. The membership in<br>the group is determined by group name and not by<br>security identifier (SID).<br><b>Remediation</b> | Active Directory<br>group in scope is<br><b>detected</b>                                                            |

| Vulnerability<br>Template                                                                          | Vulnerability                                                                                                    | Risk                                                                                                    | What to find                                                                                                    |
|----------------------------------------------------------------------------------------------------|----------------------------------------------------------------------------------------------------|----------------------------------------------------------------------------------------------------|----------------------------------------------------------------------------------------------------|
|                                                                                                    |                                                                                                    | Ensure the latest security updates released by<br>VMware are installed on all domain-joined ESXi<br>hypervisors. If installing software updates is not<br>possible, perform the following to reduce the risk:<br>Validate the group "ESX Admins" exists in the<br>domain and is hardened.<br>Manually deny access by this group by changing<br>settings in the ESXi hypervisor. If full admin access<br>for the Active Directory ESX admins group is not<br>desired, disable this behavior using the advanced<br>host setting:<br>'Config.HostAgent.plugins.hostsvc.esxAdminsGrou<br>pAutoAdd'.<br>Change the admin group to a different group in the<br>ESXi hypervisor.                                                                                                    |                                                                                                    |
| Account ability to<br>specify a certificate<br>subjectAltName<br>(SAN) in a<br>certificate request | Name:<br>Non-Tier Zero<br>account can<br>use a<br>misconfigured<br>certificate<br>template to<br>impersonate<br>any user<br>Default<br>scope:<br>All except Tier<br>Zero users<br>and groups | Certificate template settings determine the<br>characteristics for the derived certificates and the<br>parameters required for a certificate request. A<br>certificate template is considered "misconfigured" if<br>the combination of settings defined can expose an<br>organization to an attacker. A certificate template<br>that meets the following criteria will allow a non-Tier<br>Zero attacker to request a certificate that can be<br>used to authenticate to the domain as a Tier Zero<br>user: Subject Name set to "Supply in the request",<br>"CA certificate manager approval" is not required,<br>"Authorized signatures" is not required, Extended<br>Key Usage (EKU) facilitates authentication, non-<br>Tier Zero account can enroll (or can grant<br>themselves permission to enroll) in a certificate.<br><b>Remediation:</b><br>Configure the certificate template Subject Name<br>setting to "Build from this Active Directory<br>information" and set the Issuance Requirements to<br>require "CA certificate manager approval". In<br>addition, ensure non-Tier Zero accounts do not<br>have Enroll or Full Control permissions granted on<br>the certificate template. It is also recommended that<br>the certificate issued by the certificate authority be<br>reviewed to confirm if the identified non-Tier zero<br>account requested a certificate using the<br>misconfigured certificate template and what Subject<br>Name is used in the request. | Accounts in scope<br>can request a<br>certificate that<br>allows the<br>subjectAltName<br>(SAN) to be<br>specified |
| Account ability to request an overly                                                               | Name:                                                                                                    | Certificate template settings determine the                                                                                                    | Accounts in scope <b>can</b> request a                                                                             |

| Vulnerability<br>Template                                            | Vulnerability                                                                                                    | Risk                                                                                                    | What to find                                                                                                |
|----------------------------------------------------------------------|----------------------------------------------------------------------------------------------------|----------------------------------------------------------------------------------------------------|----------------------------------------------------------------------------------------------------|
| permissive<br>certificate with<br>privileged EKU                     | Non-Tier Zero<br>account can<br>request an<br>overly<br>permissive<br>certificate with<br>privileged<br>EKU (ESC2)<br><b>Default</b><br><b>scope:</b><br>All except Tier<br>Zero users<br>and groups | characteristics for the derived certificates and the<br>parameters required for a certificate request. A<br>certificate template is considered "overly<br>permissive" if the combination of settings defined<br>can expose an organization to an attacker. A<br>certificate template that has either no Extended Key<br>Usage (EKU) defined or has the EKU "Any Purpose"<br>is considered privileged.<br><b>Remediation:</b><br>Ensure non-Tier Zero accounts do not have Enroll<br>or Full Control permissions granted on the certificate<br>template. It is also recommended to enforce extra<br>security such as like adding Manager approval and<br>signing requirements, if possible.                                                                                                    | certificate that has<br>either no EKU<br>defined or has the<br>"Any Purpose" EKU                            |
| Account ability to<br>create Delegated<br>Managed Service<br>Account | Non-Tier Zero<br>account can<br>create<br>Delegated<br>Managed<br>Service<br>Accounts<br>(dMSA) in an<br>OU or<br>container                                                                          | Delegated Managed Service Account (dMSA) is a<br>new Active Directory account type introduced in<br>Windows Server 2025 that allows migration from a<br>traditional service account to a machine account<br>with managed and fully randomized keys, while<br>disabling original service account passwords.<br>An organization only requires a single Domain<br>Controller on Microsoft Windows Server 2025 (not<br>the functional domain level) in order to create a<br>dMSA. Known as a "BadSuccessor" attack, a<br>malicious user with the ability to create objects<br>within an Organizational Unit (OU) or container can<br>create a new dMSA and automatically have the<br>ability to edit its attributes.<br>The dMSA can then be configured to "migrate" a<br>privileged account by manually setting the msDS-<br>ManagedAccountPrecededByLink and msDS-<br>DelegatedMsaState attributes.<br>This will result in the dMSA being treated as a<br>legitimate successor and have Kerberos tickets<br>issued with the full rights of the privileged account.<br>Windows environments that do not have a Windows<br>2025 Domain Controller are still considered<br>vulnerable if there are non-Tier Zero accounts with<br>permissions to create child objects in an OU or<br>container (CVE-2021-42291).<br><b>Remediation</b><br>One method to mitigate the "BadSuccessor" attack<br>is to ensure only Tier Zero accounts within an<br>Organizational Unit (OU) or container. | Accounts in scope<br>allowed to create<br>Delegated<br>Managed Service<br>Accounts in an OU<br>or container |

| Vulnerability<br>Template                                                              | Vulnerability                                                                                                    | Risk                                                                                                    | What to find                                                                                                    |
|----------------------------------------------------------------------------------------|----------------------------------------------------------------------------------------------------|----------------------------------------------------------------------------------------------------|----------------------------------------------------------------------------------------------------|
|                                                                                        |                                                                                                    | Review non-Tier Zero accounts granted the ability to<br>create all child objects (permission: CreateChild,<br>rights guid: 0000000-0000-0000-0000-<br>00000000000), create msDS-<br>DelegatedManagedServiceAccount objects<br>(permission: CreateChild, rights guid: 0feb936f-<br>47b3-49f2-9386-1dedc2c23765), or full control<br>(permission: GenericAll, rights guid: 0000000-<br>0000-0000-0000-0000000000) on a OU and<br>container.<br>Unless required, remove the permissions granted to<br>the non-Tier Zero accounts.                                                                                                    |                                                                                                    |
| Account migrated<br>to Delegated<br>Managed Service<br>Account status                  | Tier Zero<br>object<br>migrated to a<br>Delegated<br>Managed<br>Service<br>Account<br>(dMSA)                     | Delegated Managed Service Account (dMSA) is a<br>new Active Directory account type introduced in<br>Windows Server 2025 that allows migration from a<br>traditional service account to a machine account<br>with managed and fully randomized keys, while<br>disabling original service account passwords. Once<br>an object is superseded by a dMSA, the dMSA<br>account assumes all the privileges of that object.<br><b>Remediation</b><br>Review the Tier Zero object that the Delegated<br>Managed Service Account (dMSA) is configured to<br>supersede and confirm if the migration was<br>intentional.                                                                                                    | Accounts in scope<br>that are<br><b>superseded</b> by a<br>Delegated<br>Managed Service<br>account (dMSA)                                       |
| Delegated<br>Managed Service<br>accounts (dMSAs)<br>with a suspicious<br>configuration | Delegated<br>Managed<br>Service<br>Account<br>(dMSA) with a<br>suspicious<br>configuration<br>(BadSuccess<br>or) | Known as a "BadSuccessor" attack, a malicious<br>user can "migrate" a privileged account by manually<br>setting the msDS-<br>ManagedAccountPrecededByLink and msDS-<br>DelegatedMsaState attributes on the dMSA. This<br>will result in the dMSA being treated as a legitimate<br>successor and have Kerberos tickets issued with<br>the full rights of the privileged account. Typically,<br>accounts that are legitimately migrated to a dMSA<br>will have the msDS-<br>SupersededManagedAccountLink populated with<br>the distinguished name of the dMSA. If the msDS-<br>SupersededManagedAccountLink does not have<br>this value, it is likely dMSA was configured to<br>supersede the privileged account by a user with<br>limited permissions.<br><b>Remediation</b><br>Confirm if the dMSA should be superseding the<br>privileged account. If not, remove the distinguished | Delegated<br>Managed Service<br>accounts (dMSAs)<br>in scope with a<br>suspicious<br>configuration to<br><b>supersede</b> a Tier<br>Zero object |

name of the privileged account from the msDS-ManagedAccountPrecededByLink attribute of the dMSA.

#### **Discovery for Reconnaissance Vulnerabilities**

The following table describes the vulnerabilities identified in the pre-defined Active Directory Discovery for Reconnaissance.

**NOTE:** Reconnaissance techniques are used by adversaries to gain a thorough understanding and complete mapping of your environment for later use.

| Vulnerability<br>Template  | Vulnerability                                                                           | Risk                                                                                                    | What to<br>find                                                                 |
|----------------------------|-----------------------------------------------------------------------------------------|----------------------------------------------------------------------------------------------------|---------------------------------------------------------------------------------|
| Domain<br>Functional level | Name:<br>Domain with<br>obsolete<br>domain<br>functional level<br>Default scope:<br>N/A | Active Directory domains configured for a legacy functional<br>level (Windows Server 2012 or earlier) lack the most recent<br>security feature to secure the environment.<br><b>Remediation:</b><br>Raise the functional level of a domain to upgrade the features<br>that are available within the domain. The domain controller is<br>required to run on the Windows Server version that is<br>compatible with the functional level. Note: If you have multiple<br>domain controllers, make sure the oldest Windows Server<br>version used is compatible with the functional level. | Domain<br>functional<br>level<br><b>Windows</b><br>Server<br>2012 or<br>earlier |

# **Pre-Defined Entra ID Discoveries**

i

Quest Security Guardian comes with the following pre-defined Discoveries for Entra ID vulnerabilities.

NOTE: "System" displays in the Created By field of the Discoveries list when a Discovery type is pre-defined.

| Discovery Type                | Description                                                                                                    |
|-------------------------------|----------------------------------------------------------------------------------------------------|
| Entra ID Credential Access    | Techniques deployed by adversaries on systems and networks to steal usernames and credentials for re-use.                                                                               |
| Entra ID Discovery            | Techniques used by adversaries to obtain information about systems and networks that they are looking to exploit or use for their tactical advantage.                                   |
| Entra ID Initial Access       | Techniques used by adversaries to obtain a foothold within a network, such as targeted spear-phishing, exploiting vulnerabilities or configuration weaknesses in public-facing systems. |
| Entra ID Persistence          | Techniques that adversaries use to keep access to systems across restarts, changed credentials, and other interruptions that could cut off their access.                                |
| Entra ID Privilege Escalation | Techniques used by adversaries to gain higher-level privileges on a system, such as local administrator or root.                                                                        |

### Entra ID Vulnerabilities that Require a Premium License

The following Entra ID vulnerabilities require a Premium License. If the organization has a free license, Assessment results for these Discoveries will return as **Inconclusive**.

- · Entra ID guest user accounts that are inactive
- Entra ID Privileged accounts that are not secured by multi-factor authentication (MFA)

### **Discovery for Entra ID Credential Access Vulnerabilities**

The following table describes the vulnerabilities identified in the pre-defined Entra Discovery for Credential Access.

**NOTE:** Credential Access techniques are deployed by adversaries on systems and networks to steal usernames and credentials for re-use.

| Vulnerability Template                                           | Vulnerability                                                                                                    | Risk                                                                                                    | What to find                                                                                                    |
|------------------------------------------------------------------|----------------------------------------------------------------------------------------------------|----------------------------------------------------------------------------------------------------|----------------------------------------------------------------------------------------------------|
| Entra ID tenant on-<br>premises Password hash<br>synchronization | Name:<br>Password hash<br>synchronization<br>with on-premises<br>Active Directory is<br>not enabled<br>Default scope:<br>N/A<br>NOTE: If no Active<br>Directory collection<br>is available, an<br>Inconclusive<br>message is<br>returned. | Microsoft Entra Connect<br>synchronizes a hash of the user's<br>passwords from on-premises<br>Active Directory to Entra ID.<br>Password hash sync enables<br>users to sign in to a service by<br>using the same password that is<br>used to sign in to the on-premises<br>Active Directory instance.<br>Password hash sync allows<br>Identity Protection to detect<br>compromised credentials by<br>comparing password hashes with<br>passwords known to be<br>compromised.<br><b>Remediation:</b><br>In Microsoft Entra Connect, the<br>Password Hash Synchronization<br>setting can be enabled on the User<br>Sign-in page. | Entra ID tenants in<br>scope that have on-<br>premises Active<br>Directory Password<br>hash synchronization<br><b>disabled</b> |
| Entra ID user account multi-<br>factor authentication status     | Name:<br>Entra ID Privileged<br>accounts that are<br>not secured by<br>multi-factor<br>authentication<br>(MFA)<br>Default scope:<br>All Privileged users                                                                                  | Accounts that are assigned<br>administrative rights are targeted<br>by attackers. Requiring multi-factor<br>authentication (MFA) on those<br>accounts is an easy way to reduce<br>the risk of those accounts being<br>compromised.<br><b>Remediation:</b><br>Administrator accounts identified<br>may be a member of a Privileged<br>or non-Privileged administrator                                                                                                    | Entra ID user accounts<br>in scope that have<br>multi-factor<br>authentication <b>not</b><br><b>registered</b>                 |

| Vulnerability Template                                                                                          | Vulnerability                                                                                                    | Risk                                                                                                    | What to find                                                                                                    |
|----------------------------------------------------------------------------------------------------|----------------------------------------------------------------------------------------------------|----------------------------------------------------------------------------------------------------|----------------------------------------------------------------------------------------------------|
|                                                                                                    |                                                                                                    | role. Investigate each<br>administrator to determine why<br>they are not using multi-factor<br>authentication (MFA). If a large<br>number of administrators are not<br>using MFA, MFA may need to be<br>enforced using Security Defaults or<br>Conditional Access policies.                                                                                                    |                                                                                                    |
| Entra ID tenant<br>administrator SSPR status                                                                    | Name:<br>Administrators are<br>not enabled for self<br>service password<br>recovery<br>Default scope:<br>Entra ID tenant(s)               | By default, administrator accounts<br>are enabled for self-service<br>password reset (SSPR), and a<br>strong default two-gate password<br>reset policy is enforced.<br><b>Remediation:</b><br>SSPR for administrator accounts<br>can be re-enabled using the<br>Update-<br>MgPolicyAuthorizationPolicy<br>PowerShell cmdlet. The -<br>AllowedToUseSspr:\$true \$false<br>parameter enables SSPR for<br>administrators. Policy changes to<br>enable or disable SSPR for<br>administrator accounts can take up<br>to 60 minutes to take effect.                                                          | Entra ID tenants in<br>scope that have an<br>administrator service<br>password reset<br>(SSPR) <b>disabled</b>                                                                                                    |
| Entra ID Conditional Access<br>policy "Exchange<br>ActiveSync clients" and<br>"Other clients" access<br>control | Name:<br>Entra ID Conditional<br>Access policies do<br>not block legacy<br>authentication for all<br>users<br>Default scope:<br>All users | Applications using legacy methods<br>to authenticate with Microsoft<br>Entra ID and access organization<br>data are not considered secure.<br>Protocols such as POP3, IMAP4,<br>and SMTP have been replaced by<br>modern authentication, which uses<br>Multifactor Authentication (MFA).<br><b>Remediation:</b><br>Organizations with Microsoft Entra<br>ID P1 or P2 licenses should use<br>Conditional Access policies to<br>block legacy authentication.<br>Organizations with Microsoft Entra<br>ID Free tier should enable<br>Microsoft Entra Security Defaults<br>to block legacy authentication. | Entra ID user accounts<br>in scope that do not<br>have the client apps<br>"Exchange ActiveSync<br>clients" and "Other<br>clients" access control<br>set to <b>block</b> in an<br>assigned Conditional<br>Access policy |

| Vulnerability Template                             | Vulnerability                                                                                                    | Risk                                                                                                    | What to find                                                                                                    |
|----------------------------------------------------|----------------------------------------------------------------------------------------------------|----------------------------------------------------------------------------------------------------|----------------------------------------------------------------------------------------------------|
|                                                    |                                                                                                    | from Conditional Access policies:                                                                                                    |                                                                                                    |
|                                                    |                                                                                                    | <ul> <li>Emergency access or<br/>break-glass accounts (to<br/>prevent tenant-wide<br/>account lockout),</li> </ul>                                                                                                    |                                                                                                    |
|                                                    |                                                                                                    | • Service accounts and<br>service principals (non-<br>interactive accounts<br>normally used by back-end<br>services which cannot<br>programmatically complete<br>MFA).                                                                                                    |                                                                                                    |
| Entra ID Conditional Access<br>policy sign-in risk | Name:<br>Entra ID Conditional<br>Access polices do<br>not protect all users<br>from risky sign-ins<br>Default scope:<br>All users | A risky sign-in represents the<br>probability that an authentication<br>request is not authorized by the<br>identity owner. Based on the risk<br>level high, medium and low, a<br>policy can be configured to block<br>access or force multifactor<br>authentication. Microsoft<br>recommends that multifactor<br>authentication is forced on Medium<br>or above risky sign-ins.<br><b>Remediation:</b><br>Requires a Microsoft Entra ID P2<br>license.<br>Enable a Conditional Access policy<br>for the tenant that has "Users" set<br>to include "All users" and exclude<br>emergency access or break-glass<br>accounts.<br>• In "Target resources",<br>"Cloud apps" set to include<br>"All cloud apps".<br>• In "Access controls"<br>"Grant", set "Grant access"<br>to "Require multi-factor<br>authentication".<br>• In "Session", set "Sign-in<br>frequency" to "Every time". | Entra ID user accounts<br>in scope that do not<br>have sign-in risk levels<br>set to <b>high, medium</b><br>in an assigned<br>Conditional Access<br>policy |
|                                                    |                                                                                                    |                                                                                                    |                                                                                                    |

| Vulnerability Template                          | Vulnerability                                                                                                    | Risk                                                                                                    | What to find                                                                                                    |
|-------------------------------------------------|----------------------------------------------------------------------------------------------------|----------------------------------------------------------------------------------------------------|----------------------------------------------------------------------------------------------------|
|                                                 |                                                                                                    | <ul> <li>In Conditions, select "Sign-<br/>in risk", set "Configure" to<br/>Yes.</li> <li>Under "Select the sign-in<br/>risk level this policy will<br/>apply to" select "High" and</li> </ul>                                                                                                    |                                                                                                    |
|                                                 |                                                                                                    | "Medium" options.                                                                                                    |                                                                                                    |
|                                                 |                                                                                                    | NOTE: Microsoft recommends<br>excluding the following accounts<br>from Conditional Access policies:                                                                                                    |                                                                                                    |
|                                                 |                                                                                                    | <ul> <li>Emergency access or<br/>break-glass accounts (to<br/>prevent tenant-wide<br/>account lockout).</li> </ul>                                                                                                    |                                                                                                    |
|                                                 |                                                                                                    | <ul> <li>Service accounts and<br/>service principals (non-<br/>interactive accounts<br/>normally used by back-end<br/>services which cannot<br/>programmatically complete<br/>MFA).</li> </ul>                                                                                                    |                                                                                                    |
| Entra ID Conditional Access<br>user risk policy | Name:<br>Entra ID Conditional<br>Access polices do<br>not protect all users<br>from high user risk<br>Default scope:<br>All users | User risk indicates the likelihood a<br>user's identity has been<br>compromised and is calculated<br>based on the user risk detections<br>that are associated with a user's<br>identity. Based on a risk-level of<br>high, medium, low a policy can be<br>configured to block access or<br>require a secure password change<br>using multifactor authentication.<br>Microsoft's recommendation is to<br>require a secure password change<br>for users with high risk.<br><b>Remediation:</b><br>Requires a Microsoft Entra ID P2<br>license.<br>Enable a Conditional Access policy<br>for the tenant that has "Users" set<br>to include "All users" and exclude<br>emergency access or break-glass<br>accounts. | Entra ID user accounts<br>in scope that do not<br>have user risk levels<br>set to <b>high</b> in an<br>assigned Conditional<br>Access policy |
|                                                 |                                                                                                    | In "Target resources", "Cloud apps" set to include "All cloud                                                                                                    |                                                                                                    |

| Vulnerability Template                                                                                                    | Vulnerability                                                                                                    | Risk                                                                                                    | What to find                                                                                                    |
|----------------------------------------------------------------------------------------------------|----------------------------------------------------------------------------------------------------|----------------------------------------------------------------------------------------------------|----------------------------------------------------------------------------------------------------|
|                                                                                                    |                                                                                                    | <ul> <li>apps".</li> <li>In "Access controls" "Grant", set<br/>"Grant access" to "Require<br/>multifactor authentication" and<br/>"Require password change".</li> <li>In "Session", set "Sign-in<br/>frequency" to "Every time".</li> <li>In Conditions, select "User risk",<br/>set "Configure" to Yes.</li> <li>Under "Configure user risk levels<br/>needed for policy to be enforced",<br/>select the "High" option.</li> <li>NOTE: Microsoft recommends<br/>excluding the following accounts<br/>from Conditional Access policies:</li> <li>Emergency access or<br/>break-glass accounts (to<br/>prevent tenant-wide<br/>account lockout),</li> <li>Service accounts and<br/>service principals (non-<br/>interactive accounts<br/>normally used by back-end<br/>services which cannot<br/>programmatically complete<br/>MFA).</li> </ul> |                                                                                                    |
| Entra ID Conditional Access<br>policy mfa status<br>i NOTE: For<br>vulnerabilities that<br>use this template, a<br>premium license is<br>required. | Name:<br>Entra ID Conditional<br>Access policies do<br>not protect all<br>privileged users<br>with multi-factor<br>authentication<br>(MFA)<br>Default scope:<br>Privileged users | Administrators have increased<br>access to the environment. Due to<br>the power accounts with privileged<br>roles have, they should be treated<br>with special care. One common<br>method to improve the protection<br>of privileged accounts is to require<br>a stronger form of account<br>verification for sign-in, like<br>requiring multifactor<br>authentication.<br><b>Remediation:</b><br>Improve protection by requiring<br>multi-factor authentication (MFA)<br>for the listed directory roles. The<br>conditional access policy is not<br>required if a conditional access<br>policy that requires MFA has been<br>created for all users.                                                                                                    | Entra ID user accounts<br>in scope that do not<br>have require multi-<br>factor authentication<br><b>enabled</b> in an<br>assigned Conditional<br>Access policy |
|                                                                                                    |                                                                                                    | Security Guardian User Guide<br>Assessments                                                                                                    |                                                                                                    |
| Vulnerability Template                       | Vulnerability                 | Risk                                                                                                    | What to find                                                            |
|----------------------------------------------|-------------------------------|----------------------------------------------------------------------------------------------------|-------------------------------------------------------------------------|
|                                              |                               | Enable a Conditional Access policy<br>for the tenant that has "Users or<br>workload identities" set to include<br>the directory roles:        |                                                                         |
|                                              |                               | Global Administrator                                                                                                    |                                                                         |
|                                              |                               | Application Administrator                                                                                                    |                                                                         |
|                                              |                               | <ul> <li>Authentication<br/>Administrator</li> </ul>                                                                                          |                                                                         |
|                                              |                               | Billing Administrator                                                                                                    |                                                                         |
|                                              |                               | <ul> <li>Cloud Application<br/>Administrator</li> </ul>                                                                                       |                                                                         |
|                                              |                               | <ul> <li>Conditional Access<br/>Administrator</li> </ul>                                                                                      |                                                                         |
|                                              |                               | Exchange Administrator                                                                                                    |                                                                         |
|                                              |                               | Helpdesk Administrator                                                                                                    |                                                                         |
|                                              |                               | Password Administrator                                                                                                    |                                                                         |
|                                              |                               | <ul> <li>Privileged Authentication<br/>Administrator</li> </ul>                                                                               |                                                                         |
|                                              |                               | Privileged Role     Administrator                                                                                                    |                                                                         |
|                                              |                               | Security Administrator                                                                                                    |                                                                         |
|                                              |                               | SharePoint Administrator                                                                                                    |                                                                         |
|                                              |                               | User Administrator                                                                                                    |                                                                         |
|                                              |                               | "Target resources" set to "All cloud apps",                                                                                                   |                                                                         |
|                                              |                               | "Access controls" set to "Grant<br>access, Require multi-factor<br>authentication"                                                            |                                                                         |
|                                              |                               | Organizations with Security<br>Defaults enabled will enforce MFA<br>for privileged roles without<br>requiring a Conditional Access<br>policy. |                                                                         |
| Entra ID Conditional Access token protection | Name:<br>Entra ID Conditional | Token protection attempts to reduce attacks using token theft by                                                                              | Entra ID user accounts<br>in scope that do not<br>have token protection |

| Vulnerability Template | Vulnerability                                                                                                    | Risk                                                                                                    | What to find                                                                   |
|------------------------|----------------------------------------------------------------------------------------------------|----------------------------------------------------------------------------------------------------|--------------------------------------------------------------------------------|
|                        | Access policies do<br>not require token<br>protection for sign-<br>in sessions for<br>users<br><b>Default scope:</b><br>All users | ensuring a token is usable only<br>from the intended device. When a<br>token is stolen, by hijacking or<br>replay, it can be used to<br>impersonate the victim until the<br>token expires or is revoked. Token<br>theft is considered a relatively rare<br>event but can inflict significant<br>damage.<br>Token protection creates a<br>cryptographically secure tie<br>between the token and the device<br>(client secret) it is issued to.<br>Without the client secret, the<br>bound token is useless.<br>When a user registers a Windows<br>10 or newer device in Microsoft<br>Entra ID, their primary identity is<br>bound to the device. | for sign-in sessions<br>enabled in an<br>assigned Conditional<br>Access policy |
|                        |                                                                                                    | Remediation:                                                                                                    |                                                                                |
|                        |                                                                                                    | Requires a Microsoft Entra ID P2<br>license.                                                                                                    |                                                                                |
|                        |                                                                                                    | Token protection is only supported<br>with some Windows devices and a<br>limited set of applications. Review<br>the requirements and known<br>limitations to confirm if token<br>protection is appropriate for users<br>in the organization.<br>https://learn.microsoft.com/en-<br>us/entra/identity/conditional-<br>access/concept-token-protection<br>The setting to require token<br>protection is located in "Session",<br>"Require token protection for sign-<br>in sessions".                                                                                                    |                                                                                |

### **Discovery for Entra ID Discovery Vulnerabilities**

The following table describes the vulnerabilities identified in the pre-defined Entra Discovery for Discovery.

**NOTE:** Discovery techniques are used by adversaries to avoid detection. Evasion techniques include hiding malicious code within trusted processes and folders, encrypting or obfuscating adversary code, or disabling security software.

| Vulnerability<br>Template     | Vulnerability                                                                                                    | Risk                                                                                                    | What to find                                                                                                    |
|-------------------------------|----------------------------------------------------------------------------------------------------|----------------------------------------------------------------------------------------------------|----------------------------------------------------------------------------------------------------|
| User password<br>last changed | Name:<br>Entra ID privileged role<br>members whose<br>passwords have not<br>changed recently<br>Default Scope:<br>All Users | While it is not necessary to require<br>mandatory periodic password resets,<br>organizations should be aware of the<br>password age of users that are<br>members of Microsoft Entra built-in<br>privileged roles.<br><b>Remediation:</b> | Users that are members<br>of privileged roles that<br>have not updated their<br>password within last <b>90</b><br>days<br>NOTE: The number of<br>days is editable. |
|                               |                                                                                                    | Ensure that privileged role members<br>have update their password to satisfy<br>the organization's password policy.                                                                                                    |                                                                                                    |

### **Discovery for Entra ID Initial Access Vulnerabilities**

The following table describes the vulnerabilities identified in the pre-defined Entra Discovery for Initial Access.

**NOTE:** Initial Access techniques are used by adversaries to obtain a foothold within a network, such as targeted spear-phishing, exploiting vulnerabilities or configuration weaknesses in public-facing systems.

| Vulnerability Template                      | Vulnerability                                                   | Risk                                                                                                    | What to find                                                              |
|---------------------------------------------|-----------------------------------------------------------------|----------------------------------------------------------------------------------------------------|---------------------------------------------------------------------------|
| Entra ID tenant security<br>defaults status | Name:<br>Security defaults are enabled<br>Default scope:<br>N/A | Enabling security defaults is<br>recommended for<br>organizations that are using<br>the free tier of Microsoft Entra<br>ID licensing and want to<br>increase their security posture.<br>Organizations with premium<br>Entra ID licensing should use<br>Conditional Access polices for<br>more granular control to<br>achieve a higher security<br>posture.<br><b>Remediation</b><br>If the organization is using the<br>free tier of Microsoft Entra ID<br>licensing, continue using<br>security defaults. If the<br>organization is using Microsoft<br>Entra ID P1 or P2 licenses,<br>continue using security<br>defaults while the deployment<br>of Conditional Access policies<br>is planned. When security<br>defaults are disabled,<br>organizations should<br>immediately enable | Entra ID tenants<br>in scope that<br>have security<br>defaults<br>enabled |

| Vulnerability Template                                                                                                    | Vulnerability                                                                                                    | Risk                                                                                                    | What to find                                                                                                    |
|----------------------------------------------------------------------------------------------------|----------------------------------------------------------------------------------------------------|----------------------------------------------------------------------------------------------------|----------------------------------------------------------------------------------------------------|
|                                                                                                    |                                                                                                    | Conditional Access policies to<br>protect the organization.<br>These policies should include<br>at least those policies in the<br>secure foundations category of<br>Conditional Access templates.<br>Organizations with Microsoft<br>Entra ID P2 licenses that<br>include Microsoft Entra ID<br>Protection can expand on this<br>list to include user and sign in<br>risk-based policies to further<br>strengthen the posture. |                                                                                                    |
| Entra ID Guest account last<br>used<br>NOTE: For<br>vulnerabilities that<br>use this template, a<br>premium license is<br>required | Name:<br>Entra ID guest user accounts<br>that are inactive<br>Default scope:<br>All users                                                                                    | When external partners no<br>longer access your tenant, the<br>guest accounts may become<br>stale and vulnerable to attack.<br><b>Remediation:</b><br>Review inactive guest users,<br>block them from signing in,<br>and delete them from the<br>directory.                                                                                                    | Entra ID user<br>accounts in<br>scope that were<br>last used <b>more</b><br><b>than 90</b> days<br>ago<br>NOTE: The<br>number of days<br>is editable.                                   |
| Entra ID Microsoft<br>Authenticator number<br>matching and additional<br>contexts status                                           | Name:<br>Entra ID Microsoft<br>Authenticator policy does not<br>require geographic location<br>and application name contexts<br>for all users<br>Default scope:<br>All users | Microsoft has added features<br>for strong multifactor<br>authentication (MFA to help<br>reduce MFA fatigue attacks<br>and accidental MFA<br>approvals.<br><b>Remediation:</b><br>In Authentication methods,<br>enforce the use of Microsoft<br>Authenticator passwordless<br>push notifications with show<br>geographic location context<br>and show application name<br>context.                                             | Entra ID user<br>accounts in<br>scope that do<br>not have the<br>Microsoft<br>Authenticator<br>policy assigned<br>with geographic<br>location and<br>application<br>name <b>enabled</b> |
| Entra ID user account last<br>used                                                                                                 | Enabled privileged Entra ID<br>user accounts that are inactive                                                                                                    | Inactive privileged Entra ID<br>accounts pose an elevated<br>risk. These accounts have<br>elevated roles and are less<br>frequently monitored and<br>used. Attackers may try to<br>exploit these accounts to gain<br>access to and potentially                                                                                                    | Entra ID user<br>accounts in<br>scope that were<br>last used <b>more</b><br><b>than 90</b> days<br>ago                                                                                  |

| Vulnerability Template                                      | Vulnerability                                                                                                    | Risk                                                                                                    | What to find                                                                                                |
|-------------------------------------------------------------|----------------------------------------------------------------------------------------------------|----------------------------------------------------------------------------------------------------|----------------------------------------------------------------------------------------------------|
|                                                             |                                                                                                    | compromise the organization.<br><b>Remediation</b><br>Review the inactive accounts<br>to determine if they are<br>required or if they should be<br>disabled.                                                                                                    |                                                                                                    |
| Entra ID user account last<br>used                          | Enabled non-privileged Entra<br>ID user accounts that are<br>inactive                                                                                                    | Inactive Entra ID accounts can<br>be targeted by attackers to<br>gain unauthorized access to<br>the organization.<br><b>Remediation</b><br>Review the inactive accounts<br>to determine if they are<br>required or if they should be<br>disabled.                                                                                                    | Entra ID user<br>accounts in<br>scope that were<br>last used <b>more</b><br><b>than 90</b> days<br>ago      |
| Entra ID users synchronized<br>from Active Directory status | Synchronized Active Directory<br>user is assigned an Entra ID<br>privileged role<br><b>Default scope:</b><br>All users<br>NOTE: If no Active Directory<br>collection is available, an<br>Inconclusive message is<br>returned. | Active Directory is considered<br>less secure than Entra ID. By<br>assigning an Entra ID<br>Privileged role to a<br>synchronized on-premises<br>Active Directory user,<br>attackers have a clear<br>pathway to take over Entra ID<br>if Active Directory is<br>compromised.<br><b>Remediation:</b><br>Microsoft recommends using<br>cloud-only accounts for<br>Microsoft Entra ID privileged<br>roles.<br>Remove synchronized Active<br>Directory user accounts from<br>direct and indirect membership<br>of privileged roles. Active<br>Directory users that require<br>privileged access to Entra ID<br>should be provided with a<br>separate cloud-only Entra ID<br>account. | Entra ID users<br>in scope that<br><b>are</b><br>synchronized<br>Active Directory<br>users                  |
| Entra ID User consent for applications setting              | Name:<br>Entra ID users are allowed to<br>consent for all applications<br>Default scope:<br>All tenants selected at the time                                                                                                  | Before an application can<br>access an organization's data,<br>a user must grant the<br>application permissions.                                                                                                    | Entra ID tenants<br>in scope that<br>have "User<br>consent for<br>applications" set<br>to <b>allow user</b> |

| Vulnerability Template                                                                      | Vulnerability                                                                                                    | Risk                                                                                                    | What to find                                                                                                    |
|---------------------------------------------------------------------------------------------|----------------------------------------------------------------------------------------------------|----------------------------------------------------------------------------------------------------|----------------------------------------------------------------------------------------------------|
|                                                                                             | an Assessment is created                                                                                                    | Different permissions allow<br>different levels of access. By<br>default, all users are allowed to<br>consent to applications for<br>permissions that don't require<br>administrator consent. To<br>reduce the risk of malicious<br>applications being granted<br>access to the organization's<br>data by users, it is<br>recommended that users can<br>only consent to applications<br>that have been published by a<br>verified publisher. | consent for<br>apps                                                                                                    |
|                                                                                             |                                                                                                    | Remediation:                                                                                                    |                                                                                                    |
|                                                                                             |                                                                                                    | Sign in to the Microsoft Entra<br>admin center as a Global<br>Administrator.                                                                                                    |                                                                                                    |
|                                                                                             |                                                                                                    | Browse to Identity  <br>Applications   Enterprise<br>applications   Consent and<br>permissions   User consent<br>settings.                                                                                                    |                                                                                                    |
|                                                                                             |                                                                                                    | Under User consent for<br>applications, select "Allow user<br>consent for apps from verified<br>publishers, for selected<br>permissions". Alternatively, if<br>appropriate, "Do not allow user<br>consent" can be selected.                                                                                                    |                                                                                                    |
| Entra ID Conditional Access<br>Continuous Access<br>Evaluation strictly enforce<br>location | Name:<br>Entra ID Conditional Access<br>policies do not protect all<br>users with strictly enforce<br>location for Continuous<br>Access Evaluation<br>Default scope:<br>All users | Strictly enforce location is an<br>enforcement mode for<br>Continuous Access Evaluation<br>that is configured in<br>Conditional Access policies.<br>This mode provides protection<br>by immediately stopping<br>access if the IP address<br>detected by the resource<br>provider isn't allowed by<br>Conditional Access policy.<br>This option is the highest<br>security setting for Continuous<br>Access Evaluation.                       | Entra ID user<br>accounts in<br>scope that do<br>not have<br>Continuous<br>Access<br>Evaluation<br>strictly enforce<br>location<br><b>enabled</b> in an<br>assigned<br>Conditional<br>Access policy |

Remediation:

| Vulnerability Template                           | Vulnerability                                                                                                    | Risk                                                                                                    | What to find                                                                                                    |
|--------------------------------------------------|----------------------------------------------------------------------------------------------------|----------------------------------------------------------------------------------------------------|----------------------------------------------------------------------------------------------------|
|                                                  |                                                                                                    | Implementing strictly enforce<br>location for Continuous<br>Access Evaluation requires<br>that administrators understand<br>the routing of authentication<br>and access requests in their<br>network environment. Policies<br>like this one should be tested<br>with a subset of users and<br>applied cautiously. The setting<br>to strictly enforce location for<br>Continuous Access Evaluation<br>is located in "Session",<br>"Customize continuous access<br>evaluation", "Strictly enforce<br>location policies".                                                                                                    |                                                                                                    |
| Entra ID Conditional Access<br>policy mfa status | Name:<br>Entra ID Conditional Access<br>policies do not protect all non-<br>privileged users with multi-<br>factor authentication (MFA)<br>Default scope:<br>All except Privileged users | Attackers frequently target end<br>users. After attackers gain<br>entry, additional access to<br>privileged information can be<br>requested for the exposed<br>account. Attackers can also<br>download other data such as<br>the entire directory to do a<br>phishing attack on the<br>organization.<br><b>Remediation:</b><br>Improve protection by<br>requiring multi-factor<br>authentication (MFA) for all<br>users. Enable a Conditional<br>Access policy for the tenant<br>that has:<br>"Users" set to include "All<br>users" and exclude emergency<br>access or break-glass<br>accounts.<br>In "Target resources", "Cloud<br>apps".<br>In "Access controls" "Grant",<br>set "Grant access" to "Require<br>multifactor authentication"<br>Organizations with Security<br>Defaults enabled will enforce<br>MFA for all users in some | Entra ID user<br>accounts in<br>scope that do<br>not have require<br>multi-factor<br>authentication<br>enabled in an<br>assigned<br>Conditional<br>Access policy |

| Vulnerability Template                              | Vulnerability                                                                                                    | Risk                                                                                                    | What to find                                                                                                    |
|-----------------------------------------------------|----------------------------------------------------------------------------------------------------|----------------------------------------------------------------------------------------------------|----------------------------------------------------------------------------------------------------|
|                                                     |                                                                                                    | situations (based on factors<br>such as location, device, role,<br>and task) without requiring a<br>Conditional Access policy.                                                                                                    |                                                                                                    |
|                                                     |                                                                                                    | NOTE: Microsoft recommends<br>excluding the following<br>accounts from Conditional<br>Access policies:                                                                                                    |                                                                                                    |
|                                                     |                                                                                                    | <ul> <li>Emergency access or<br/>break-glass accounts<br/>(to prevent tenant-wide<br/>account lockout)</li> </ul>                                                                                                    |                                                                                                    |
|                                                     |                                                                                                    | <ul> <li>Service accounts and<br/>service principals (non-<br/>interactive accounts<br/>normally used by back-<br/>end services which<br/>cannot<br/>programmatically<br/>complete MFA).</li> </ul>                                                                     |                                                                                                    |
| Entra ID tenant on-premises<br>synchronization time | Name:<br>Synchronization with on-<br>premises Active Directory is<br>delayed<br>Scope:<br>All tenants selected at the time<br>an Assessment is created<br>NOTE: If no Active Directory<br>collection is available, an<br>Inconclusive message is<br>returned | Delays in synchronization with<br>on-premises Active Directory<br>can be due to misconfiguration<br>or issues with the Microsoft<br>Entra Connect server.<br><b>Remediation:</b><br>Login to Microsoft Entra<br>Connect Health and review<br>any potential sync errors. | Entra ID tenants<br>in scope that<br>have not<br>synchronized<br>with on-<br>premises Active<br>Directory in <b>12</b><br>hours. |

### **Discovery for Entra ID Persistence Vulnerabilities**

The following table describes the vulnerabilities identified in the pre-defined Entra Discovery for Persistence.

**NOTE:** Persistence techniques are used by adversaries to keep access to systems across restarts, changed credentials, and other interruptions that could cut off their access.

| Vulnerability<br>Template                                                  | Vulnerability                                                                                                    | Risk                                                                                                    | What to find                                                                                                 |
|----------------------------------------------------------------------------|----------------------------------------------------------------------------------------------------|----------------------------------------------------------------------------------------------------|----------------------------------------------------------------------------------------------------|
| Entra ID<br>Conditional<br>Access cloud<br>application<br>inclusion status | Name:<br>Entra ID cloud applications<br>that are not included in a<br>conditional access policy<br>Default scope:<br>All Applications | Conditional Access policies allow<br>administrators to assign controls<br>to specific applications.<br>Administrators can choose from<br>the list of applications or services<br>that include built-in Microsoft<br>applications and any Microsoft<br>Entra integrated applications.<br>Ensure at least one conditional<br>access policy applies to each<br>Cloud application in the<br>organization.<br><b>Remediation:</b> | Entra ID Cloud<br>applications in scope<br>that are <b>not included</b> in<br>a conditional access<br>policy |
|                                                                            |                                                                                                    | Enable a Conditional Access<br>policy for the tenant that has<br>"Target resources" set to include<br>any cloud application that are not<br>currently included in a Conditional<br>Access policy.                                                                                                    |                                                                                                    |

### **Discovery for Entra ID Privilege Escalation Vulnerabilities**

The following table describes the vulnerabilities identified in the pre-defined Entra ID Discovery for Privilege Escalation.

**NOTE:** Privilege Escalation techniques are used by adversaries to gain higher-level privileges on a system, such as local administrator or root.

| Number of Global<br>AdministratorsName:Users who are assigned the Global<br>Administrator role can read and<br>modify almost every administrative<br>setting in your Microsoft Entra<br>organization. Microsoft recommends<br>Administrators in<br>the organizationTotal number of Global<br>Administrators in the organization<br>s more than or equal to 5<br>NOTE: The number of Global<br>Administrators is editable.Number of<br>Global<br>Administrators in<br>the organizationUsers who are assigned the Global<br>Administrator role con read and<br>modify almost every administrative<br>setting in your Microsoft Entra<br>organization. Microsoft recommends<br>that you assign the Global<br>Administrator role to fewer than five<br>people in your organization.Total number of Global<br>Administrators in the organization<br>s more than or equal to 5<br>NOTE: The number of Global<br>Administrators is editable.N/ARemediation:<br>Review the users assigned the<br>Global Administrator role, determine<br>the access required, and assign a<br>more appropriate privileged role to<br>the user.Total number of Global<br>Administrators in the organization<br>Administrators is editable. | Vulnerability<br>Template          | Vulnerability                                                                                                    | Risk                                                                                                    | What to find                                                                                                    |
|----------------------------------------------------------------------------------------------------|------------------------------------|----------------------------------------------------------------------------------------------------|----------------------------------------------------------------------------------------------------|----------------------------------------------------------------------------------------------------|
|                                                                                                    | Number of Global<br>Administrators | Name:<br>More than<br>recommended<br>number of<br>Global<br>Administrators in<br>the organization<br>Default scope:<br>N/A | Users who are assigned the Global<br>Administrator role can read and<br>modify almost every administrative<br>setting in your Microsoft Entra<br>organization. Microsoft recommends<br>that you assign the Global<br>Administrator role to fewer than five<br>people in your organization.<br><b>Remediation:</b><br>Review the users assigned the<br>Global Administrator role, determine<br>the access required, and assign a<br>more appropriate privileged role to<br>the user. | Total number of Global<br>Administrators in the organization<br>is more than or equal to <b>5</b><br>NOTE: The number of Global<br>Administrators is editable. |

| Vulnerability<br>Template                                                                  | Vulnerability                                                                                                    | Risk                                                                                                    | What to find                                                                                                    |
|--------------------------------------------------------------------------------------------|----------------------------------------------------------------------------------------------------|----------------------------------------------------------------------------------------------------|----------------------------------------------------------------------------------------------------|
| Entra ID Role with<br>Guest members                                                        | Name:<br>Guest accounts<br>assigned to the<br>Global<br>Administrator<br>role<br>Default scope:<br>N/A                                                          | Cyber-attackers use credential theft<br>attacks to target administrator<br>accounts and other privileged access<br>to try to gain access to sensitive data.<br><b>Remediation:</b><br>Remove Guest accounts from the<br>Global Administrator role.<br>If the Guest account is the initial<br>Microsoft account used when the<br>Entra ID was first setup, replace the<br>Microsoft account with an individual<br>cloud-based or synchronized<br>account.                                                                                                    | Roles in scope that have more<br>than <b>0</b> Guest accounts as<br>members<br>NOTE: The number of Guest<br>accounts is editable.                                           |
| Number of<br>privileged role<br>assignments                                                | Name:<br>More than<br>recommended<br>number of<br>privileged role<br>assignments<br>Default Scope:<br>N/A                                                       | Some roles include privileged<br>permissions, such as the ability to<br>update credentials. Since these roles<br>can potentially lead to elevation of<br>privilege, the use of these privileged<br>role assignments should be limited to<br>fewer than 10 in the organization.<br><b>Remediation:</b><br>Review the privileged role<br>assignments and reduce the number<br>of assignments by removing access<br>to principals that do not require it. If<br>all principals require the access, use<br>role-assignable groups to manage<br>the access to privileged roles. | Total number of privileged role<br>assignments in the organization<br>is more than or equal to <b>10</b><br>NOTE: The number of privileged<br>role assignments is editable. |
| Entra ID<br>Conditional<br>Access<br>Continuous<br>Access<br>Evaluation<br>disabled status | Name:<br>Entra ID<br>Conditional<br>Access policy<br>configured to<br>disable<br>Continuous<br>Access<br>Evaluation for<br>users<br>Default scope:<br>All users | Continuous access evaluation is auto<br>enabled as part of the organization's<br>Conditional Access policies. The key<br>benefits of continuous access<br>evaluation are:<br>• user termination or password<br>change/reset<br>• user session revocation is<br>enforced in near real time,<br>network location change                                                                                                    | Entra ID user accounts in scope<br>that are assigned a Conditional<br>Access policy with Continuous<br>Access Evaluation set to<br><b>disabled</b>                          |

| Vulnerability<br>Template | Vulnerability | Risk | What to find                                                                                                    |
|---------------------------|---------------|------|----------------------------------------------------------------------------------------------------|
|                           |               | •    | Conditional Access location<br>policies are enforced in near<br>real time, and token export to<br>a machine outside of a<br>trusted network can be<br>prevented with Conditional<br>Access location policies.<br><b>Remediation:</b><br>Any Conditional Access<br>policy that has disabled<br>continuous access evaluation<br>should be reviewed to ensure<br>there is a legitimate reason it<br>was created. The setting to<br>disable Continuous Access<br>Evaluation is located in<br>"Session", "Customize<br>continuous access<br>evaluation", "Disable". |
|                           |               |      |                                                                                                    |

### **Creating a Discovery**

You can create custom Discoveries based on pre-defined vulnerability templates.

**NOTE:** All of the available vulnerability templates are used in pre-defined Discoveries. You can refer to the Pre-defined Discoveries and Vulnerabilities for Active Directory and Entra ID sections for guidance when creating a new Discovery.

#### To create a Discovery:

- 1. From the Discoveries list, click Create.
- 2. Select a Workload (Active Directory or Entra ID).
- 3. Enter a Discovery Type.
- 4. Click Select Vulnerabilities to display a list of available vulnerability templates for the workload.
- 5. Select each vulnerability template you want to add to the Discovery, then click Select.
- 6. For each vulnerability added to the Discovery:
  - a. Enter a Vulnerability Name.
  - b. For **Risk**, enter the reason why the vulnerability is considered a risk. For **Remediation**, enter the recommendation for resolving the vulnerability.
    - **TIP:** You can refer to Pre-defined Discoveries and Vulnerabilities for Active Directory and Entra ID for examples of Risk and Remediation text.

83

7. If the vulnerability includes a Scope, specify the objects that you want the Assessment to evaluate. Use the information in the following table for guidance.

| i     | NOTES:                                                                                                    |                                                                                                    |  |
|-------|----------------------------------------------------------------------------------------------------|----------------------------------------------------------------------------------------------------|--|
|       | <ul> <li>If the Tie<br/>Privilege<br/>Enterpri<br/>(depend)</li> </ul>                                                                                                    | er Zero or Privileged objects checkbox is selected, all applicable Tier Zero or<br>ed objects, both those collected from the provider (Security Guardian or BloodHound<br>se) and any that were manually-created, will be included in/excluded from the scope<br>ling on which option you select). |  |
|       | <ul> <li>If a vulnerability pertains to a specific object or set of objects, the Scope section will be<br/>hidden. For example, if the vulnerability pertains to users, only Tier Zero users will be<br/>included. If the vulnerability pertains to a specific AD group, such as Built-In administrators,<br/>only that group will be included.</li> </ul> |                                                                                                    |  |
| Sco   | pe selection                                                                                                    | Description                                                                                                    |  |
| All { | objects}                                                                                                    | All objects in the workload that are the applicable object type, including both Tier Zero/Privileged and non-Tier Zero/Non-Privileged objects.                                                                                                    |  |
| Sele  | ct {objects}                                                                                                    | Only the objects you specify based on your selection criteria will be included. When                                                                                                    |  |

|                                  | finished, click <b>Add Object</b> to add the object (s) to the Selected {Object}s list. If you want to exclude individual objects within your selection (for example, you selected an AD group but want to exclude individual members from the scope), click <b>Add Exceptions</b> and enter the object(s) as you would if you were adding objects. |  |
|----------------------------------|----------------------------------------------------------------------------------------------------|--|
| All Except Selected<br>{objects} | Only the objects you specify based on your selection criteria will be excluded from the scope. You can add multiple objects, separated by semicolons. When finished, click <b>Add Object</b> to add the object (s)to the Selected {Object}s list.                                                                                                   |  |

8. Click Save.

### Viewing, Editing, and Deleting a Discovery

From the Discoveries list, you can view the details of a Discovery. You can also edit or delete a user-created Discovery. You can also change the scope of a pre-defined Discovery (if applicable) and, in a few cases, the What to find value. (Refer to the Pre-defined Discoveries and Vulnerabilities for Active Directory and Entra ID sections for specific Vulnerability templates.)

**NOTE:** You cannot delete pre-defined Discoveries and the option will be disabled.

#### To view a Discovery:

Click the Discovery Type link. To edit a Discovery:

- 1. Either:
  - · In the Discoveries list, select the Discovery that you want to edit. OR
  - · Open the Discovery that you want to edit.
- 2. Click Edit.

- 3. Update the Discovery as needed.
- 4. Click Save.

#### To delete a user-created Discovery:

NOTE: Currently, you can only delete one Discovery at a time.

1. Either:

i

- In the Discoveries list, select the Discovery that you want to delete.
   OR
- Open the Discovery that you want to delete.
- 2. Click Delete.

You will be prompted to confirm the deletion.

# **Creating an Assessment**

In addition to using the built-in Assessment provided by Quest, you can create your own Assessments based on available Discoveries.

#### To create an Assessment:

- 1. From the All Assessments tab click Create.
- 2. Select the Workload (Active Directory or Entra ID)
- 3. Enter an Assessment Name and Description.
- 4. If you want to Automatically add Discoveries as they are released by Quest, check this box.

**NOTE:** If you check this box and all pre-defined Discoveries that are provided by Quest will be added to the Assessment as they become available.

- 5. Click Select Discoveries to display a list of available Discoveries for the workload.
- 6. Select each Discovery you want to add to the Assessment, then click Select.

 For **Domains** or **Tenants** (depending on the workload you selected), select the Active Directory domains or Entra ID tenants that you want to **Run this Assessment for**. Use the information in the following table for guidance.

| Option                                                    | Steps to Complete                                                                                                    |
|-----------------------------------------------------------|----------------------------------------------------------------------------------------------------|
| Only selected domains<br>OR<br>Only selected tenants      | <ul> <li>Select Only selected domains or Only selected tenants from<br/>the drop-down.</li> </ul>                                                                                                 |
|                                                           | <ul> <li>Click Select Domains or Select Tenants and select each domain<br/>or tenant you want to add to the Assessment, then click Select.</li> </ul>                                             |
|                                                           | The selected domain(s) or tenant(s) will display in the list.                                                                                                    |
| All except selected domains<br>OR<br>All selected tenants | • Select All except selected domains or All except selected tenants from the drop-down.                                                                                                    |
|                                                           | Click Exclude Domains or Exclude Tenants                                                                                                    |
|                                                           | <ul> <li>Select the domain(s) or tenant(s) you want to exclude from the<br/>Assessment.</li> </ul>                                                                                                |
|                                                           | Click Exclude.                                                                                                    |
|                                                           | Excluded domains or tenants will display in the list. However, when you view the Assessment, all domains or tenants will display and those that are excluded are identified in the Status column. |
| All domains                                               | Select All domains or All tenants.                                                                                                    |
| OR<br>All tenants                                         | All domains or tenants configured for your organization will display in the list.                                                                                                    |

8. Click Save.

# Viewing, Editing, and Deleting an Assessment

From the All Assessments list, you view the details of an Assessment. You can also edit or delete a user-created Assessment.

**NOTE:** You cannot edit or delete a built-in Assessment, so the Edit and Delete options will be disabled.

#### To view an Assessment:

Click the Assessments link.

To edit a user-created Assessment:

86

- 1. Either
  - · In the All Assessments list, select the Assessment that you want to edit.

OR

- Open the Assessment that you want to edit.
- 2. Click Edit.
- 3. Update the Assessment as needed.
- 4. Click Save.

#### To delete a user-created Assessment:

NOTE: Currently, you can only delete one Assessment at a time

- 1. Either
  - In the All Assessments list, select the Assessment that you want to delete.

OR

- Open the Assessment that you want to delete.
- 2. Click Delete.

You will be prompted to confirm the deletion.

### **Assessment Results**

You can access the results of an Assessment from the All Assessments list.

**NOTE:** You can only view Assessment results for one Active Directory domain or Entra ID tenant at a time. If the Assessment was run on more than one, you can switch to a different domain or tenant from the drop-down in the upper right corner of the Results page for the Assessment.

#### To access results for a selected Assessment:

• Click the corresponding Active Directory domain name or Entra ID tenant name in the Link to **Results** column.

The Results page for the Assessment provides the following information:

#### Summary of Assessment Vulnerabilities

From here you can access a summary of the last run of the selected Assessment, including:

- the date and time the vulnerabilities within the Assessment were Assessed on
- the date and time the data used to assess the vulnerabilities was Collected on.

**NOTE:** These fields display the signed-in user's local date and time.

Of the total number of Evaluated Vulnerabilities, a graph depicts color-coded results, as described below.

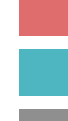

With Vulnerable Objects (n)

Without Vulnerable Objects (n)

With Inconclusive Results (n)

#### Summary of Last 7 Days

The summary shows the following information for the past seven days that the Assessment was run:

| n 🄇 | $\sim$ | Assessments in compliance |
|-----|--------|---------------------------|
|     |        |                           |

n Assessments with vulnerable objects

n 🜗 Vulnerabilities found

#### **Evaluated Vulnerabilities**

A list of evaluated vulnerabilities, which provides the following information:

- Discovery Type in which the vulnerability is defined
- **Vulnerability** name, which links to vulnerability-specific detail, including any objects the vulnerability was detected in.
- Date and time when the vulnerability was Last Detected

**NOTE:** This field displays the signed-in user's local date and time.

• Number of Vulnerable Objects found

NOTE: A 😣 icon indicates that an error occurred while the vulnerability was being evaluated.

- Number of Inconclusive results
- Created by either:
  - ° System (for pre-defined Discoveries and Vulnerabilities)
  - ° User (for user-created Discoveries and Vulnerabilities)
- a graphical representation of the 7 Day Trend for the Vulnerability

TIP: Hover over the line graph to see the number of vulnerabilities (if any) detected per day.

### Viewing Details for an Assessed Vulnerability

When you select a **Vulnerability** from an Assessment's Results page, detail about the assessed vulnerability is displayed.

The left side of the page includes detailed information about the vulnerability as defined in the Discovery.

88

#### 7 Day Assessment Trend

A graph depicts color-coded results over the past 7 days that the Assessment was run, as described below.

#### TIPS: i

- You can click individual states in State Filtering so that only the states you want to focus on are displayed in the graph. (The Compliant Objects state is always hidden by default.)
- Hover over the graph to display the number of vulnerable objects (if any) detected per day.
- Click on an area of the graph to display details about that Assessment run in the list below.

#### **Compliant objects**

#### Vulnerable objects

#### Error

NOTE: An Error state indicates that an error occurred during data collection (for example, the server containing the objects to be evaluated could not be reached). If an error occurred, the appropriate message displays.

#### Inconclusive

- NOTE: An Inconclusive state indicates that data could not be collected for a non-error-related reason. The reason may be:
  - The scope of an Assessment includes Tier Zero or Privileged objects but no Tier Zero or Privileged objects were found.
  - An Assessment involves both Active Directory and Entra Id workloads, but both are not configured.
  - The number of Tier Zero or Privileged objects exceeded the maximum number (10,000) that could be evaluated,
  - Permissions were insufficient to collect the data.
  - The Assessment requires a Premium license, but the Organization has a free license.

If results were inconclusive for individual objects, hover over the (i) icon for a description of the reason.

Below the graph is a list of the Vulnerable Objects (up to 100,000) found out of the total number of Assessed Objects for the selected area of the graph.

#### NOTES:

- If a group is identified as vulnerable, all of the members of that group (including via nested groups) are included in the Vulnerable Objects total. Click the link to view the list of the affected objects.
- If more than 100,000 vulnerable objects are returned, it is advisable to investigate why so many objects are found to be vulnerable. For example, all users may have been added to a group they don't belong in.
- For User and Computer vulnerabilities, the column Is Account Enabled? is included, allowing you to prioritize enabled accounts when implementing a remediation.

#### To download the Vulnerable Objects list to a CSV file:

• From the details page for the vulnerable objects, click Export to CSV.

The file will include all of the objects displayed in the Vulnerable Objects list.

# **Findings**

Findings allow you to view and investigate notable events in your organization's Active Directory and Entra ID, including:

- Active Directory Tier Zero and Entra ID Privileged object activity, including the identification of unprotected Tier Zero objects.
- Hygiene indicators detected by Security Guardian Assessments.
- Detected TTP and Detected Anomaly Indicators collected by Security Guardian from On Demand Audit.
- **NOTE:** Hygiene (from Security Guardian Assessments) indicates that objects are susceptible to an adversary attack. Detected (from On Demand Audit) indicates that an action took place that could possibly be an adversary attack. Detected TTP (tactics, techniques and procedures) are search-based detected indicators whereas Detected Anomalies are indicators based on statistical analysis.

#### To view Findings:

• From the left navigation menu, choose Security | Findings.

The Findings list displays the following information for each finding:

- Finding name
- Severity level

**NOTE:** Security Guardian calculates severity levels by a range of values (for example, the lower the value, the higher severity). If you sort by this column, you can see the Findings in order of most to least severe.

Generally reserved for Hygiene and Detected Indicators that are changes to Tier Zero and Privileged object security, have significant Critical potential impact to the Active Directory or Entra ID environment, and are not part of the default Active Directory or Entra ID configuration. Generally reserved for: · Hygiene and Detected Indicators that are of high concern but impact single objects. the discovery of new Tier Zero domain objects and Privileged High tenant objects. · changes to Tier Zero and Privileged objects that occur more often through normal business operations or are part of the default Active Directory or Entra ID configuration. Generally reserved for the discovery of: Medium Tier Zero user, computer, group, and Group Policy objects. · Privileged user, role, group, and service principal objects. Type (Tier Zero, Hygiene, Detected TTP, or Detected Anomaly) Workload (Active Directory or Entra ID) Last Detected date and time. (This field displays the signed-in user's local date and time.) Status (Active or Inactive)

NOTE: If you click the Filter button, you can filter displayed results by one or more of the following criteria:

- Finding
- Severity
- Type
- Status

(Active Findings display by default. You can choose to display *either* Active *or* Inactive Findings in the list, but not both.)

From the Findings list you can dismiss one or more Findings and view Finding history.

# **Investigating Findings**

From the Findings list, select a Finding to investigate in more detail:

- Tier Zero and Privileged objects that have been identified by the provider (Security Guardian or BloodHound Enterprise) or added manually by a user.
- Hygiene and Detected Indicators that have been found through Security Guardian Assessments and On Demand Audit Critical Activity.

From the Investigate Finding page, you can:

- · View a summary of the Finding key elements
- · Access guiding questions:
  - What Happened?, or for Hygiene, What Is Wrong?
  - How Do I Fix This?

**NOTE:** Navigate between questions either by clicking a the name or using the **Next** and **Back** buttons.

# Investigating Tier Zero and Privileged Object Findings

The top of a Tier Zero or Privileged object Investigation page identifies the object being investigated, along with the following information:

- the Severity of the Finding
- the Finding Type (Tier Zero)
- the Certification Status (Certified or Not Certified)
- the Finding Status (Active or Inactive)
- Last Updated (that is, the last time the Finding was detected)

**NOTE:** Last Updated displays a relative time. However, if you hover over the clock icon you can see an exact date and time. This field displays the signed-in user's local date and time.

• options to certify the object, dismiss the Finding, and view history of the Finding.

#### What Happened?

This section indicates why a Finding was raised for the object, as well why the object is considered Tier Zero or Privileged and the number of other Tier Zero or Privileged objects that it impacts and is impacted by.

**NOTE:** If BloodHound Enterprise is the provider, it can return a *maximum* of 1000 related objects for each category.

The What Happened? section also includes a series of links to help you complete your investigation, as described in the following table.

| Link                 | Description                                                                                                    |
|----------------------|----------------------------------------------------------------------------------------------------|
| View Details         | The properties of the object, including whether it was added by the system (Security Guardian or BloodHound Enterprise) or by a user, identifiers used for the object within Active Directory or Entra ID, the date the object was added and the date its information was last updated.           I         NOTE: The Date Added field displays the signed-in user's local date and time. |
| View Relationships   | If BloodHound Enterprise is configured, this link enables you to log into BloodHound (if you have at least Read permissions) and view attack paths between the object being investigated and other objects.           Image: Note: If Security Guardian is the provider, this option will be hidden.                                                                                      |
| View Recent Activity | This link opens the Quick Search page in On Demand Audit, which lists event data for the selected object.                                                                                                    |
|                      | Escalate this Finding                                                                                                    |
| Сору                 | This link allows you to copy the text of the Finding to the clipboard so that you can share it with others.                                                                                                    |
| Send email           | This link allows you to prepare and send an escalation email to recipients with whom you want to share the Finding.                                                                                                    |

#### How Do I fix this?

This section provides recommendations for investigation and remediation.

**NOTE:** If BloodHound Enterprise is the provider, the **View Relationships** link to BloodHound Enterprise is also provided in this section.

### **Investigating Hygiene and Detected Indicators**

Findings for Hygiene and Detected Indicators are raised when:

• vulnerabilities are detected when a Security Guardian Assessment is run

#### AND/OR

- critical activity anomalies are detected by On Demand Audit.
- **NOTE: Hygiene** indicates that objects are susceptible to an adversary attack. Detected indicates that an action took place that could possibly be an adversary attack.
  - Detected TTP (tactics, techniques and procedures) Indicators are search-based.
  - Detected Anomaly Indicators are based on statistical analysis.

The top of an Investigation page identifies the object being investigated, along with the following information:

- Finding Severity
- Finding Type (Hygiene, Detected TTP, Detected Anomaly)
- Finding Status (Active or Inactive)
- MITRE ATT&CK TTP (if applicable)

**NOTE:** Up to three TTPs may be returned for the finding. If "+ [*number*]" is shown to the right of the displayed TTP, hover over the (i) icon to view the additional values.

- Number of Affected Objects
- Last Updated The last time the Finding was detected)

**NOTE:** Last Updated displays a relative time. However, you can hover over the clock icon to see an exact date and time (which displays the local date and time of the signed-in user).

• options to dismiss the Finding and view history of the Finding ...

#### 

#### What Happened?/What Is Wrong?

The What Happened? (for Detected Indicators) or What Is Wrong? (for Hygiene) page provides a description of the Finding and lists the objects that are affected. The following information is included for each object:

• Object Name (with a link that allows you to display object details.)

**EXCEPTION:** If an Object Type is trustedDomain, Container or dnsZone, object details cannot be displayed from the Investigation page and the Object Name link will be disabled.

- Principal Name (which is searchable)
- Object Type
- First Discovered date and time

NOTE: This field displays the signed-in user's local date and time.

- Certification Status, which may be
  - Certified or Not Certified (for Tier Zero or Privileged objects) OR
  - Not Tier Zero
  - **NOTE:** A status of "Status Not Available" may occur if the object has been deleted from Active Directory/Entra ID or the Object ID cannot otherwise be identified.

This section also includes a series of links to help you complete your investigation, as described in the following table.

| Link        | Description                                                                        |
|-------------|------------------------------------------------------------------------------------|
|             | For Selected Objects in the list                                                   |
| Object Name | The properties of the object, including whether or not it is Tier Zero/Privileged, |

| Link                                            | Description                                                                                                    |
|-------------------------------------------------|----------------------------------------------------------------------------------------------------|
| (for a single object)                           | identifiers used for the object within Active Directory or Entra ID, the date the object was added and the date its information was last updated.  INOTE: This field displays the signed-in user's local date and time.                          |
| Mute Object button                              | See Muting Findings for Hygiene and Detected Indicators.                                                                                                    |
| View Activity button<br>(for a single object)   | This link opens the Quick Search page in On Demand Audit, which lists event data for the object being investigated.                                                                                                    |
| View Assessment button<br>(for a single object) | If the indicator was raised by a Security Guardian Assessment, this link opens the Assessment Results Vulnerability Detail page that includes the selected object.           NOTE: This button is enabled only when a single object is selected. |
| View critical activity link                     | <i>If the indicator was raised by an On Demand Audit critical activity event</i> , this link opens Critical Activity event details in On Demand Audit.                                                                                           |
|                                                 | Escalate this Finding                                                                                                    |
| Сору                                            | This link allows you to copy the text of the Finding to the clipboard so that you can share it with others.                                                                                                    |
| Send email                                      | This link allows you to prepare and send an escalation email to recipients with whom you want to share the Finding.                                                                                                    |

#### How Do I fix this?

This section provides the recommended remediation.

### Muting Findings for Hygiene and Detected Indicators

You can mute Findings for Hygiene, Detected TTP, and Detected Anomaly Indicators, or individual objects within those Findings, to prevent future Findings from being raised.

NOTE: If you want to mute an indicator entirely, you can do so from the All Indicators page.

#### To mute Findings:

i

From the Findings Investigation page or Findings list (if you are dismissing multiple Findings), dismiss the Finding. When prompted to confirm the dismissal, check the **Mute this Finding** box.

#### NOTES:

- Tier Zero [*object*] Detected Findings cannot be muted. If your selection includes these the mute option will be unavailable.
- Because Findings are muted at the time they are dismissed and therefore no longer display in the Findings list, they can only be unmuted from the All Indicators page.

#### To mute Findings for individual objects:

- 1. From the Findings Investigation What Happened?/What Is Wrong? section, select the object(s) you want to mute.
- 2. Click Mute Object.

### **Dismissing Findings**

When you dismiss a Finding, the Finding will no longer display in the active Findings list.

- For a Hygiene, Detected TTP, or Detected Anomaly Indicator, the Finding will continue to be monitored and any new Finding for the indicator will be raised unless it is muted.
- For a Tier Zero indicator, the Finding will not be raised again unless the object is re-added as a Tier Zero or Privileged object.
  - NOTES:
    - Only certified Tier Zero and Privileged objects can be dismissed. If a Tier Zero/Privileged object is not certified, the Dismiss option will be disabled. However, you can dismiss a Tier Zero/Privileged Finding as part of the certification process.
    - When you dismiss a Finding, the Finding Status is changed from Active to Inactive and can be viewed when the Findings list is filtered by Status = Inactive.

#### To dismiss a Finding after investigation:

#### From the Investigate Finding page, click Dismiss Finding.

You will be prompted to confirm the dismissal. For a Hygiene, Detected TTP, or Detected Anomaly Indicator, the confirmation dialog also includes a check box that allows you to mute the Finding at the same time.

#### To dismiss one or more Findings from the Findings list:

- 1. Select the Finding(s) you want to dismiss.
- 2. Click the **Dismiss** button.
- **NOTE:** If your selection contains only Hygiene, Detected TTP, and/or Detected Anomaly Indicators, you will also have the option to mute the Finding(s). If the selection includes Tier Zero Findings, the option to mute will be unavailable. Any uncertified Tier Zero objects in the selection will not be dismissed.

## **Viewing Finding History**

You can view the history of all actions associated with a Finding from the Findings list or the Findings Investigation page.

**NOTE:** Once a Finding is dismissed, history will no longer be recorded, although it still can be viewed. If a new Finding is raised for the same indicator, a new history for the Finding will be created.

**NOTE:** You can **unmute** muted objects from the Findings Investigation What Happened?/What Is Wrong? page or from the Indicator Details view.

#### To view a Finding's history from the Findings list:

- 1. Select the Finding whose history you want to view.
- 2. Click the View History button.

NOTE: If more than one Finding in the list is selected, the button will be disabled.

#### To view a Finding's history from the Findings Investigation page:

#### Click the View History button.

For each action associated with the Finding (listed from newest to oldest), the following information displays:

Date

NOTE: This field displays the signed-in user's local date and time.

- Action
- Source
- Actor

For a Tier Zero [object] indicator, the history will include:

- when the object was detected and whether the source was the provider (Security Guardian or BloodHound Enterprise) or Manually added.
- when the Finding was created by Security Guardian.

For a Hygiene, Detected TTP, or Detected Anomaly Indicator the history will include:

- when a Hygiene, Detected TTP, or Detected Anomaly object was detected and whether the source was Assessments or On Demand Audit.
- when the Finding was created by Security Guardian.
- when any objects within the Finding were muted/unmuted.
- for an unprotected Active Directory Tier Zero object Finding, when the object was protected (if applicable).

# **Security Settings**

From the Security Guardian Settings page you can:

- Configure a Forwarding Destination
- Manage Indicators
- Manage Data Collections

# **Configuring a Forwarding Destination**

If your organization uses Microsoft Sentinel and/or Splunk (Cloud Platform or Enterprise) as a SIEM solution, you can configure Security Guardian to forward Findings to the applicable tool for further analysis. You can also configure email alerts for Findings, as well as for the first completed assessment.

Once configured, the tile for the forwarding destination shows details of the configuration, as well as when the last Finding was sent. A forwarding destination can also be edited or removed.

#### To access the Forwarding configuration page:

- 1. From the On Demand left navigation menu, choose Security | Settings.
- 2. Make sure the Forwarding tab is selected.

#### To configure Microsoft Sentinel as a forwarding destination:

- 1. Click Add Forwarding Destination, select Microsoft Sentinel.
- Enter the Sentinel Workspace ID and Shared (Primary) Key.
   Refer to the Microsoft documentation for instructions on Finding the Workspace ID and key.

- Click Send Test Event to ensure that a connection can be made to Sentinel. A message will be returned indicating whether or not the test event was successfully sent. If the test event was not successful, ensure the Workspace ID and Shared Key were entered correctly.
- 4. Click Save.

#### To configure Splunk (Cloud Platform or Enterprise) as a forwarding destination:

- 1. Click Add Forwarding Destination, select Splunk.
- Enter the Splunk HTTP Event Collector URL (e.g. <a href="https://cloud-or-server">https://cloud-or-server</a> address>:<port>) and Token.
   Refer to the Splunk documentation for instructions on Finding the HTTP Event Collector URL and Token.
- Click Send Test Event to ensure that a connection can be made to Splunk. A message will be returned indicating whether or not the test event was successfully sent. If the test event was not successful, ensure the URL and Token were entered correctly.
- 4. Click Save.

#### To configure Email as a forwarding destination:

- 1. Click Add Forwarding Destination, select Email.
- 2. Add the **Forward To** email recipients that you want alerts sent to. If you are entering multiple email addresses, separate each with a semicolon.
- 3. Click Save.

## **Managing Indicators**

An indicator consists of a set of criteria that is used to evaluate collected data and generate Findings for:

- Tier Zero (including Privileged) object activity
- The following Hygiene, Detected TTP, and Detected Anomaly indicators:
  - Security Assessment vulnerabilities detected by Security Guardian
  - Critical Activity and unprotected Active Directory Tier Zero objects collected by On Demand Audit.

**NOTE:** Indicator-specific detail, with listings by severity and by the data source, can be found in the Appendix.

If you no longer want a Finding to be generated for an indicator, you can mute it.

EXCEPTION: New Tier Zero object indicators cannot be muted.

#### To access the All Indicators page:

i

- 1. From the left navigation menu, choose **Security | Settings**.
- 2. Select the All Indicators tab.

A list of all indicators displays, with the following information for each:

- Finding (Indicator name)
- one of the following **Severity** levels:

| •                                                                                       | Generally reserved for Hygiene and Detected Indicators that are<br>changes to Tier Zero and Privileged object security, have significant<br>potential impact to the Active Directory or Entra ID environment, and<br>are not part of the default Active Directory or Entra ID configuration. |                                                                                                    |  |  |
|-----------------------------------------------------------------------------------------|----------------------------------------------------------------------------------------------------|----------------------------------------------------------------------------------------------------|--|--|
|                                                                                         |                                                                                                    | Generally reserved for:                                                                                                    |  |  |
|                                                                                         |                                                                                                    | <ul> <li>Hygiene and Detected Indicators that are of high concern but<br/>impact single objects.</li> </ul>                                                                                             |  |  |
| 8                                                                                       | High                                                                                                    | <ul> <li>the discovery of new Tier Zero domain objects and Privileged<br/>tenant objects.</li> </ul>                                                                                                    |  |  |
|                                                                                         |                                                                                                    | <ul> <li>changes to Tier Zero and Privileged objects that occur more<br/>often through normal business operations or are part of the<br/>default Active Directory or Entra ID configuration.</li> </ul> |  |  |
|                                                                                         |                                                                                                    | Generally reserved for the discovery of:                                                                                                    |  |  |
| A                                                                                       | Medium                                                                                                    | Tier Zero user, computer, group, and Group Policy objects.                                                                                                    |  |  |
|                                                                                         |                                                                                                    | Privileged user, role, group, and service principal objects.                                                                                                    |  |  |
| • Type (Tier Zero (which includes Privileged), Hygiene, Detected TTP, Detected Anomaly) |                                                                                                    |                                                                                                    |  |  |
| Active Findings                                                                         |                                                                                                    |                                                                                                    |  |  |
| Inactive Findings                                                                       |                                                                                                    |                                                                                                    |  |  |
| number of Muted Objects                                                                 |                                                                                                    |                                                                                                    |  |  |
| Mute Star                                                                               | tus                                                                                                    |                                                                                                    |  |  |

NOTE: If you click the Filter button, you can filter displayed results by one or more of the following criteria:

- Indicator
- Severity
- Type
- Mute Status

#### To view Indicator Details:

Click the link for the indicator.

### **Muting and Unmuting Indicators**

When Managing indicators you can mute (or unmute) selected indicators to prevent (or allow) Findings. You can also unmute objects that were muted during Findings investigation.

#### NOTES: i

- New Tier Zero/Privileged [Object] Detected indicators cannot be muted and the Mute Indicator option will be disabled.
- · If an indicator for a Security Assessment vulnerability is muted, that vulnerability will not be evaluated in future Assessments.
- If an indicator for On Demand Audit Critical Activity is muted, associated events will be hidden.

#### To mute (or unmute) indicators:

Either:

• Select one or more indicators from the All Indicators list and click Mute (or Unmute).

OR

· From Indicator Details, click Mute Indicator (or Unmute Indicator).

#### To unmute objects within an indicator:

- 1. From the Indicator Details Muted Objects for this Indicator section, select the object(s) you want to unmute.
- 2. Click Unmute Object.

### **Managing Data Collections**

From the Data Collections page, you can monitor data collections for workloads within your organization. You can also:

- · manually run a data collection
- · disable data collections that you no longer want to run.

#### To access the Data Collections page:

- 1. From the On Demand left navigation menu, choose Security | Settings.
- 2. Select the Data Collections tab.

The list of all scheduled data collections in the organization displays, with the following information:

- the Workload (Active Directory or Entra ID)
- the Tenant Name

NOTE: For Active Directory workloads, this will be the location of the domain controller.

- Last Collection, which may be:
  - · the date and time of the last data collection
  - · Never Collected (i.e., a data collection has not yet run for the workload or the first data collection attempt failed)

- Duration of the data collection
- Last Result, which may be:
  - Successful
  - Failed
  - -- (indicating that data was never collected)
- Next Collection, which may be:
  - the date and time the next data collection is scheduled to run
  - -- (indicating that data was never collected)
- Collection Status, which may be:
  - Ready (i.e., the next data collection has not started)
  - Running
  - Disabled
- **Remaining Collections** (i.e., the remaining number of data collections that are permitted to be manually run for the workload within a 24 hour period)
  - **NOTE:** The number of collections remaining is determined by the last successful collection duration and the number of successful manually run collections completed in the last 24 hour period. The maximum number of Remaining Collections possible is 24.

# Appendix - Security Guardian Indicator Details

This appendix provides details of all indicators in Security Guardian, listed both by severity and by source.

**NOTE:** For the general criteria Security Guardian uses to determine severity levels, refer to the topic Managing Indicators.

# **Indicators by Severity**

The following table lists all Security Guardian indicators, from most to least severe.

| Indicator                                                               | Туре             | Severity | Source             |
|-------------------------------------------------------------------------|------------------|----------|--------------------|
| Possible Golden Ticket Kerberos exploit                                 | Detected Anomaly | Critical | On Demand<br>Audit |
| Unsafe encryption used in Kerberos ticket (vulnerable to Kerberoasting) | Detected TTP     | Critical | On Demand<br>Audit |
| Groups with SID from local domain in their SID History                  | Hygiene          | Critical | Assessments        |
| User accounts with SID from local<br>domain in their SID History        | Hygiene          | Critical | Assessments        |
| Groups with well-known SIDs in their SID<br>History                     | Hygiene          | Critical | Assessments        |
| User accounts with well-known SIDs in their SID History                 | Hygiene          | Critical | Assessments        |
| Potential sIDHistory injection detected                                 | Detected Anomaly | Critical | On Demand<br>Audit |
| File changes with suspicious file                                       | Detected Anomaly | Critical | On Demand          |

| Indicator                                                                                                    | Туре             | Severity | Source             |
|----------------------------------------------------------------------------------------------------|------------------|----------|--------------------|
| extensions                                                                                                    |                  |          | Audit              |
| Irregular domain controller registration detected (DCShadow)                                                                 | Detected Anomaly | Critical | On Demand<br>Audit |
| Irregular Active Directory replication activity detected (DCSync)                                                            | Detected Anomaly | Critical | On Demand<br>Audit |
| AD Database (NTDS.dit) file modification attempt detected                                                                    | Detected Anomaly | Critical | On Demand<br>Audit |
| Inheritance is enabled on the<br>AdminSDHolder container                                                                     | Hygiene          | Critical | Assessments        |
| Non-Tier Zero accounts that can promote a computer to a domain controller                                                    | Hygiene          | Critical | Assessments        |
| Non-Tier Zero accounts can steal<br>password hashes (DCSync)                                                                 | Hygiene          | Critical | Assessments        |
| Tier Zero users owned by non-Tier Zero accounts                                                                              | Hygiene          | Critical | Assessments        |
| Tier Zero computer is owned by a non-<br>Tier Zero account                                                                   | Hygiene          | Critical | Assessments        |
| User accounts with non-default Primary<br>Group IDs                                                                          | Hygiene          | Critical | Assessments        |
| Computer accounts with non-default<br>Primary Group IDs                                                                      | Hygiene          | Critical | Assessments        |
| User accounts without readable Primary<br>Group ID                                                                           | Hygiene          | Critical | Assessments        |
| Computer accounts without readable<br>Primary Group ID                                                                       | Hygiene          | Critical | Assessments        |
| Delegated Managed Service Account<br>(dMSA) with a suspicious configuration<br>(BadSuccessor)                                | Hygiene          | Critical | Assessments        |
| Managed and Group Managed Service<br>accounts that have not cycled their<br>password recently                                | Hygiene          | Critical | Assessments        |
| Non-Tier Zero users with access to gMSA password                                                                             | Hygiene          | Critical | Assessments        |
| Non-Tier Zero accounts can access the gMSA root key                                                                          | Hygiene          | Critical | Assessments        |
| Non-Tier Zero accounts have access to write properties on certificate templates                                              | Hygiene          | Critical | Assessments        |
| Non-Tier Zero user accounts with write<br>permissions over Resource-Based<br>Constrained Delegation on the KRBTGT<br>account | Hygiene          | Critical | Assessments        |
| Active Directory Operator groups that are                                                                                    | Hygiene          | Critical | Assessments        |

| Indicator                                                                                             | Туре         | Severity | Source             |
|----------------------------------------------------------------------------------------------------|--------------|----------|--------------------|
| not protected by AdminSDHolder                                                                        |              |          |                    |
| Ordinary user accounts with hidden privileges (SDProp)                                                | Hygiene      | Critical | Assessments        |
| User accounts in protected groups that<br>are not protected by AdminSDHolder<br>(SDProp)              | Hygiene      | Critical | Assessments        |
| KRBTGT accounts with Resource-Based<br>Constrained Delegation                                         | Hygiene      | Critical | Assessments        |
| Built-in Administrator account that has been used                                                     | Hygiene      | Critical | Assessments        |
| Anonymous Logon and Everyone groups<br>are members of the Pre-Windows 2000<br>Compatible Access group | Hygiene      | Critical | Assessments        |
| Built-in Guest account is enabled                                                                     | Hygiene      | Critical | Assessments        |
| Schema Admins group contains members                                                                  | Hygiene      | Critical | Assessments        |
| Default Active Directory groups which should not be in use contain members                            | Hygiene      | Critical | Assessments        |
| DnsAdmins group contains members                                                                      | Hygiene      | Critical | Assessments        |
| Non Tier-Zero accounts with Reanimate tombstones permission delegation                                | Hygiene      | Critical | Assessments        |
| Non-Tier Zero accounts with Migrate SID history permission delegation                                 | Hygiene      | Critical | Assessments        |
| Non Tier-Zero accounts with Unexpire<br>password permission delegation                                | Hygiene      | Critical | Assessments        |
| Tier Zero Group Policy allows Recovery<br>Mode to be not password-protected                           | Hygiene      | Critical | Assessments        |
| Tier Zero groups with SID History<br>populated                                                        | Hygiene      | Critical | Assessments        |
| Tier Zero group policy object changes                                                                 | Detected TTP | Critical | On Demand<br>Audit |
| Domain level group policy linked changes detected                                                     | Detected TTP | Critical | On Demand<br>Audit |
| Non-Tier Zero accounts can link GPOs to the domain                                                    | Hygiene      | Critical | Assessments        |
| Non-Tier Zero accounts can link Group<br>Policy Objects to Domain Controller OU                       | Hygiene      | Critical | Assessments        |
| Non-Tier Zero accounts can link Group<br>Policy Objects to an Active Directory site                   | Hygiene      | Critical | Assessments        |
| Security changes to Tier Zero group<br>policy objects                                                 | Detected TTP | Critical | On Demand<br>Audit |

| Indicator                                                                                  | Туре             | Severity | Source             |
|--------------------------------------------------------------------------------------------|------------------|----------|--------------------|
| Tier Zero user accounts with Service<br>Principal Names                                    | Hygiene          | Critical | Assessments        |
| User ServicePrincipalName attribute changed (vulnerable to Kerberoasting)                  | Detected TTP     | Critical | On Demand<br>Aud   |
| Non-Tier Zero user accounts with Service Principal Names                                   | Hygiene          | Critical | Assessments        |
| Tier Zero group changes                                                                    | Detected TTP     | Critical | On Demand<br>Audit |
| Unusual increase in failed AD changes                                                      | Detected Anomaly | Critical | On Demand<br>Audit |
| Unusual increase in permission changes to AD objects                                       | Detected Anomaly | Critical | On Demand<br>Audit |
| Security changes to Tier Zero group objects                                                | Detected TTP     | Critical | On Demand<br>Audit |
| Security changes to Tier Zero user objects                                                 | Detected TTP     | Critical | On Demand<br>Audit |
| Administrative privilege elevation detected (adminCount attribute)                         | Detected TTP     | Critical | On Demand<br>Audit |
| Non-Tier Zero accounts are able to log onto Tier Zero computers                            | Hygiene          | Critical | Assessments        |
| Tier Zero user logons to computers that are not Tier Zero                                  | Detected TTP     | Critical | On Demand<br>Audit |
| Group Policy does not prevent Domain<br>Admins from logging onto non-Tier Zero<br>computer | Hygiene          | Critical | Assessments        |
| Unusual increase in failed AD Federation Services sign-ins                                 | Detected Anomaly | Critical | On Demand<br>Audit |
| Unusual increase in failed on-premises sign-ins                                            | Detected Anomaly | Critical | On Demand<br>Audit |
| Unusual increase in tenant sign-in failures                                                | Detected Anomaly | Critical | On Demand<br>Audit |
| Unusual increase in AD account lockouts                                                    | Detected Anomaly | Critical | On Demand<br>Audit |
| Unusual increase in file renames                                                           | Detected Anomaly | Critical | On Demand<br>Audit |
| Unusual increase in share access permission changes                                        | Detected Anomaly | Critical | On Demand<br>Audit |
| Unusual increase in file deletes                                                           | Detected Anomaly | Critical | On Demand<br>Audit |
| Unusual increase in successful AD<br>Federation Services sign-in                           | Detected Anomaly | Critical | On Demand<br>Audit |

| Indicator                                                                                             | Туре             | Severity | Source               |
|----------------------------------------------------------------------------------------------------|------------------|----------|----------------------|
| Unusual increase in successful on-<br>premises sign-ins                                               | Detected Anomaly | Critical | On Demand<br>Audit   |
| Unusual increase in successful tenant sign-ins                                                        | Detected Anomaly | Critical | On Demand<br>Audit   |
| Unusual increase in successful tenant sign-ins                                                        | Detected Anomaly | Critical | On Demand<br>Audit   |
| Tier Zero domain and forest configuration changes                                                     | Detected TTP     | Critical | On Demand<br>Audit   |
| Security changes to Tier Zero domain objects                                                          | Detected TTP     | Critical | On Demand<br>Audit   |
| AD schema configuration changes                                                                       | Detected TTP     | Critical | On Demand<br>Audit   |
| Entra ID Conditional Access policy<br>configured to disable Continuous Access<br>Evaluation for users | Hygiene          | Critical | Assessments          |
| Entra ID Privileged risk events                                                                       | Detected TTP     | High     | On Demand<br>Audit   |
| Replicating Directory Changes All<br>domain permission granted                                        | Detected TTP     | High     | On Demand<br>Audit   |
| New Tier Zero Domain detected                                                                         | Tier Zero        | High     | Security<br>Guardian |
| Non-Tier Zero account can use a<br>misconfigured certificate template to<br>impersonate any user      | Hygiene          | High     | Assessments          |
| Non-Tier Zero account can request an<br>overly permissive certificate with<br>privileged EKU (ESC2)   | Hygiene          | High     | Assessments          |
| Domain trust configured insecurely                                                                    | Hygiene          | High     | Assessments          |
| Domain trust without Kerberos AES encryption enabled                                                  | Hygiene          | High     | Assessments          |
| Tier Zero computer accounts that have not cycled their password recently                              | Hygiene          | High     | Assessments          |
| Tier Zero computers that have not recently authenticated to the domain                                | Hygiene          | High     | Assessments          |
| Protected group credentials exposed on<br>read-only domain controllers                                | Hygiene          | High     | Assessments          |
| Tier Zero account token can be stolen from a read-only domain controller                              | Hygiene          | High     | Assessments          |
| User accounts do not require a password                                                               | Hygiene          | High     | Assessments          |
| Group Policy allows reversible<br>passwords                                                           | Hygiene          | High     | Assessments          |
| Indicator                                                                                                    | Туре         | Severity | Source             |
|----------------------------------------------------------------------------------------------------|--------------|----------|--------------------|
| User accounts have a reversible password                                                                                            | Hygiene      | High     | Assessments        |
| Computer accounts with reversible password                                                                                          | Hygiene      | High     | Assessments        |
| Tier Zero account can be delegated                                                                                                  | Hygiene      | High     | Assessments        |
| User accounts with Kerberos pre-<br>authentication disabled                                                                         | Hygiene      | High     | Assessments        |
| User accounts with unconstrained delegation                                                                                         | Hygiene      | High     | Assessments        |
| Computer accounts with unconstrained delegation                                                                                     | Hygiene      | High     | Assessments        |
| User accounts using DES encryption to log in                                                                                        | Hygiene      | High     | Assessments        |
| Entra ID privileged role members whose<br>passwords have not changed recently                                                       | Hygiene      | Medium   | Assessments        |
| Tier Zero user accounts whose<br>passwords have not changed recently                                                                | Hygiene      | High     | Assessments        |
| Tier Zero user accounts configured for<br>Password Never Expires                                                                    | Hygiene      | High     | Assessments        |
| Non-Tier Zero user accounts configured for Password Never Expires                                                                   | Hygiene      | High     | Assessments        |
| Non-default configuration of the Microsoft Local Administrator Password                                                             | Hygiene      | High     | Assessments        |
| Non-Tier Zero accounts with Microsoft<br>Local Administrator Password (LAPS)<br>access                                              | Detected TTP | High     | Assessments        |
| Group Policy scheduled task section modified                                                                                        | Detected TTP | High     | On Demand<br>Audit |
| Suspicious ESX Admins group detected in domain                                                                                      | Hygiene      | High     | Assessments        |
| Suspicious group ESX Admins created or member added                                                                                 | Detected TTP | High     | On Demand<br>Audit |
| Tier Zero computer can be compromised<br>through Resource-Based Constrained<br>Delegation                                           | Hygiene      | High     | Assessments        |
| Tier Zero computer that has write<br>permissions on Resource-Based<br>Constrained Delegation granted to a non-<br>Tier Zero account | Hygiene      | High     | Assessments        |
| Non-Tier Zero computer can be<br>compromised through Resource-Based<br>Constrained Delegation                                       | Hygiene      | High     | Assessments        |

| Indicator                                                                                                    | Туре         | Severity | Source             |
|----------------------------------------------------------------------------------------------------|--------------|----------|--------------------|
| Tier Zero object migrated to a Delegated<br>Managed Service Account (dMSA)                                             | Hygiene      | HIgh     | Assessments        |
| Accounts that allow Kerberos protocol transition delegation                                                            | Hygiene      | High     | Assessments        |
| DNS zone configuration allows<br>anonymous record updates                                                              | Hygiene      | High     | Assessments        |
| Security changes to Tier Zero computer objects                                                                         | Detected TTP | High     | On Demand<br>Audit |
| Tier Zero user changes                                                                                                 | Detected TTP | High     | On Demand<br>Audit |
| Foreign Security Principals are members<br>of a Tier Zero group                                                        | Hygiene      | High     | Assessments        |
| Guest accounts assigned to the Global<br>Administrator role                                                            | Hygiene      | High     | Assessments        |
| Domain Controller is running SMBv1 protocol                                                                            | Hygiene      | High     | Assessments        |
| Non-Tier Zero account can create<br>Delegated Managed Service Accounts<br>(dMSA) in an OU or container                 | Hygiene      | High     | Assessments        |
| All domain users can create computer accounts                                                                          | Hygiene      | High     | Assessments        |
| Protected Users group is not being used                                                                                | Hygiene      | High     | Assessments        |
| Abnormally large number of Tier Zero user accounts in the domain                                                       | Hygiene      | High     | Assessments        |
| Enabled Tier Zero user accounts that are inactive                                                                      | Hygiene      | High     | Assessments        |
| Tier Zero groups that have computer accounts as members                                                                | Hygiene      | High     | Assessments        |
| Anonymous access to Active Directory is enabled                                                                        | Hygiene      | High     | Assessments        |
| Tier Zero Group Policy contains a<br>scheduled task                                                                    | Hygiene      | High     | Assessments        |
| Entra ID Conditional Access policies do<br>not protect all users from high user risk                                   | Hygiene      | High     | Assessments        |
| Entra ID Conditional Access policies do<br>not protect all users from risky sign-ins                                   | Hygiene      | High     | Assessments        |
| Entra ID Privileged accounts that are not secured by multi-factor authentication (MFA)                                 | Hygiene      | High     | Assessments        |
| Entra ID Conditional Access policies do<br>not protect all privileged users with multi-<br>factor authentication (MFA) | Hygiene      | High     | Assessments        |

| Indicator                                                                                                    | Туре         | Severity | Source             |
|----------------------------------------------------------------------------------------------------|--------------|----------|--------------------|
| Entra ID Conditional Access policies do<br>not protect all non-privileged users with<br>multi-factor authentication (MFA) | Hygiene      | High     | Assessments        |
| Entra ID Conditional Access policies do<br>not block legacy authentication for all<br>users                               | Hygiene      | High     | Assessments        |
| Entra ID Privileged principal logons                                                                                      | Detected TTP | Medium   | On Demand<br>Audit |
| Synchronized Active Directory user is assigned an Entra ID privileged role                                                | Hygiene      | Medium   | Assessments        |
| Active Directory Tier Zero object synchronized to Entra ID                                                                | Hygiene      | Medium   | Assessments        |
| Attempt to access protected Active<br>Directory database detected                                                         | Detected TTP | Medium   | On Demand<br>Audit |
| Attempt to access protected Windows file<br>or folder detected                                                            | Detected TTP | Medium   | On Demand<br>Audit |
| Attempt to edit protected group policy object detected                                                                    | Detected TTP | Medium   | On Demand<br>Audit |
| Attempt to modify protected Active<br>Directory object detected                                                           | Detected TTP | Medium   | On Demand<br>Audit |
| Entra ID Privileged service principal<br>changes                                                                          | Detected TTP | Medium   | On Demand<br>Audit |
| More than recommended number of Global Administrators in the organization                                                 | Hygiene      | Medium   | Assessments        |
| More than recommended number of privileged role assignments                                                               | Hygiene      | Medium   | Assessments        |
| Non-Tier Zero Group policy contains a scheduled task                                                                      | Hygiene      | Medium   | Assessments        |
| Microsoft Entra seamless single sign-on<br>(AzureADSSOACC) account password<br>has not changed recently                   | Hygiene      | Medium   | Assessments        |
| Kerberos KRBTGT account password<br>has not changed recently                                                              | Hygiene      | Medium   | Assessments        |
| Entra ID users are allowed to consent for all applications                                                                | Hygiene      | Medium   | Assessments        |
| Entra ID Privileged tenant level and directory activity                                                                   | Detected TTP | Medium   | On Demand<br>Audit |
| Password hash synchronization with on-<br>premises Active Directory is not enabled                                        | Hygiene      | Medium   | Assessments        |
| Administrators are not enabled for self service password recovery                                                         | Hygiene      | Medium   | Assessments        |
| Entra ID Privileged role changes                                                                                          | Detected TTP | Medium   | On Demand          |

| Indicator                                                                                                    | Туре         | Severity | Source               |
|----------------------------------------------------------------------------------------------------|--------------|----------|----------------------|
|                                                                                                    |              |          | Audit                |
| New Privileged Entra ID Role Detected                                                                                    | Tier Zero    | Medium   | Security<br>Guardian |
| Security defaults are enabled                                                                                            | Hygiene      | Medium   | Assessments          |
| Group Policy does not enforce built-in<br>Administrator account lockout on all<br>computers                              | Hygiene      | Medium   | Assessments          |
| New Tier Zero GPO detected                                                                                               | Tier Zero    | Medium   | Security<br>Guardian |
| Tier Zero Group Policy allows<br>Authenticated Users to add computers to<br>the domain                                   | Hygiene      | Medium   | Assessments          |
| New Privileged Entra ID Service Principal<br>Detected                                                                    | Tier Zero    | Medium   | Security<br>Guardian |
| Entra ID Privileged group changes                                                                                        | Detected TTP | Medium   | On Demand<br>Audit   |
| New Tier Zero Group detected                                                                                             | Tier Zero    | Medium   | Security<br>Guardian |
| New Privileged Entra ID Group detected                                                                                   | Tier Zero    | Medium   | Security<br>Guardian |
| New Tier Zero Computer detected                                                                                          | Tier Zero    | Medium   | Security<br>Guardian |
| Entra ID Privileged user changes                                                                                         | Detected TTP | Medium   | On Demand<br>Audit   |
| New Tier Zero User detected                                                                                              | Tier Zero    | Medium   | Security<br>Guardian |
| Enabled privileged Entra ID user accounts that are inactive                                                              | Hygiene      | Medium   | Assessments          |
| New Privileged Entra ID User Detected                                                                                    | Tier Zero    | Medium   | Security<br>Guardian |
| Entra ID guest user accounts that are inactive                                                                           | Hygiene      | Medium   | Assessments          |
| Enablednon- privileged Entra ID user accounts that are inactive                                                          | Hygiene      | Medium   | Assessments          |
| Entra ID Microsoft Authenticator policy does not require geographic location and application name contexts for all users | Hygiene      | Medium   | Assessments          |
| Password hash synchronization with on-<br>premises Active Directory is delayed                                           | Hygiene      | Medium   | Assessments          |
| Synchronization with on-premises Active Directory is delayed                                                             | Hygiene      | Medium   | Assessments          |

| Indicator                                                                                                    | Туре         | Severity | Source             |
|----------------------------------------------------------------------------------------------------|--------------|----------|--------------------|
| Unprotected Tier Zero Domain                                                                                                    | Tier Zero    | Medium   | Protection         |
| Entra ID cloud applications that are not included in a conditional access policy                                                       | Hygiene      | Medium   | Assessments        |
| Entra ID Conditional Access policies do<br>not protect all users with strictly enforce<br>location for Continuous Access<br>Evaluation | Hygiene      | Medium   | Assessments        |
| Entra ID Conditional Access policies do<br>not require token protection for sign-in<br>sessions for users                              | Hygiene      | Medium   | Assessments        |
| Unprotected Tier Zero Group Policy                                                                                                    | Tier Zero    | Medium   | Protection         |
| Unprotected Tier Zero Group                                                                                                    | Tier Zero    | Medium   | Protection         |
| Unprotected Tier Zero Computer                                                                                                    | Tier Zero    | Medium   | Protection         |
| Unprotected Tier Zero User                                                                                                    | Tier Zero    | Medium   | Protection         |
| Printer Spooler service is enabled on a domain controller                                                                              | Hygiene      | Medium   | Assessments        |
| Tier Zero user account is disabled                                                                                                    | Hygiene      | Medium   | Assessments        |
| Domain with obsolete domain functional level                                                                                           | Hygiene      | Medium   | Assessments        |
| NTLM version 1 authentications                                                                                                    | Detected TTP | Medium   | On Demand<br>Audit |

## **Indicators by Source**

Security Guardian Indicators originate from the following sources:

- On Demand Audit
- Security Guardian Assessments
- Security Guardian Tier Zero detection or protection

#### **Indicators from On Demand Audit**

The following table contains an alphabetical list of all indicators that originate from On Demand Audit.

| Indicator                                                    | Indicator Type | Severity |
|--------------------------------------------------------------|----------------|----------|
| Active Directory Database (NTDS.dit) access attempt detected | Detected TTP   | Critical |
| AD Database (NTDS.dit) file modification attempt             | Detected TTP   | Critical |

Security Guardian User Guide Appendix - Security Guardian Indicator Details

| Indicator                                                          | Indicator Type | Severity |
|--------------------------------------------------------------------|----------------|----------|
| detected                                                           |                |          |
| AD schema configuration changes                                    | Detected TTP   | Critical |
| Administrative privilege elevation detected (adminCount attribute) | Detected TTP   | Critical |
| Attempt to access protected Active Directory database detected     | Detected TTP   | Medium   |
| Attempt to access protected Windows file or folder detected        | Detected TTP   | Medium   |
| Attempt to edit protected group policy object detected             | Detected TTP   | Medium   |
| Attempt to modify protected Active Directory object detected       | Detected TTP   | Medium   |
| Domain level group policy linked changes detected                  | Detected TTP   | Critical |
| Entra ID Privileged group changes                                  | Detected TTP   | Medium   |
| Entra ID Privileged principal logons                               | Detected TTP   | Medium   |
| Entra ID Privileged risk events                                    | Detected TTP   | High     |
| Entra ID Privileged role changes                                   | Detected TTP   | Medium   |
| Entra ID Privileged service principal changes                      | Detected TTP   | Medium   |
| Entra ID Privileged tenant level and directory activity            | Detected TTP   | Medium   |
| Entra ID Privileged user changes                                   | Detected TTP   | Medium   |
| File changes with suspicious file extensions                       | Detected TTP   | Critical |
| Group Policy scheduled task section modified                       | Detected TTP   | High     |
| Irregular Active Directory replication activity detected (DCSync)  | Detected TTP   | Critical |
| Irregular domain controller registration detected (DCShadow)       | Detected TTP   | Critical |
| NTLM version 1 authentications                                     | Detected TTP   | Medium   |
| Possible Golden Ticket Kerberos exploit                            | Detected TTP   | Critical |
| Potential sIDHistory injection detected                            | Detected TTP   | Critical |
| Replicating Directory Changes All domain permission granted        | Detected TTP   | High     |
| Security changes to Tier Zero computer objects                     | Detected TTP   | High     |
| Security changes to Tier Zero domain objects                       | Detected TTP   | Critical |
| Security changes to Tier Zero group objects                        | Detected TTP   | Critical |
| Security changes to Tier Zero group policy objects                 | Detected TTP   | Critical |
| Security changes to Tier Zero user objects                         | Detected TTP   | Critical |

| Indicator                                                                    | Indicator Type   | Severity |
|------------------------------------------------------------------------------|------------------|----------|
| Suspicious group ESX Admins created or member added                          | Detected TTP     | High     |
| Tier Zero computer changes                                                   | Detected TTP     | High     |
| Tier Zero domain and forest configuration changes                            | Detected TTP     | Critical |
| Tier Zero group changes                                                      | Detected TTP     | Critical |
| Tier Zero group policy object changes                                        | Detected TTP     | Critical |
| Tier Zero user changes                                                       | Detected TTP     | High     |
| Tier Zero user logons to computers that are not Tier Zero                    | Detected TTP     | Critical |
| Unsafe encryption used in Kerberos ticket (vulnerable to Kerberoasting)      | Detected TTP     | Critical |
| Unusual increase in AD account lockouts                                      | Detected Anomaly | Critical |
| Unusual increase in failed AD changes                                        | Detected Anomaly | Critical |
| Unusual increase in failed AD Federation Services sign-<br>ins               | Detected Anomaly | Critical |
| Unusual increase in failed on-premises sign-ins                              | Detected Anomaly | Critical |
| Unusual increase in file deletes                                             | Detected Anomaly | Critical |
| Unusual increase in file renames                                             | Detected Anomaly | Critical |
| Unusual increase in permission changes to AD objects                         | Detected Anomaly | Critical |
| Unusual increase in share access permission changes                          | Detected Anomaly | Critical |
| Unusual increase in successful AD Federation Services sign-in                | Detected Anomaly | Critical |
| Unusual increase in successful on-premises sign-ins                          | Detected Anomaly | Critical |
| Unusual increase in successful tenant sign-ins                               | Detected Anomaly | Critical |
| Unusual increase in tenant sign-in failures                                  | Detected Anomaly | Critical |
| User ServicePrincipalName attribute changed<br>(vulnerable to Kerberoasting) | Detected TTP     | Critical |

### Indicators from Security Guardian Assessments

The following table contains an alphabetical list of all indicators that originate from Security Guardian Assessments,

| Indicator                                                        | Туре    | Severity |
|------------------------------------------------------------------|---------|----------|
| Abnormally large number of Tier Zero user accounts in the domain | Hygiene | High     |
| Accounts that allow Kerberos protocol transition delegation      | Hygiene | High     |
| Active Directory Tier Zero object synchronized to Entra ID       | Hygiene | Medium   |

| Indicator                                                                                                    | Туре    | Severity |
|----------------------------------------------------------------------------------------------------|---------|----------|
| Active Directory Operator groups that are not protected by AdminSDHolder                                            | Hygiene | Critical |
| Administrators are not enabled for self service password recovery                                                   | Hygiene | Medium   |
| All domain users can create computer accounts                                                                       | Hygiene | High     |
| Anonymous Logon and Everyone groups are members of the Pre-Windows 2000 Compatible Access group                     | Hygiene | Critical |
| Anonymous access to Active Directory is enabled                                                                     | Hygiene | High     |
| Built-in Guest account is enabled                                                                                   | Hygiene | Critical |
| Built-in Administrator account that has been used                                                                   | Hygiene | Critical |
| Computer accounts with non-default Primary Group IDs                                                                | Hygiene | Critical |
| Computer accounts with reversible password                                                                          | Hygiene | High     |
| Computer accounts with unconstrained delegation                                                                     | Hygiene | High     |
| Computer accounts without readable Primary Group ID                                                                 | Hygiene | Critical |
| Default Active Directory groups which should not be in use contain members                                          | Hygiene | Critical |
| Delegated Managed Service Account (dMSA) with a suspicious configuration (BadSuccessor)                             | Hygiene | Critical |
| DnsAdmins group contains members                                                                                    | Hygiene | Critical |
| DNS zone configuration allows anonymous record updates                                                              | Hygiene | High     |
| Domain trust configured insecurely                                                                                  | Hygiene | High     |
| Domain trust without Kerberos AES encryption enabled                                                                | Hygiene | High     |
| Domain with obsolete domain functional level                                                                        | Hygiene | Medium   |
| Domain Controller is running SMBv1 protocol                                                                         | Hygiene | High     |
| Enabled privileged Entra ID user accounts that are inactive                                                         | Hygiene | Medium   |
| Enabled non-privileged Entra ID user accounts that are inactive                                                     | Hygiene | Medium   |
| Enabled Tier Zero user accounts that are inactive                                                                   | Hygiene | High     |
| Entra ID cloud applications that are not included in a conditional access policy                                    | Hygiene | Medium   |
| Entra ID Conditional Access policies do not block legacy authentication for all users                               | Hygiene | High     |
| Entra ID Conditional Access policies do not protect all non-privileged users with multi-factor authentication (MFA) | Hygiene | High     |
| Entra ID Conditional Access policies do not protect all privileged users with multi-factor authentication (MFA)     | Hygiene | High     |
| Entra ID Conditional Access policies do not protect all users from high user risk                                   | Hygiene | High     |
| Entra ID Conditional Access policies do not protect all users from risky sign-<br>ins                               | Hygiene | High     |

| Indicator                                                                                                    | Туре    | Severity |
|----------------------------------------------------------------------------------------------------|---------|----------|
| Entra ID Conditional Access policies do not protect all users with strictly enforce location for Continuous Access Evaluation | Hygiene | High     |
| Entra ID Conditional Access policies do not require token protection for sign-<br>in sessions for users                       | Hygiene | Medium   |
| Entra ID Conditional Access policy configured to disable Continuous Access Evaluation for users                               | Hygiene | Critical |
| Entra ID guest user accounts that are inactive                                                                                | Hygiene | Medium   |
| Entra ID Microsoft Authenticator policy does not require geographic location and application name contexts for all users      | Hygiene | Medium   |
| Entra ID Privileged accounts that are not secured by multi-factor authentication (MFA)                                        | Hygiene | High     |
| Entra ID privileged role members whose passwords have not changed recently                                                    | Hygiene | Medium   |
| Entra ID users are allowed to consent for all applications                                                                    | Hygiene | Medium   |
| Foreign Security Principals are members of a Tier Zero group                                                                  | Hygiene | High     |
| Group Policy does not enforce built-in Administrator account lockout on all computers                                         | Hygiene | Medium   |
| Group Policy does not prevent Domain Admins from logging onto non-Tier Zero computer                                          | Hygiene | Critical |
| Group Policy allows reversible passwords                                                                                      | Hygiene | High     |
| Groups with SID from local domain in their SID History                                                                        | Hygiene | Critical |
| Groups with well-known SIDs in their SID History                                                                              | Hygiene | Critical |
| Guest accounts assigned to the Global Administrator role                                                                      | Hygiene | High     |
| Inheritance is enabled on the AdminSDHolder container                                                                         | Hygiene | Critical |
| Kerberos KRBTGT account password that has not changed recently                                                                | Hygiene | Medium   |
| KRBTGT accounts with Resource-Based Constrained Delegation                                                                    | Hygiene | Critical |
| Managed and Group Managed Service accounts that have not cycled their password recently                                       | Hygiene | Critical |
| Microsoft Entra seamless single sign-on (AzureADSSOACC) account password has not changed recently                             | Hygiene | Medium   |
| More than recommended number of Global Administrators in the organization                                                     | Hygiene | Medium   |
| More than recommended number of privileged role assignments                                                                   | Hygiene | Medium   |
| Non-default configuration of the Microsoft Local Administrator Password                                                       | Hygiene | High     |
| Non-privileged accounts are able to log onto privileged computers                                                             | Hygiene | Critical |
| Non-Tier Zero accounts are able to log onto Tier Zero computers                                                               | Hygiene | Critical |

117

| Indicator                                                                                                    | Туре    | Severity |
|----------------------------------------------------------------------------------------------------|---------|----------|
| Non-Tier Zero accounts can link GPOs to the domain                                                                     | Hygiene | Critical |
| Non-Tier Zero accounts can link Group Policy Objects to an Active Directory site                                       | Hygiene | Critical |
| Non-Tier Zero accounts can link Group Policy Objects to Domain Controller<br>OU                                        | Hygiene | Critical |
| Non-Tier Zero accounts have access to write properties on certificate templates                                        | Hygiene | Critical |
| Non-Tier Zero accounts that can promote a computer to a domain controller                                              | Hygiene | Critical |
| Non-Tier Zero computer can be compromised through Resource-Based Constrained Delegation                                | Hygiene | High     |
| Non-Tier Zero user accounts configured for Password Never Expires                                                      | Hygiene | High     |
| Non-Tier Zero user accounts with Service Principal Names                                                               | Hygiene | Critical |
| Non-Tier Zero user accounts with write permissions over Resource-Based<br>Constrained Delegation on the KRBTGT account | Hygiene | Critical |
| Non-Tier Zero users with access to gMSA password                                                                       | Hygiene | Critical |
| Non-Tier Zero account can request an overly permissive certificate with privileged EKU (ESC2)                          | Hygiene | High     |
| Non-Tier Zero accounts can access the gMSA root key                                                                    | Hygiene | Critical |
| Non-Tier Zero account can create Delegated Managed Service Accounts (dMSA) in an OU or container                       | Hygiene | High     |
| Non-Tier Zero accounts can steal password hashes (DCSync)                                                              | Hygiene | Critical |
| Non-Tier Zero accounts with Microsoft Local Administrator Password (LAPS) access                                       | Hygiene | High     |
| Non-Tier Zero accounts with Reanimate tombstones permission delegation                                                 | Hygiene | Critical |
| Non-Tier Zero Group policy contains a scheduled task                                                                   | Hygiene | Medium   |
| Non-Tier Zero account can use a misconfigured certificate template to impersonate any user                             | Hygiene | High     |
| Non Tier-Zero accounts with Unexpire password permission delegation                                                    | Hygiene | Critical |
| Non Tier-Zero accounts with Migrate SID history permission delegation                                                  | Hygiene | Critical |
| Ordinary user accounts with hidden privileges (SDProp)                                                                 | Hygiene | Critical |
| Password hash synchronization with on-premises Active Directory is delayed                                             | Hygiene | Medium   |
| Password hash synchronization with on-premises Active Directory is not enabled                                         | Hygiene | Medium   |
| Printer Spooler service is enabled on a domain controller                                                              | Hygiene | Medium   |
| Protected group credentials exposed on read-only domain controllers                                                    | Hygiene | High     |

| Indicator                                                                                                    | Туре    | Severity |
|----------------------------------------------------------------------------------------------------|---------|----------|
| Protected Users group is not being used                                                                                      | Hygiene | High     |
| Schema Admins group contains members                                                                                         | Hygiene | Critical |
| Security defaults are enabled                                                                                                | Hygiene | Medium   |
| Suspicious ESX Admins group detected in domain                                                                               | Hygiene | High     |
| Synchronization with on-premises Active Directory is delayed                                                                 | Hygiene | Medium   |
| Synchronized Active Directory user is assigned an Entra ID privileged role                                                   | Hygiene | Medium   |
| Tier Zero account token can be stolen from a read-only domain controller                                                     | Hygiene | High     |
| Tier Zero computer accounts that have not cycled their password recently                                                     | Hygiene | High     |
| Tier Zero computer can be compromised through Resource-Based Constrained Delegation                                          | Hygiene | High     |
| Tier Zero computer is owned by a non-Tier Zero account                                                                       | Hygiene | Critical |
| Tier Zero computer that has write permissions on Resource-Based<br>Constrained Delegation granted to a non-Tier Zero account | Hygiene | High     |
| Tier Zero computers that have not recently authenticated to the domain                                                       | Hygiene | High     |
| Tier Zero Group Policy allows Recovery Mode to be not password-protected                                                     | Hygiene | Critical |
| Tier Zero groups that have computer accounts as members                                                                      | Hygiene | High     |
| Tier Zero groups with SID History populated                                                                                  | Hygiene | Critical |
| Tier Zero object migrated to a Delegated Managed Service Account (dMSA)                                                      | Hygiene | High     |
| Tier Zero user account is disabled                                                                                           | Hygiene | Medium   |
| Tier Zero user accounts configured for Password Never Expires                                                                | Hygiene | High     |
| Tier Zero user accounts whose passwords have not changed recently                                                            | Hygiene | High     |
| Tier Zero user accounts with Service Principal Names                                                                         | Hygiene | Critical |
| Tier Zero user accounts with SID History populated                                                                           | Hygiene | Critical |
| Tier Zero users owned by non-Tier Zero accounts                                                                              | Hygiene | Critical |
| Tier Zero account can be delegated                                                                                           | Hygiene | High     |
| Tier Zero Group Policy allows Authenticated Users to add computers to the domain                                             | Hygiene | Medium   |
| Tier Zero Group Policy contains a scheduled task                                                                             | Hygiene | High     |
| User accounts with Kerberos pre-authentication disabled                                                                      | Hygiene | High     |
| User accounts do not require a password                                                                                      | Hygiene | High     |
| User accounts have a reversible password                                                                                     | Hygiene | High     |
| User accounts in protected groups that are not protected by AdminSDHolder (SDProp)                                           | Hygiene | Critical |
| User accounts using DES encryption to log in                                                                                 | Hygiene | High     |

| Indicator                                                     | Туре    | Severity |
|---------------------------------------------------------------|---------|----------|
| User accounts with non-default Primary Group IDs              | Hygiene | Critical |
| User accounts with SID from local domain in their SID History | Hygiene | Critical |
| User accounts with unconstrained delegation                   | Hygiene | High     |
| User accounts with well-known SIDs in their SID History       | Hygiene | Critical |
| User accounts without readable Primary Group ID               | Hygiene | Critical |

# Indicators from Security Guardian and Protection for Tier Zero Objects

The following table contains an alphabetical list of all indicators that originate from Security Guardian and for protection for Tier Zero objects.

| Indicator                                          | Indicator<br>Type | Severity | Source               |
|----------------------------------------------------|-------------------|----------|----------------------|
| New Privileged Entra ID Group Detected             | Tier Zero         | High     | Security<br>Guardian |
| New Privileged Entra ID Role Detected              | Tier Zero         | Medium   | Security<br>Guardian |
| New Privileged Entra ID Service Principal Detected | Tier Zero         | Medium   | Security<br>Guardian |
| New Privileged Entra ID Tenant Detected            | Tier Zero         | Medium   | Security<br>Guardian |
| New Privileged Entra ID User Detected              | Tier Zero         | Medium   | Security<br>Guardian |
| New Tier Zero Domain detected                      | Tier Zero         | High     | Security<br>Guardian |
| New Tier Zero GPO detected                         | Tier Zero         | Medium   | Security<br>Guardian |
| New Tier Zero Group detected                       | Tier Zero         | Medium   | Security<br>Guardian |
| New Tier Zero Computer detected                    | Tier Zero         | Medium   | Security<br>Guardian |
| New Tier Zero User detected                        | Tier Zero         | Medium   | Security<br>Guardian |
| Unprotected Tier Zero Domain                       | Tier Zero         | Medium   | Protection           |
| Unprotected Active Directory Database              | Tier Zero         | Medium   | Protection           |
| Unprotected Tier Zero Computer                     | Tier Zero         | Medium   | Protection           |
| Unprotected Tier Zero Group                        | Tier Zero         | Medium   | Protection           |

| Indicator                          | Indicator<br>Type | Severity | Source     |
|------------------------------------|-------------------|----------|------------|
| Unprotected Tier Zero Group Policy | Tier Zero         | Medium   | Protection |
| Unprotected Tier Zero User         | Tier Zero         | Medium   | Protection |

# About us

Quest creates software solutions that make the benefits of new technology real in an increasingly complex IT landscape. From database and systems management, to Active Directory and Office 365 management, and cyber security resilience, Quest helps customers solve their next IT challenge now. Around the globe, more than 130,000 companies and 95% of the Fortune 500 count on Quest to deliver proactive management and monitoring for the next enterprise initiative, find the next solution for complex Microsoft challenges and stay ahead of the next threat. Quest Software. Where next meets now. For more information, visit www.quest.com.

## **Technical support resources**

Technical support is available to Quest customers with a valid maintenance contract and customers who have trial versions. You can access the Quest Support Portal at https://support.quest.com.

The Support Portal provides self-help tools you can use to solve problems quickly and independently, 24 hours a day, 365 days a year. The Support Portal enables you to:

- Submit and manage a Service Request
- View Knowledge Base articles
- Sign up for product notifications
- · Download software and technical documentation
- · View how-to-videos
- Engage in community discussions
- · Chat with support engineers online
- · View services to assist you with your product